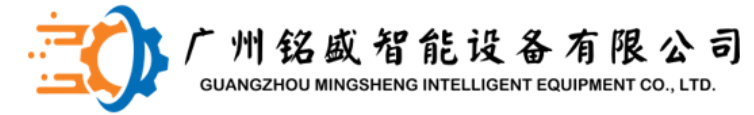

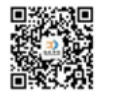

# ABL220培训

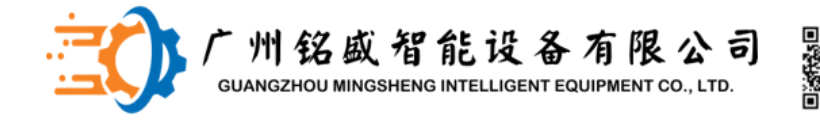

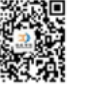

设备简单介绍及机器MCC软件介绍 刀具数据库参数设置以及修改 系统的备份以及还原 控制系统、控制器硬件、控制信号流程讲解 伺服控制系统介绍以及设备的零点参数、工位参数修改 Twincat软件介绍及应用 设备维护保养

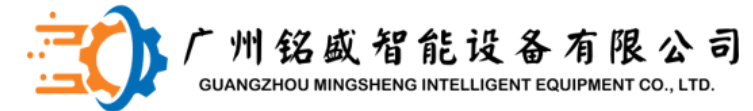

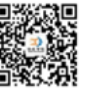

## 设备介绍以及MCC软件介绍

### 1.机器实际图示

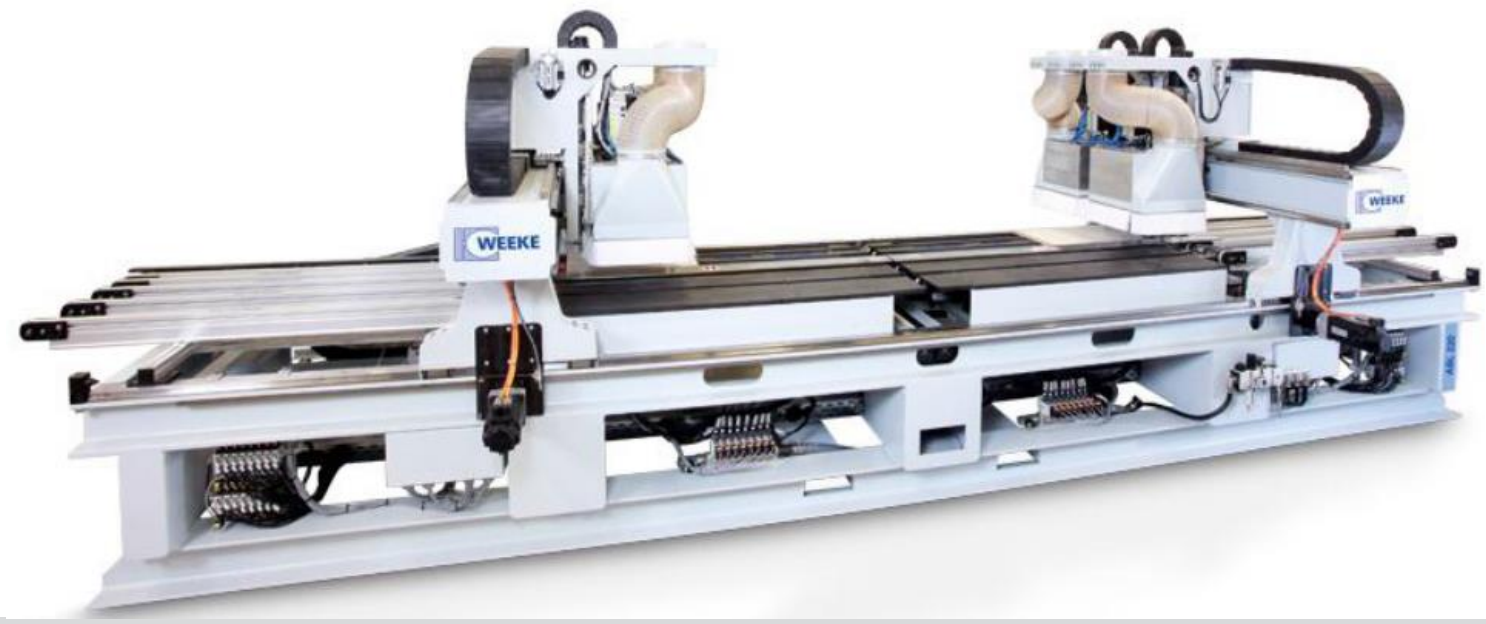

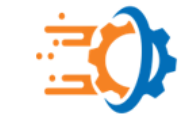

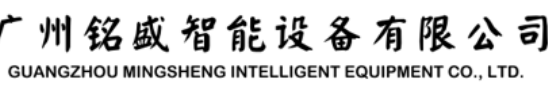

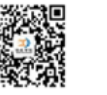

## 设备介绍以及MCC软件介绍

### 设备电控柜布线

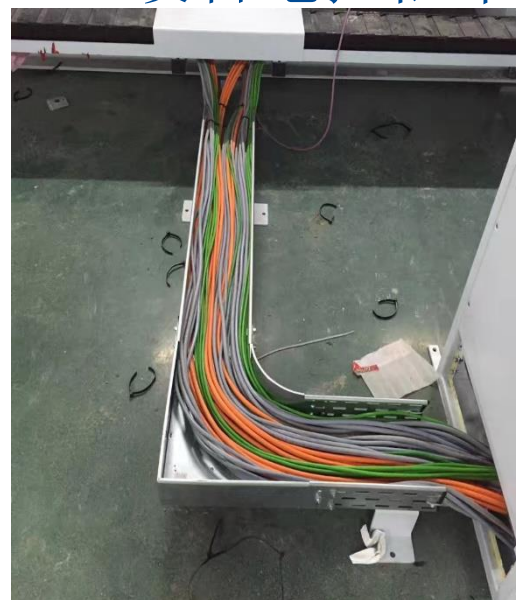

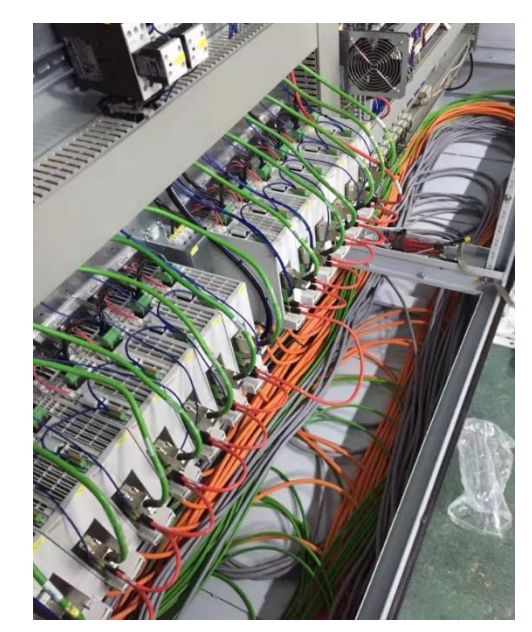

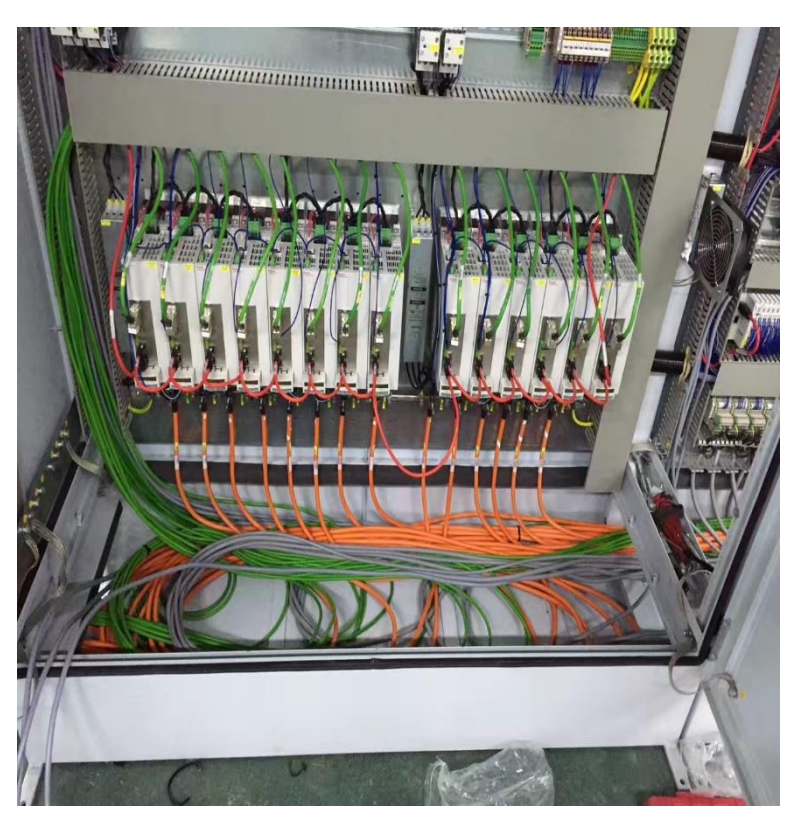

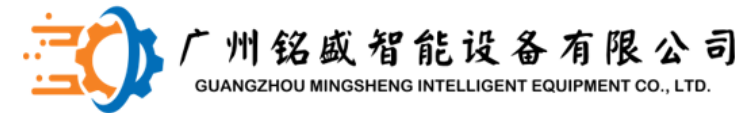

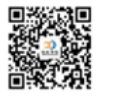

## 设备介绍以及MCC软件介绍

2、主要技术参数

|    |             | ABL220                  |
|----|-------------|-------------------------|
|    | Х           | 80 m/min                |
| 速度 | Υ           | 80 m/min                |
|    | Z           | 20 m/min                |
|    | 工件尺寸        |                         |
|    | 长度min./max. | 250mm~2500mm            |
|    | 宽度min./max. | 120mm~800mm             |
|    | 厚度min./max. | 12mm~25mm/12mm~<br>60mm |

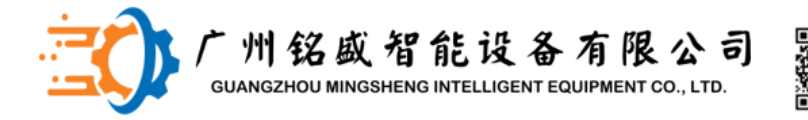

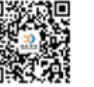

## 设备结构介绍以及MCC软件介绍

### MCC (Machine Control Center) 机器控制中心介绍 包括控制和管理加工中心的应用程序、刀具数据以及工件加工程序。

MCC (Machine Control Center) 用于

- 显示控制情况和机床状态,
- 管理刀具数据
- 定义加工程序
- 选择不同的机床功能

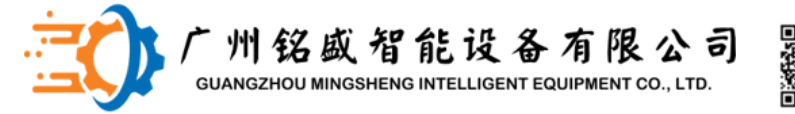

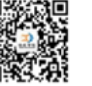

## 设备结构介绍以及MCC软件介绍

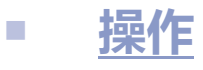

可根据当前应用情况,在自动模式、手动模式以及保养模式 (MDI) 中运行机床

#### ■ <u>软键</u>

软键可以激活机床各功能、更改并显示设置情况或者状态

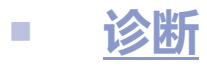

调取"故障查找"以识别故障。 输入输出信号查看。

- <u>任务</u>
- 分配工件程序至各装夹位置。

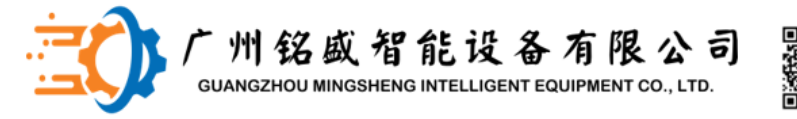

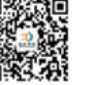

## 设备结构介绍以及MCC软件介绍

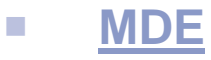

获取机床的使用信息,用于分析机床的效率以及辅助工人完成对机器各个单元保养的及时性。

Broadcast

调取应用程序,以便设置语言、机床选择以及用户切换。

#### BackupTool

调用数据备份以及修复方面的设置。

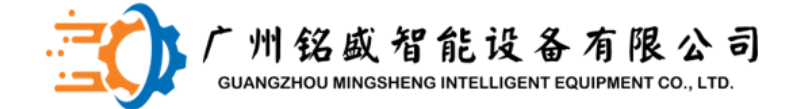

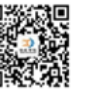

## 设备结构介绍以及MCC软件介绍 手动模式移动机床的各个轴

2、ABL220

#### 手动操作手柄上的手动按钮不起作用,如果 要手动移动各轴,在操作界面上点到手动模 式,并通过档位旋钮和F1键选择相应的轴, 按"+""-"键进行移动。

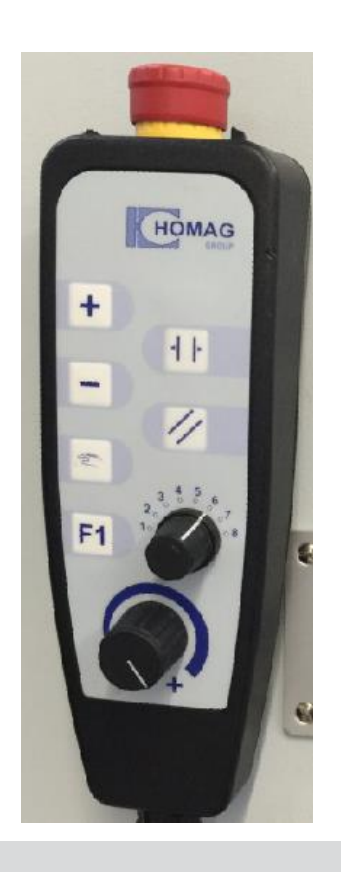

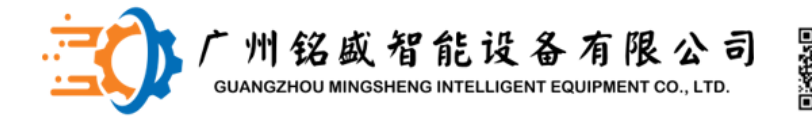

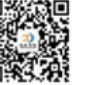

## 设备结构介绍以及MCC软件介绍

MDI模式

当需更换钻头时,需要点Service position键将机器运行到基础位置,然后根据需要选择ABCD机头进行更换。AB机头为机器前端一组机头,对应道具数据库1。CD为机器后端一组机头,对应刀具数据库2。

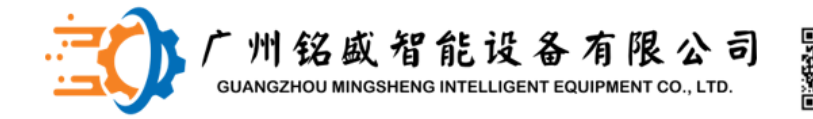

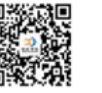

## 刀具数据库参数设置以及修改

如果要进行刀具数据修改,需要转换到CNC+用户级别才能对刀具参数进行修改。

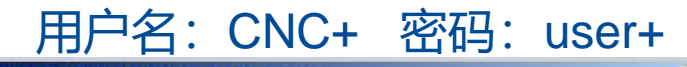

| WZ_DBE 1 |  |
|----------|--|
| WZ_DBE 2 |  |
| 7        |  |

WZ\_DBE 1是指S1龙门架上加工机头的 刀具数据库

WZ\_DBE 2是指S2龙门架上加工机头的 刀具数据库

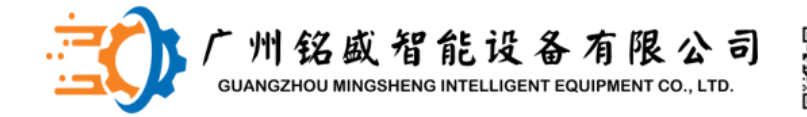

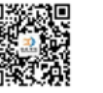

## 刀具数据库参数设置以及修改

### 钻头长度调整

钻头长度调整为70mm,测量时 以钻头底部平面至调节螺丝之间 的距离为准,不是调节顶丝至 钻头尖端的长度。

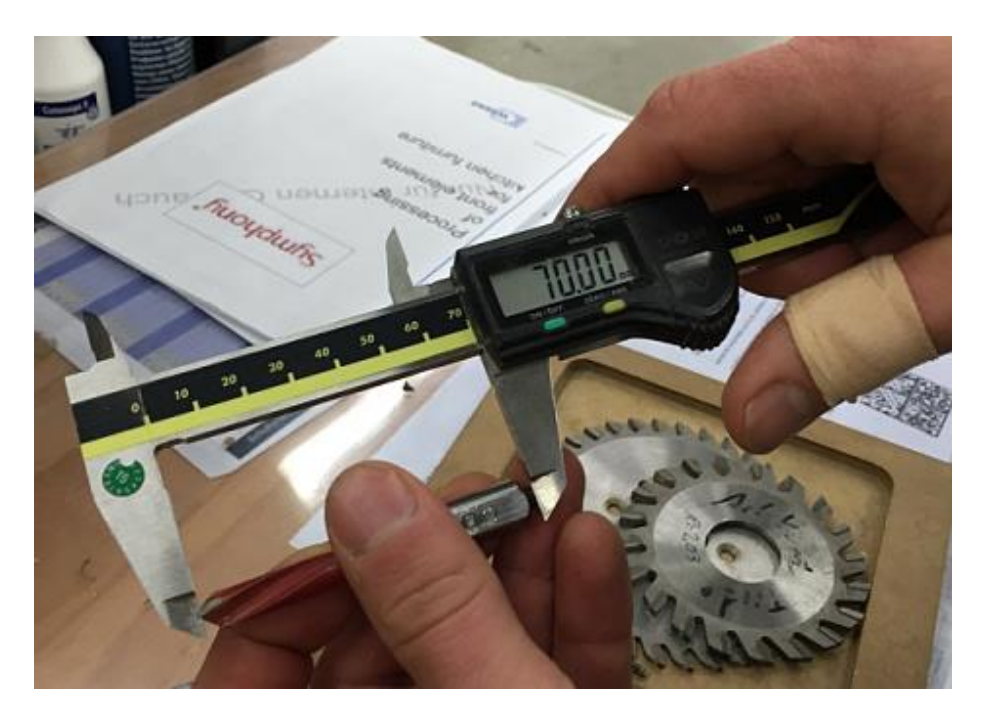

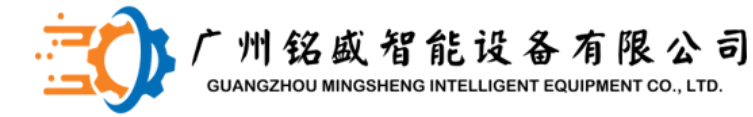

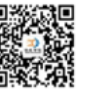

## 刀具数据库参数设置以及修改 <u>钻头尺寸的要求</u> 钻头的尺寸如果相差比较大会直接影响到垂直钻

## 轴的使用寿命,所以不能忽视

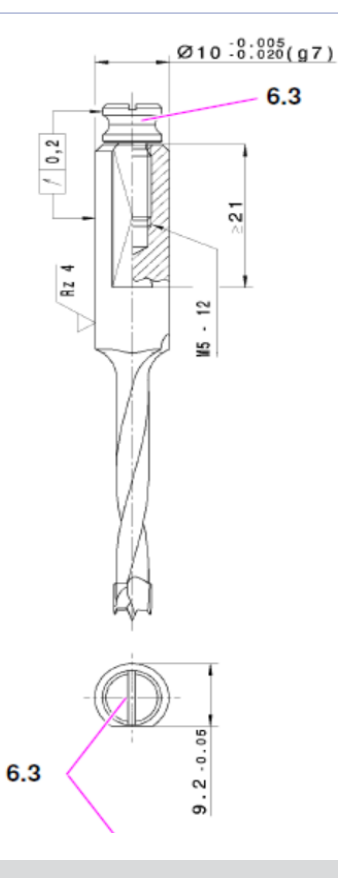

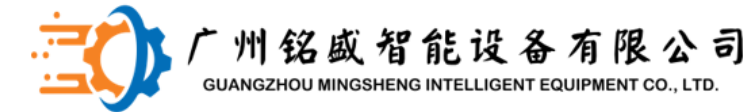

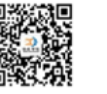

## **刀具数据库参数设置以及修改** 钻头固定顶丝的要求

尽量使用week原装的螺丝

(零件号: 4-014-21-0620)

因为在一些客户发现因为螺丝的问题,导致钻头加工过程 中松动掉下来,然后工件撞在上面把钻轴都撞坏了,代价 很大

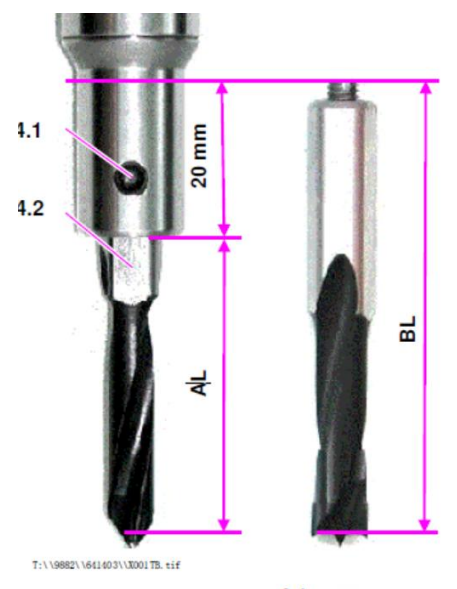

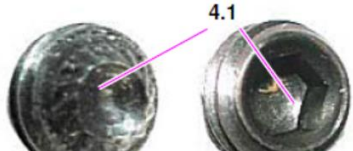

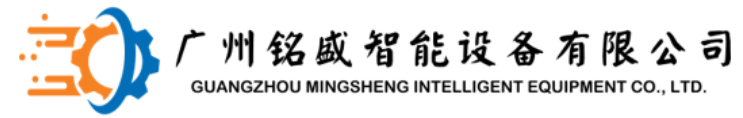

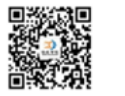

### 刀具数据库参数设置以及修改

| 文件 编辑 视图 | ?                        |                                    |                            |             |                            |        |                    |        |      |            |          |
|----------|--------------------------|------------------------------------|----------------------------|-------------|----------------------------|--------|--------------------|--------|------|------------|----------|
|          |                          |                                    |                            |             |                            |        |                    |        |      |            |          |
| 刀具       | 10 注释 Spindle ver        | rtical 1 / Unit1 [Fixed side] / In | nfeed Sup./ D= 8 mm [Ref.] |             |                            |        | 40                 |        |      |            |          |
| -#2      | 数据                       |                                    |                            | <b>田</b> 形  | 30 00                      | G1     | 半径                 | [mm]   | 6    | 最大值 17.5   | 标准转轴     |
| - 0 @    |                          |                                    |                            |             |                            | 100000 |                    |        |      |            |          |
| 7013     | 半径 [mm]                  | 10                                 | (G1)                       |             | Ż                          |        |                    |        |      |            |          |
|          | 冲突半径 [mm]                | 10                                 | (G2)                       |             |                            | 62     | 碰撞半亿               | [mm]   | 6    | 長大信 17 5   | 标准转轴     |
|          | 长度 [mm]                  | 50                                 | (G3)                       | <b>≜</b> _  | G                          | 02     | 地口重一门上             | [ mm ] | 0    | 政八直 11.0   | 小小庄+マ+山  |
|          | 有效长度 [mm]                | 38                                 | (G3.1)                     |             | ĞĂ                         |        |                    |        |      |            |          |
|          | 摆动长度 [mm]                | 0                                  |                            |             |                            | G3     | 长度                 | [mm]   | 50   | 最大值 50     | 所有钻头长度相等 |
|          | 冲突长度 [mm]                | 50                                 | (G4)                       |             |                            |        |                    |        |      | and Marcal |          |
|          | 回转角 [1]                  | 0                                  |                            |             | X 4                        | G4     | 碰撞长度               | [mm]   | 50   | 最大值 50     | 所有钻头长度相等 |
|          | 切向浴量 [mm]                | 0                                  | (G9)                       | T 10 (3)    |                            |        |                    |        |      |            |          |
|          |                          |                                    |                            | 1.19(0)     | +                          |        | <del>80</del>      |        |      |            |          |
| - 技术     | A+titik [mimin]          | 10                                 | (T1)                       | 17          | Y                          |        | 97.                |        |      |            |          |
|          | we contrain for from the |                                    | (1)                        | 16          |                            | T1     | 最大走刀               | [m/分钟] | 8    | 最大值 15     | 和工具与材料相关 |
|          | 刀具最低转速 [1/min]           | 500                                | (T2)                       | 15@         |                            |        |                    |        |      |            |          |
|          | 加工转速 [1/分]               | 7500                               | (T2.1)                     | 14'         | T80                        |        | ~                  |        | 0000 |            |          |
|          | 刀具最大转速 [1/min]           | 7500                               | (T3)                       | 13 🔿        |                            | T2     | <b>丄</b> 具 最 小 转 速 |        | 2000 | 最低 2000    | 和上具与材料相关 |
|          |                          |                                    |                            | 12/0        |                            |        |                    | 每分钟    |      |            |          |
|          | 最大加速度 [1/s^2]            | lu                                 | (T4)                       | 11 💌        |                            | ТЗ     | 工具最大转速             |        | 4800 | 最大值 6000   | 和丁具与材料相当 |
|          | 转动方向 为                   | <u>e</u>                           | (T5)                       | 10' ()      | ୭୯୭୯୭୯୭୯୭                  |        |                    | 有八枷    | 1000 | ACTER COOL |          |
|          |                          |                                    |                            | 20          | 21 22 23 24 25 26 27 28 29 |        |                    | 母万种    |      |            |          |
|          |                          |                                    |                            |             |                            | T5     | 旋转方向               |        |      |            | 旋转方向不可选持 |
| 0 51     |                          |                                    | FC 0F7                     | 6) E9 () E9 | E10 E11 A E13              |        |                    |        |      |            |          |
|          |                          |                                    |                            |             | 12/16/2016 11:19 AM        |        |                    |        |      |            |          |
| 操作       | 软键                       | 推断                                 | 任务. MDE                    | WoodWOP     | 刀具数据库 >> 0 1               |        |                    |        |      |            |          |

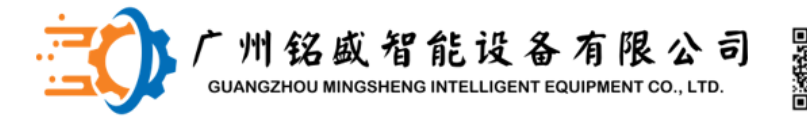

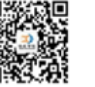

### 刀具数据库参数设置以及修改

Spindle vertical 1(/Unit 1)Fixed side] / Infeed Sup./ D= 8 mm [Ref.]

#### Unit 1是指靠近Y轴零点的加工机头/A(C)

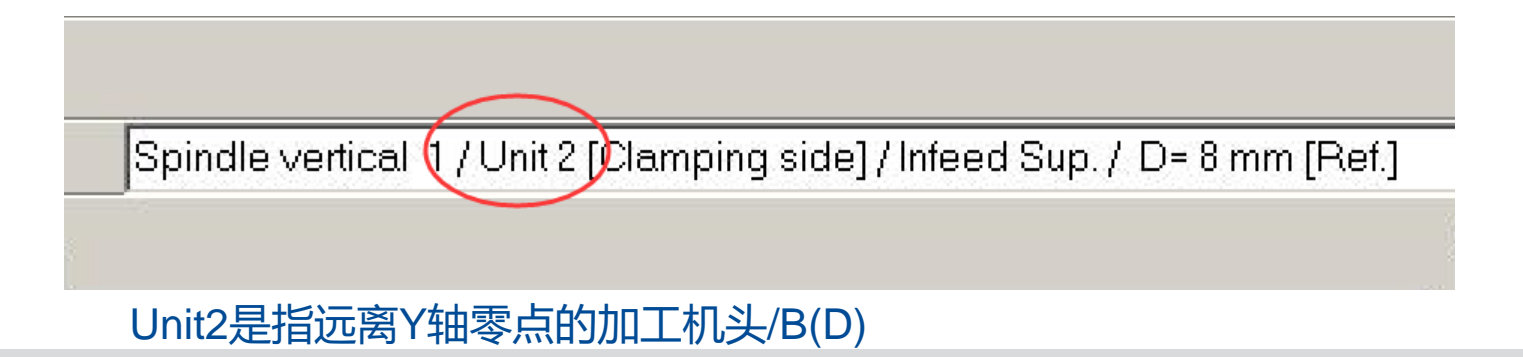

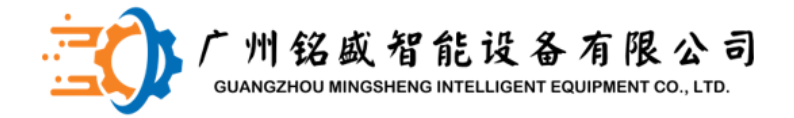

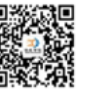

## 刀具数据库参数设置以及修改

#### 水平钻偏移量修改

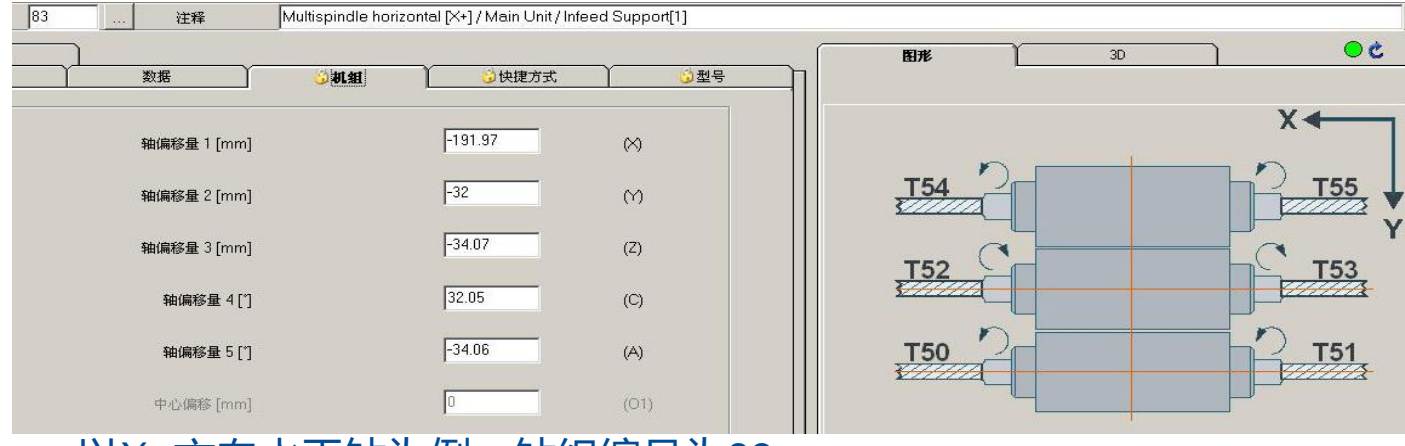

## 以X+方向水平钻为例,钻组编号为83。

轴偏移量1/X:两个加工机头水平钻在X方向的偏移量 轴偏移量2/Y:Unit1水平钻在Y方向的偏移量

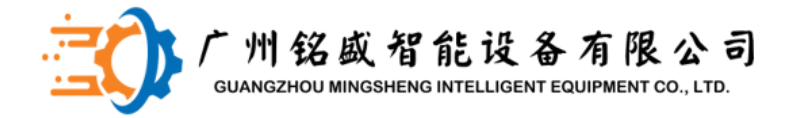

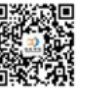

## 刀具数据库参数设置以及修改

#### 水平钻偏移量修改

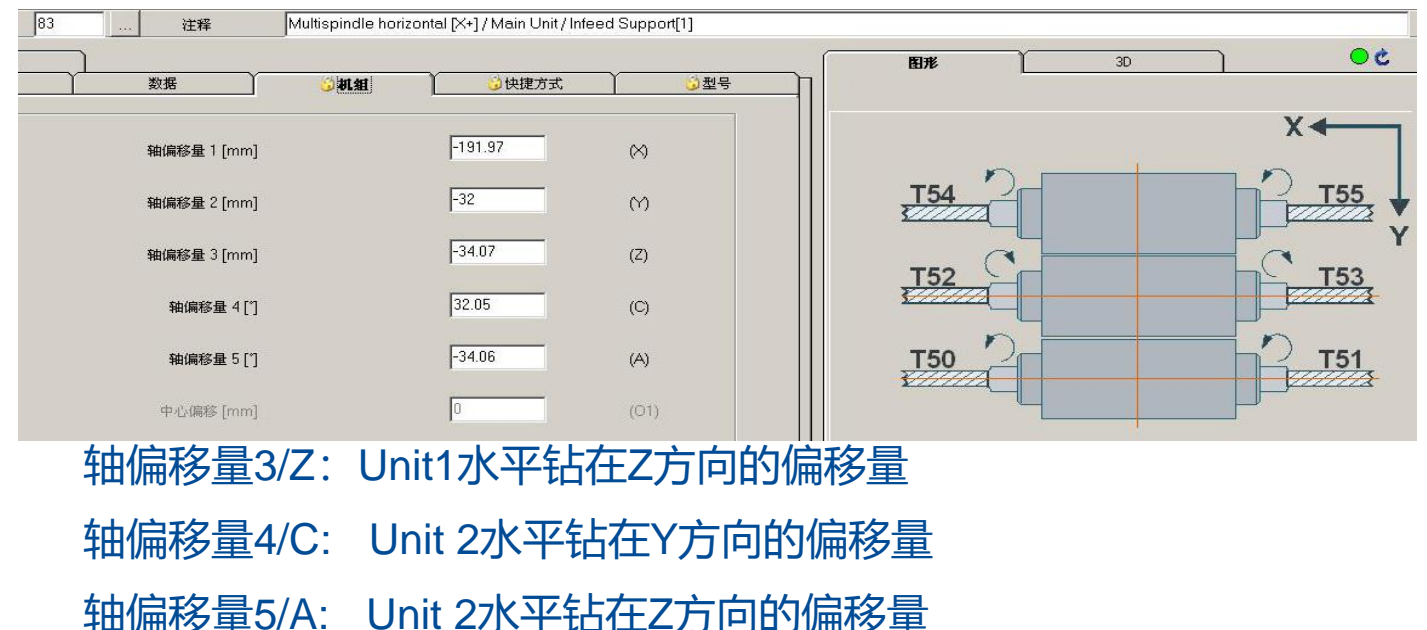

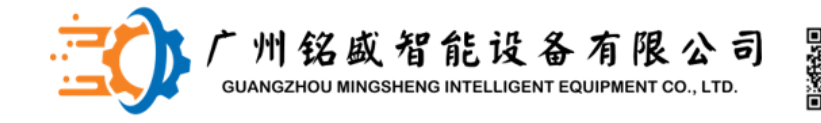

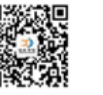

#### 任务列表-half part splitting 1、F8未激活状态(split mode off)—机床在默认用于镜像工件的模式下工作 模式1—工件在1号工位加工 模式2—工件在4号工位加工 即在X方向镜像4号工位的工件 <F8> Splitting mode Split mode off Reset ON 7 F8 **F9** 🗙 F10 <F9> disabled PLACE 4 PLACE 1 ABL Standard Mode Mode 1 → Place 1 Mode 2 → Place 4\* \*mirrored parts **Throughfeed Direction**

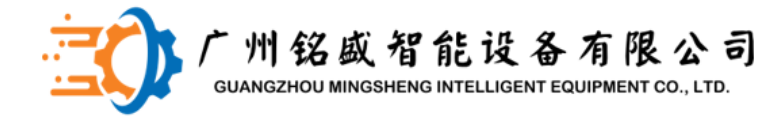

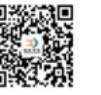

## 任务列表-half part splitting

- 2、F8激活状态(split mode on), F9 manual mode
- 工件定位两次,在1号和4号工位分别加工一半的钻孔。

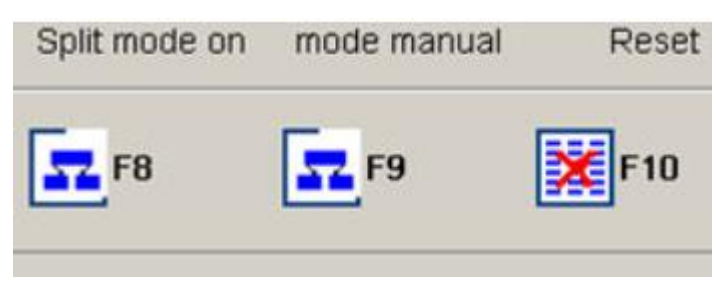

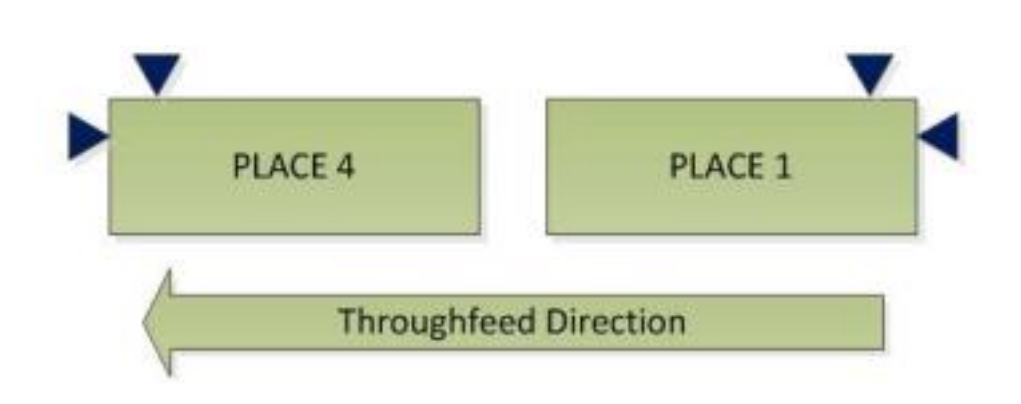

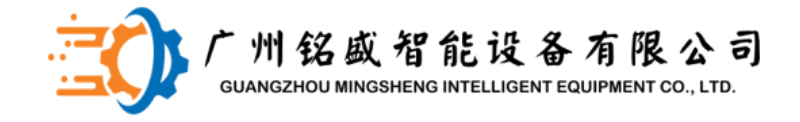

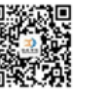

### 任务列表-half part splitting

- 2、F8激活状态(split mode on), F9 automatic mode
- 1) 有水平孔的工件 Horizontal SPLTTING MODE MANUAL -YES-Drillings Part < 1300 mm YES PLACE 4 PLACE 1 NO **Throughfeed Direction** SPLITTING SPLITTING MODE MODE (2 parts) (1 part)

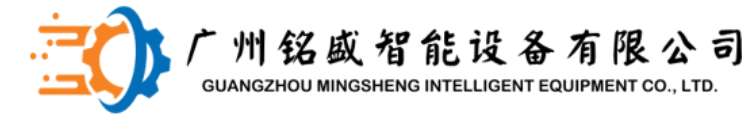

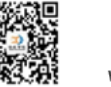

## 任务列表-half part splitting

3、F8激活状态(split mode on),F9 automatic mode 2)没有水平孔的工件—视工件长度而定 机床切换到双工位或者单工位加工

工件 <1300 mm

- ▶ 机床检查位置 1 是否空闲。
- 如果位置 1 空闲:
- ▶ 机床检查位置 4 是否也空闲。
- 如果两个位置均空闲。
- ➡ 机床同时给两个位置各分配一个工件。
- 如果位置 1 空闲,但是位置 4 不空闲。
  ⇒ 机床首先分配位置 1。
- 如果位置 1 已被占用。
- ⇒机床等待,直至位置1空闲。

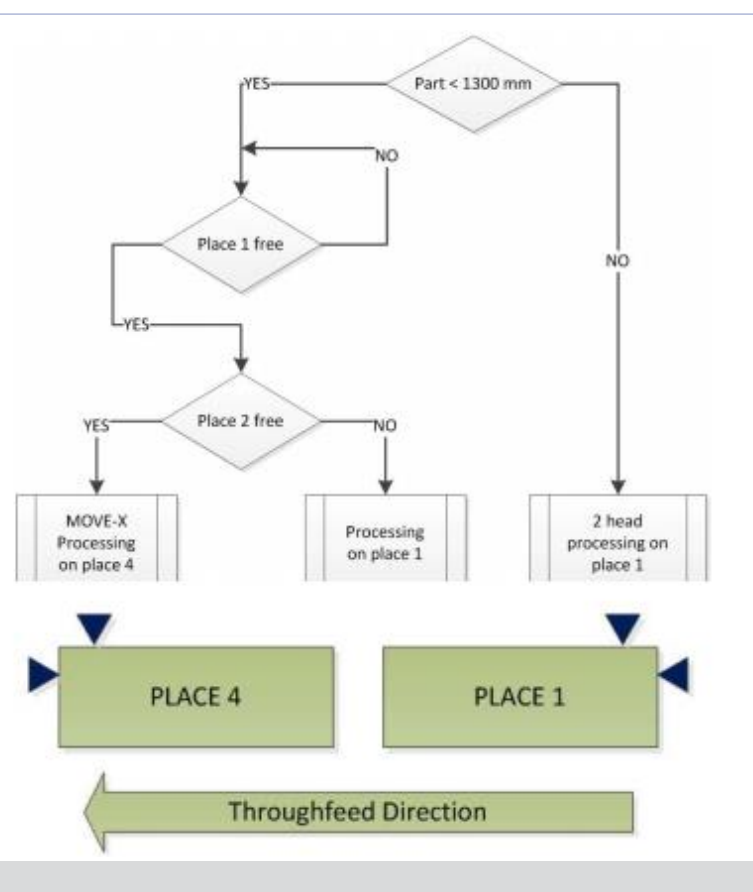

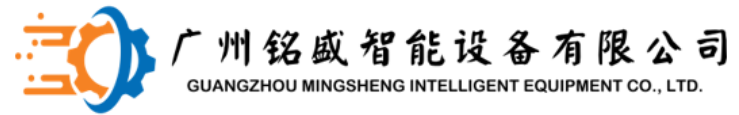

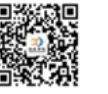

### 任务列表-half part splitting

3、F8激活状态(split mode on),F9 automatic mode 2)没有水平孔的工件—视工件长度而定 机床切换到双工位或者单工位加工

工件长度大于1300mm

4个机头会一起来加工这个工件

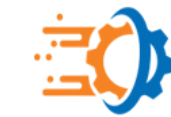

广州铭威智能设备有限公司 GUANGZHOU MINGSHENG INTELLIGENT EQUIPMENT CO., LTD.

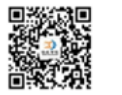

豪迈配件专家 400-801-3683 www.MS-AI.tech

### 系统备份以及还原-系统备份

| t of |
|------|
|      |
|      |
|      |

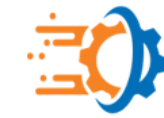

广州铭威智能设备有限公司 GUANGZHOU MINGSHENG INTELLIGENT EQUIPMENT CO., LTD.

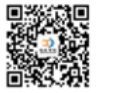

豪迈配件专家 400-801-3683 www.MS-AI.tech

### **系统备份以及还原-**系统还原

| cronis<br>rue Image | Acronis True Image Workstal<br>your data from the backup a<br>operations to be performed.                                                 | ion is ready to proceed with restorin<br>rchive. Here is the complete list of | g |
|---------------------|----------------------------------------------------------------------------------------------------|-------------------------------------------------------------------------------|---|
| Vorkstation         | Disk Partition Recovery<br>From file:<br>\backup_025312                                                                                   | f <b>rom Archive</b><br>"F:<br>23726_system_20161215_d.tib"                   |   |
| 9-                  | Operation 1 of 2 ( <b>Reboot re</b><br><b>Deleting partition</b><br>Hard disk:<br>Drive letter:<br>File system:<br>Volume label:<br>Size: | equired)<br>1<br>D:<br>NTFS<br>WEEKE<br>20 GB                                 |   |
|                     | Operation 2 of 2<br>Restoring partition<br>Hard disk:<br>Drive letter:<br>File system:<br>Volume label:<br>Size:                          | 1<br>D:<br>NTFS<br>WEEKE<br>20 GB                                             |   |
| vww.acronis.com     | Please click <b>Proceed</b> to star                                                                                                    |                                                                               |   |
| ) <u>H</u> elp      | < <u>B</u> a                                                                                                    | ck Proceed Cancel                                                             |   |

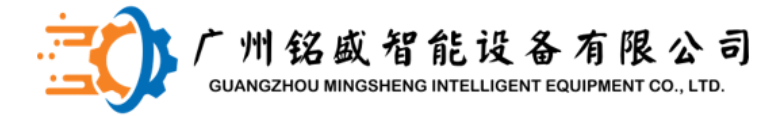

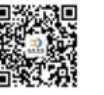

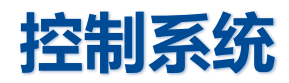

- 1) 外围逻辑输入送入贝福卡
- 2) 通过总线藕合器BK7520送至PC上,进行逻辑运算
- 3) PC控制中心TWINCAT充当PLC控制器
- 4) TWINCAT的运算结果通过总线送出控制命令控制:
- 1. 伺服电机正反转和启动停止.
- 2. 通过藕合器输出逻辑控制信号

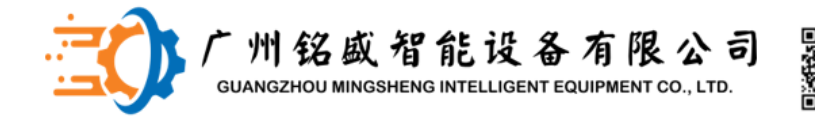

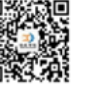

### 控制器硬件-Indramat IndraDriveCs

- 一、首次调试
- 首次调试驱动控制器时,必须首先在驱动控制器控制单元上设置通讯协议和驱动器 地址
- **注意**: 必须停止TwinCAT系统以设置通信协议和驱<sup>2</sup>™®8881\4300701\X0008so.jpg 1 器地址
- 停止Twincat系统
- 1、在任务栏右键单击twincat 图标1.1
- 2、选择菜单项1.2
- 3、激活功能1.3

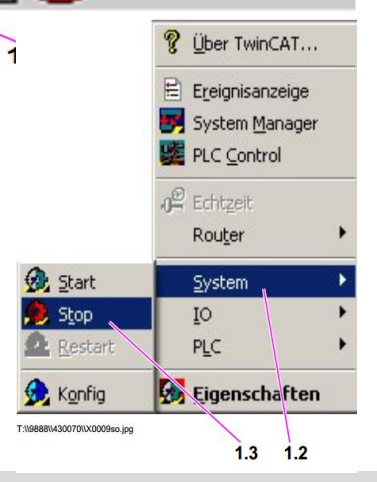

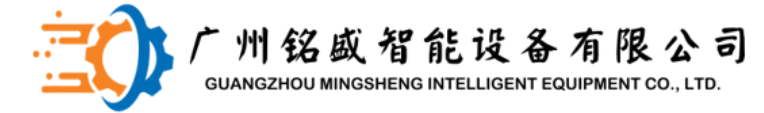

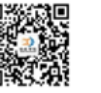

### 控制器硬件-Indramat IndraDriveCs

一、首次调试 设置通讯协议 按"Enter"键2.1四次 按按键2.2选择"Sercos"/"EtherCat" 按"Enter"键2.1 按"Esc"键2.3退出配置菜单 设置驱动器地址 同时按"Esc"和"Enter"大约8秒钟 控制器进入配置模式 按2.2键直到2.Comand出现 按"Enter"键2.1 显示驱动器地址

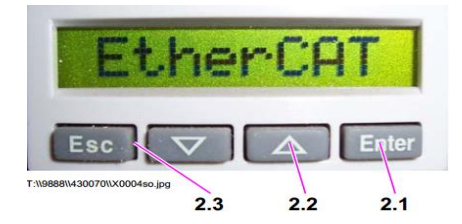

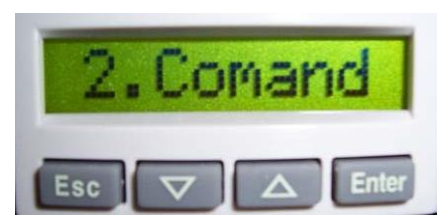

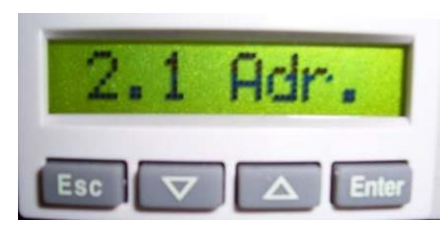

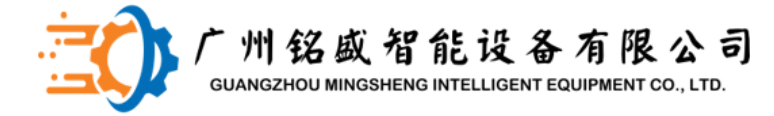

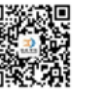

## 控制器硬件-Indramat IndraDriveCs

- 一、首次调试
- 按"Enter"键2.1
- 使用2.2键修改十位上的地址
- 按"Enter"键2.1
- 使用2.2键修改个位上的地址
- 按2.1"Enter"建确认设置
- 按2.3"Esc"键退出配置菜单
- 注意:设置完成通讯协议和驱动器地址之后,关闭
  设备电脑,再重新启动设备。

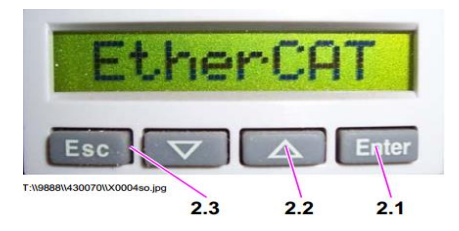

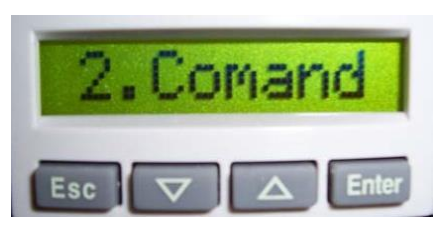

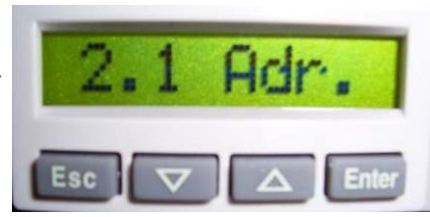

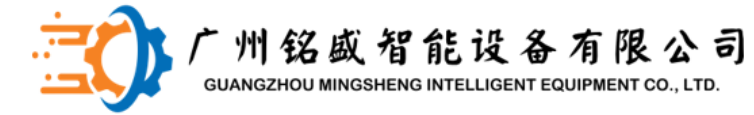

3.2

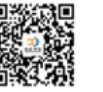

豪迈配件专家 400-801-3683 www.MS-AI.tech

### 控制器硬件-Indramat IndraDriveCs

二、启动indraworks 程<sup>一</sup>

桌面上选择图标3.1 windows打开新窗口3.2 选择图标3.3启动程序

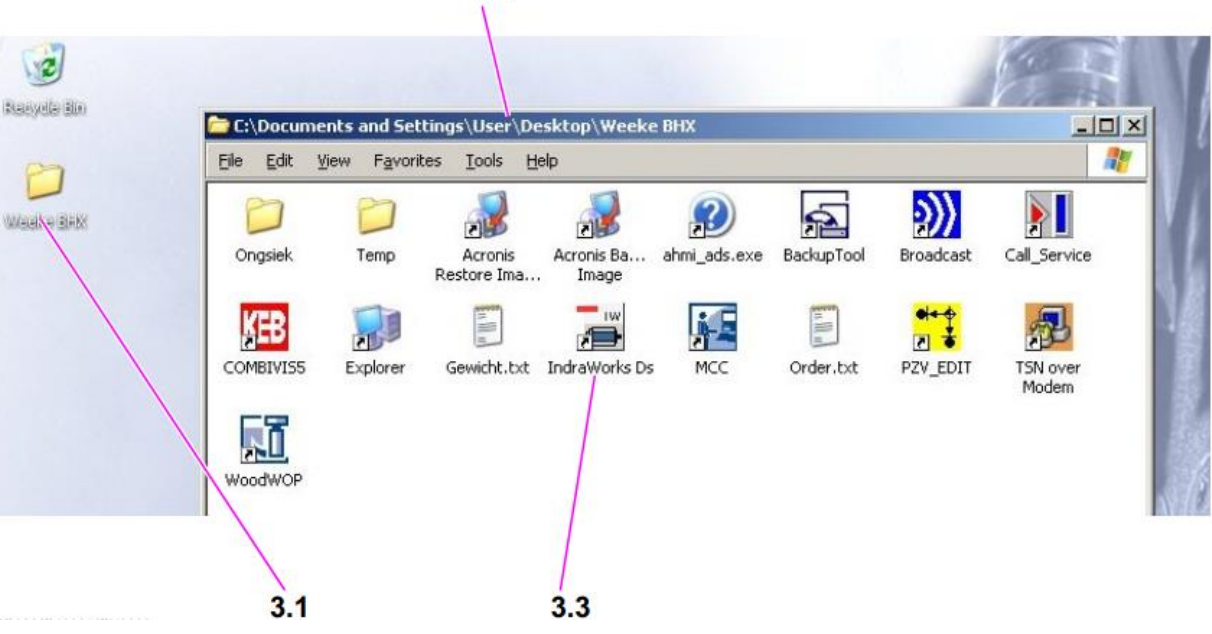

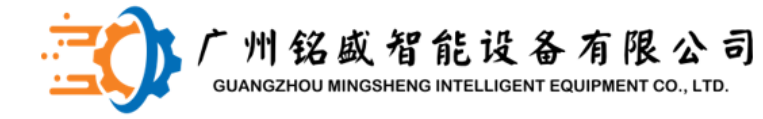

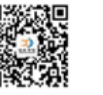

### 控制器硬件-Indramat IndraDriveCs

三、连接选择

程序启动之后,连接选项窗口就出现了 选择菜单选项4.1Third-part control unit 通过4.2按键确认选择

| C Ethernet          | IP range from | 192.168. 0 . 1 |
|---------------------|---------------|----------------|
|                     | to            | 192.168. 0 . 1 |
| Third-party control | unit<br>line) |                |
| $\sim$              |               | Advanced       |

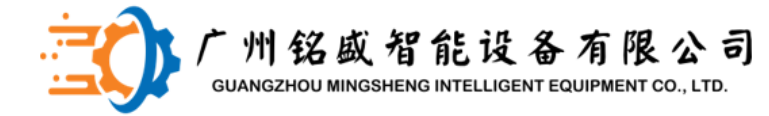

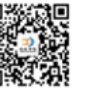

### 控制器硬件-Indramat IndraDriveCs

**四、用户界面** 程序启动后,将显示右侧用户界面:

| 编号  | 含义    |
|-----|-------|
| 5.1 | 主菜单   |
| 5.2 | 项目窗口  |
| 5.3 | 驱动轴参数 |
| 5.4 | 状态栏   |
| 5.5 | 工作区   |
|     |       |

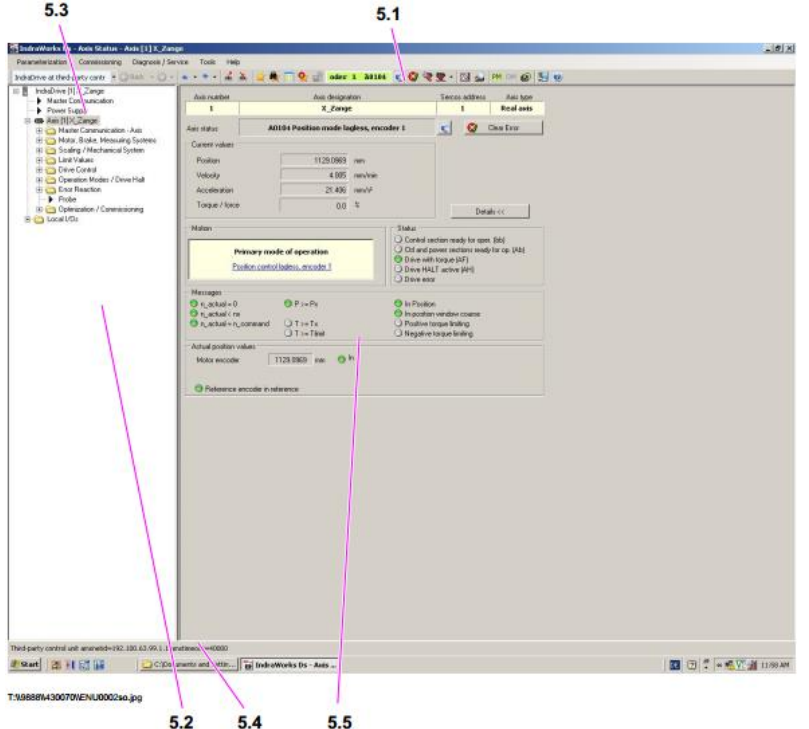

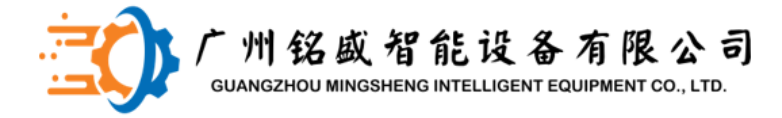

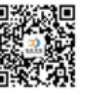

# 控制器硬件-Indramat IndraDriveCs

五、选择语言

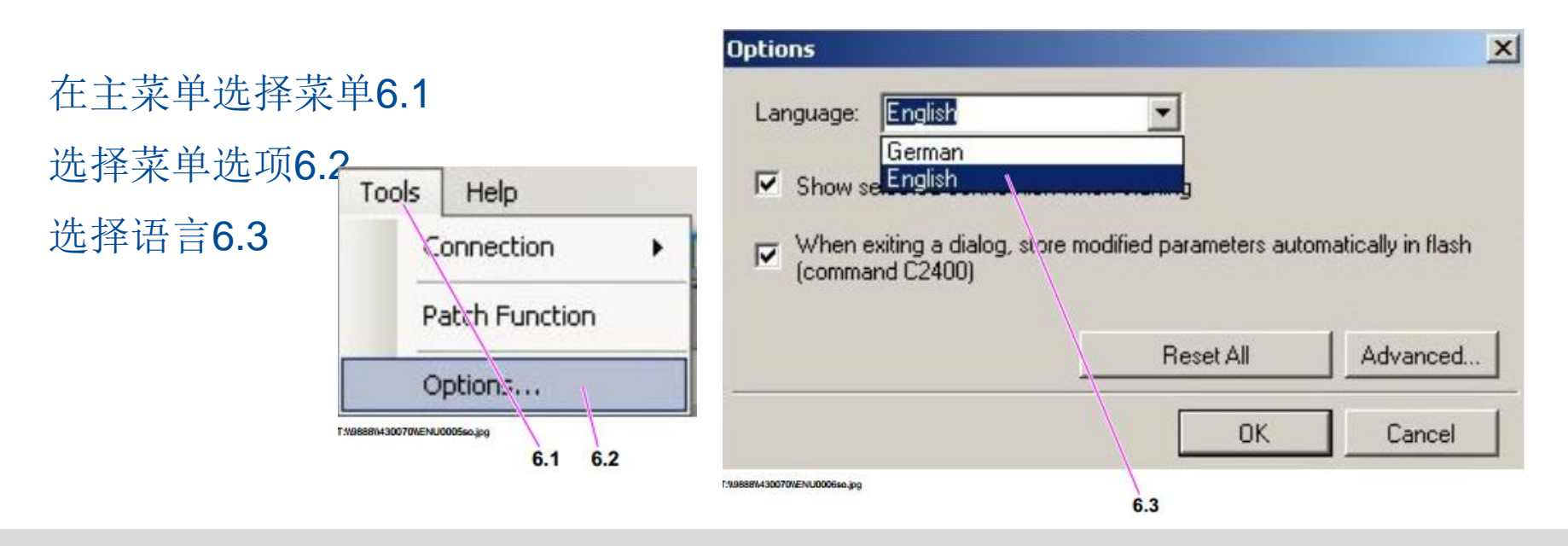

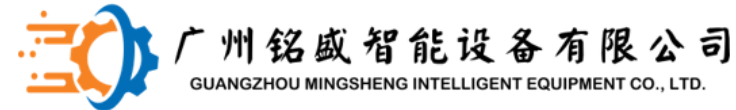

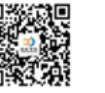

### 控制器硬件-Indramat IndraDriveCs

- 六、选择轴
- 必须在菜单栏中选择参数集或 轴才能使用编辑或保存功能。
- 在菜单栏7.1中选择轴 在项目窗口中的轴7.2 轴值显示在工作区7.3中

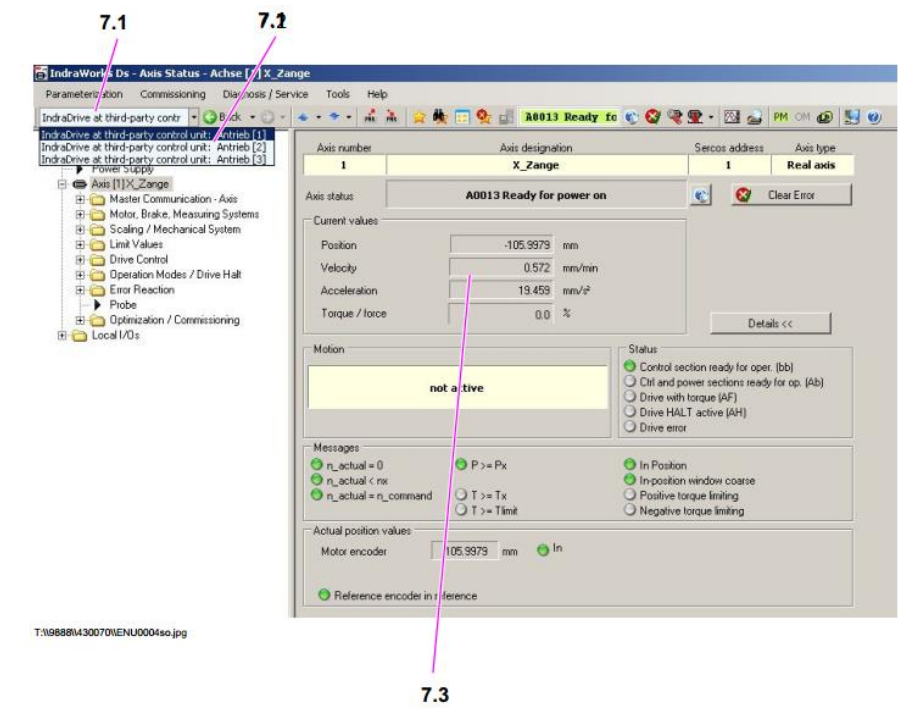

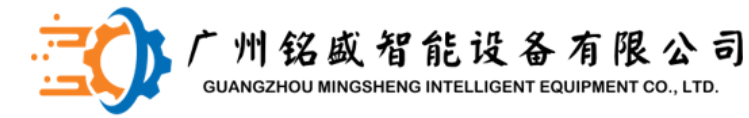

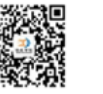

## 控制器硬件-Indramat IndraDriveCs

Parameterization

Commissioning

七、加载轴参数 PM Start Parameterization Level 1 MO Exit Parameterization Level PRR Save... PRE Load... 选择要加载的驱动器 Print ... Parameters 从主菜单中选择菜单项8. Password 激活功能8.2 Exit 9888\\430070\\ENU0008so.jpg 8.2 8.1 从"D: \ Indramat \ Param"目录中选择 参数集8.3 通过按钮8.4确认加载过程

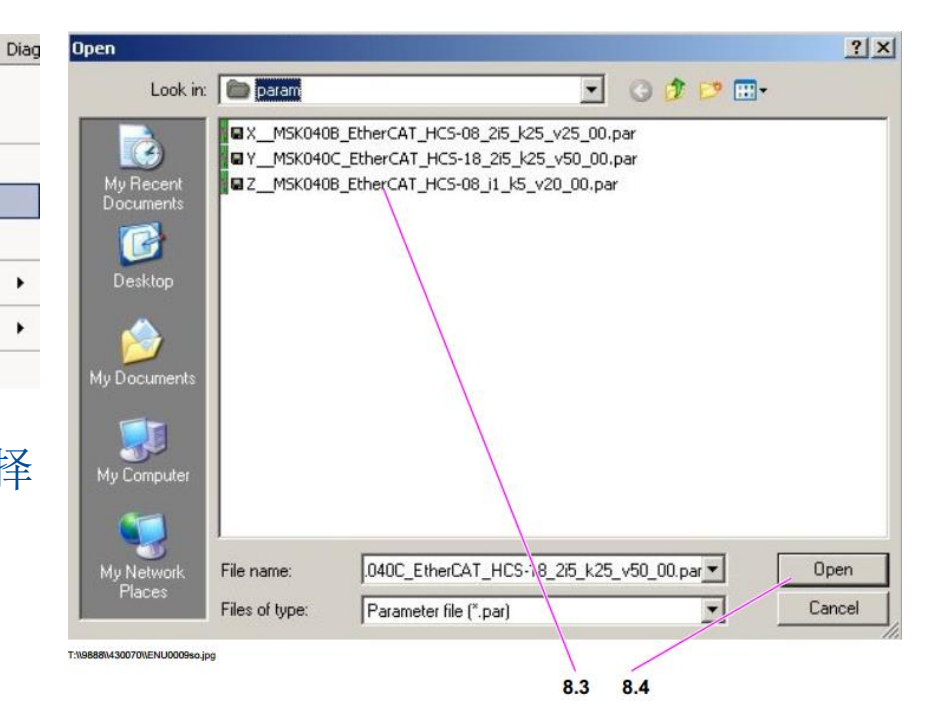

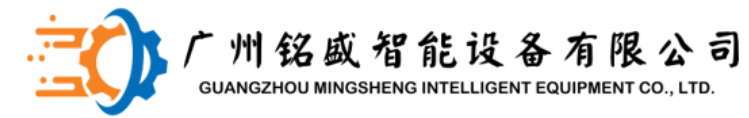

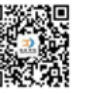

## 控制器硬件-Indramat IndraDriveCs

PM OM

PRE

PRR

-

8

📑 IndraWorks Ds - Axi

Star Parameteriza

Exit Parameterizati

Con

Parameterization

Save...

Load.

Print... Parameters

Password Exit

T:\\9888\\430070\\ENU0010so.jpg

八、保存轴参数

选择要保存的驱动器 从主菜单中选择菜单项9. 激活功能9.2

将参数集保存在

"D: \ Indramat \ Param" 目录中

| on Level |   | U: Vindram | arvparamv | T_MSKU4UC_EtherLAT_HLS-18 | _2/5_K25_V50_00.par    |  |
|----------|---|------------|-----------|---------------------------|------------------------|--|
|          |   | Selection  | Address   | Name                      | Parameter selection    |  |
|          |   |            | 1         | Axis [1] X_Zange          | Parameters to be saved |  |
| 9.1      | • |            |           |                           |                        |  |
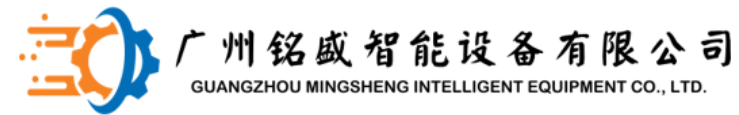

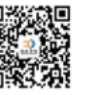

40 4

豪迈配件专家 400-801-3683 www.MS-AI.tech

40.0

# 控制器硬件-Indramat IndraDriveCs

九、设置绝对尺寸/参考值 选择要更改的轴10.1 激活10.2行或在主菜单中 选择图标10.3 显示参考尺寸10.4  $\square$ 输入更改的值 单击按钮10.5 新的参考值10.4设置完成  $\square$ 

| arameterization Commissioning Diagnosis / Service | Tools Help                                |           |                  |
|---------------------------------------------------|-------------------------------------------|-----------|------------------|
| draDrive at thir -party contr 🔹 🕻   Back 🔹 🔘 - 🔺  | 🔹 👻 👘 🍰 🌺 🧱 🔛 👷 🔝 13 Ready for            | 🐌 🕲 🧐 📢   | 🧟 • 🖾 🚰 PM 🤇     |
| IndraDrive [1] X_Zange                            |                                           |           | Motor Encoder    |
| Master Communication     Power Supply             | Absolute Encoder Monitoring window 1.00/0 | mm        | Optional Encoder |
| R 🖨 Axis [1]X Zance                               |                                           | _         |                  |
| 🗄 🦳 Master Communication - Axis                   | Helerence distance [-77.5000              | mm        |                  |
| 😑 🫅 Motor, Brake, Measuring Systems               | Position encoder value -105.9980          | mm        |                  |
| - Motor                                           |                                           |           |                  |
| Motor Temperatule Monitoring                      | A Matar ancodar in reference              |           |                  |
| Brake     Brake Check                             |                                           |           |                  |
| E-C Motor Encoder                                 | Sylemineterice                            |           |                  |
| Settings of Motor Encoder                         | • Motor encoder                           |           |                  |
| Data Reference Motor Encoder                      | t Uptional encoder                        |           |                  |
| Dptional Encoder                                  | System in reference                       |           |                  |
| Position Switch Point                             |                                           |           |                  |
| E Scaing / Mechanical System                      | Clear Position S                          | tatus     |                  |
| H- Drive Control                                  | Sat Absolute Mas                          | an aliana | 1                |
| 🗄 🫅 Operation Modes / Drive Halt                  |                                           | istailing |                  |
| 🗈 🧰 Error Reaction                                |                                           |           |                  |
| Probe                                             | Unve controlled homing                    |           |                  |
| Uptimization / Commissioning                      |                                           |           |                  |
| ± Cocali/Us                                       |                                           |           |                  |

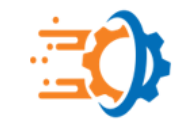

州铭威智能设备有限公司 GUANGZHOU MINGSHENG INTELLIGENT EQUIPMENT CO., LTD.

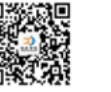

豪迈配件专家 400-801-3683 www.MS-Al.tech

# 控制器硬件-KEB变频器

# PC扫描出该变频器的 所有内部参数

| New project                                    | Parameter | list                     |                           |
|------------------------------------------------|-----------|--------------------------|---------------------------|
|                                                |           | Name:                    | Value:                    |
| inverter parameter                             | 10.       | inverter state           | 13: power unit not readu  |
| ru: run parameter                              | ru01      | set value displau        |                           |
| op: operational parameter                      | ru02      | ramp output display      | 0.0000 Hz                 |
| pri, protection parameter                      | ru03      | actual frequency display | 0.0000 Hz                 |
| B uf: u/f parameter                            | nu13      | actual utilization       | 0.8                       |
| D dr: drive parameter                          | nu14      | neak utilization         | 0%                        |
| N cn: control parameter                        | nu15      | apparent current         | 004                       |
|                                                | ru16      | neak annarent current    | 00A                       |
| - F fr: free programmable para.                | ru17      | active current           | 00A                       |
| <ul> <li>A an: analog i/o parameter</li> </ul> | ru18      | actual DC voltage        | 0V                        |
| - G di: digital input parameter                | ru19      | peak DC voltage          | 0V                        |
| do: digital output parameter                   | ru20      | output voltage           | 0V                        |
| L le: level parameter                          | ru21      | input terminal state     | 1: ST                     |
| I in: information parameter                    | ru22      | internal input state     | 0: no input               |
| Sy: system parameter                           | ru23      | output condition state   | 4: C2                     |
| Derator parameter                              | ru24      | state of output flags    | 4: F2                     |
| - Operator parameter                           | ru25      | output terminal state    | 4: B1                     |
| Download lists                                 | ru26      | active parameter set     | 0                         |
| Scope files                                    | ru27      | AN1 pre amplifier disp.  | 0.0 %                     |
| Additional files                               | ru28      | AN1 post amplifier disp. | 0.0 %                     |
| 📥 All linked files                             | ru29      | AN2 pre amplifier disp.  | 38.4 %                    |
|                                                | ru30      | AN2 post amplifier disp. | 38.4 %                    |
|                                                | ru33      | ANOUT1 pre ampl. disp.   | 0.0 %                     |
|                                                | ru34      | ANOUT1 post ampl. disp.  | 0.0 %                     |
|                                                | ru35      | ANOUT2 pre ampl. disp.   | 0.0 %                     |
|                                                | ru36      | ANOUT2 post ampl. disp.  | 0.0 %                     |
|                                                | ru37      | motorpoti actual value   | 0.00 %                    |
|                                                | ru38      | power module temperature | 28 癈                      |
|                                                | ru39      | OL counter display       | 0%                        |
|                                                | ru40      | power on counter         | 805 h                     |
|                                                | ru41      | modulation on counter    | 35 h                      |
|                                                | ru42      | modulation grade         | 0%                        |
|                                                | ru43      | timer 1 display          | 0.00                      |
|                                                | ru44      | timer 2 display          | 0.00                      |
|                                                | ru45      | act. switching frequency | 2: 8 kHz                  |
|                                                | ru46      | motor temperature        | 252: power unit not ready |
|                                                | ru52      | ext. PID out disp.       | 0.0 %                     |
|                                                | ru53      | AUX display              | 38.4 %                    |
|                                                | ru68      | rated DC voltage         | 0V                        |
|                                                | ru80      | digital output state     | 4: R1                     |
|                                                | ru81      | active power             | 0.00 KW                   |
|                                                |           |                          |                           |

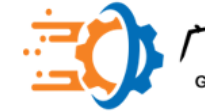

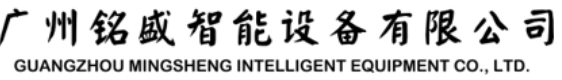

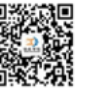

控制器硬件-KEB变频器 机器变频器传参数之前需将变频器 面板和电脑连接在一起,使用 COM3口,因COM2口机器软件 woodscan扫描枪已占用。并且 一定要打开控制电源,因此机器 变频器在没有控制电源的情况下 不得电, 软件扫描不到变频器

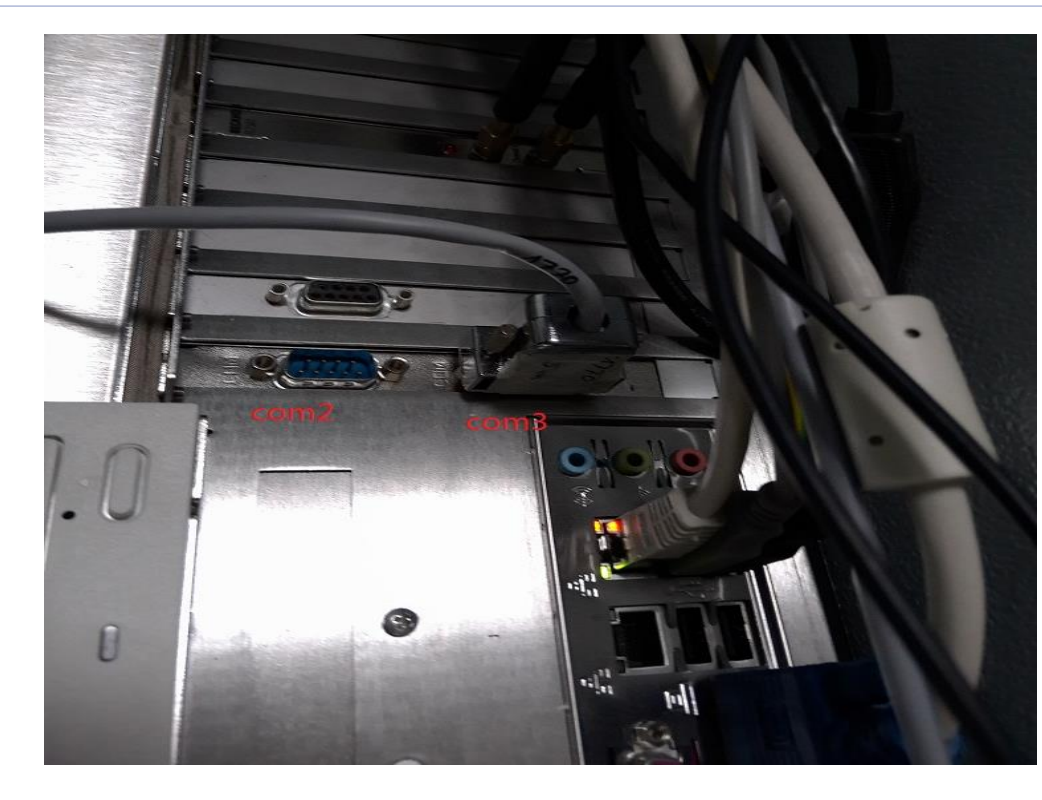

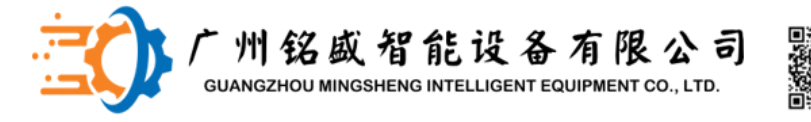

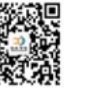

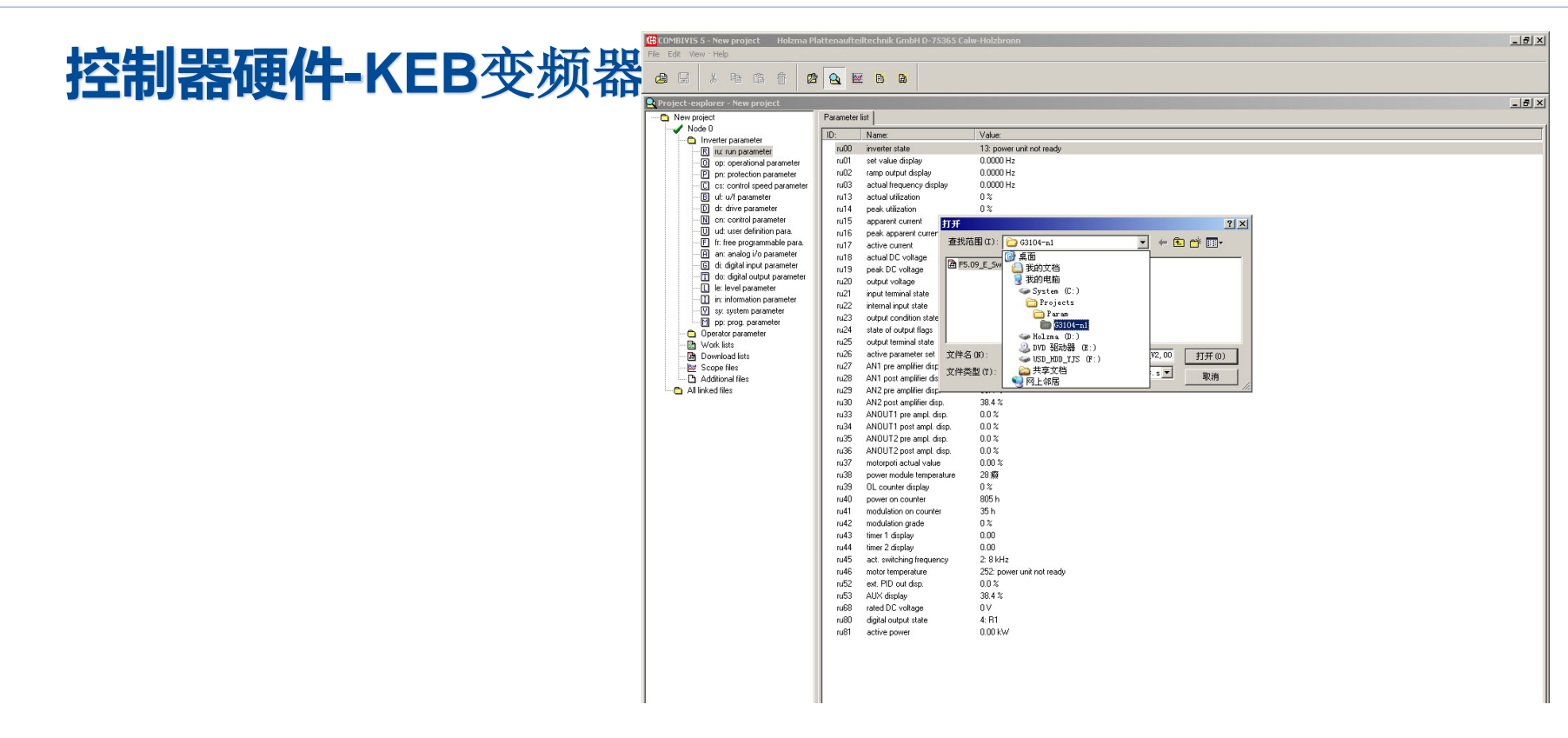

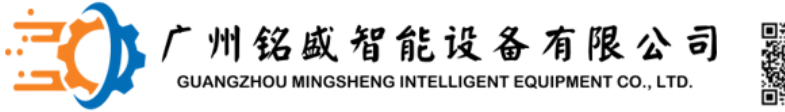

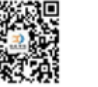

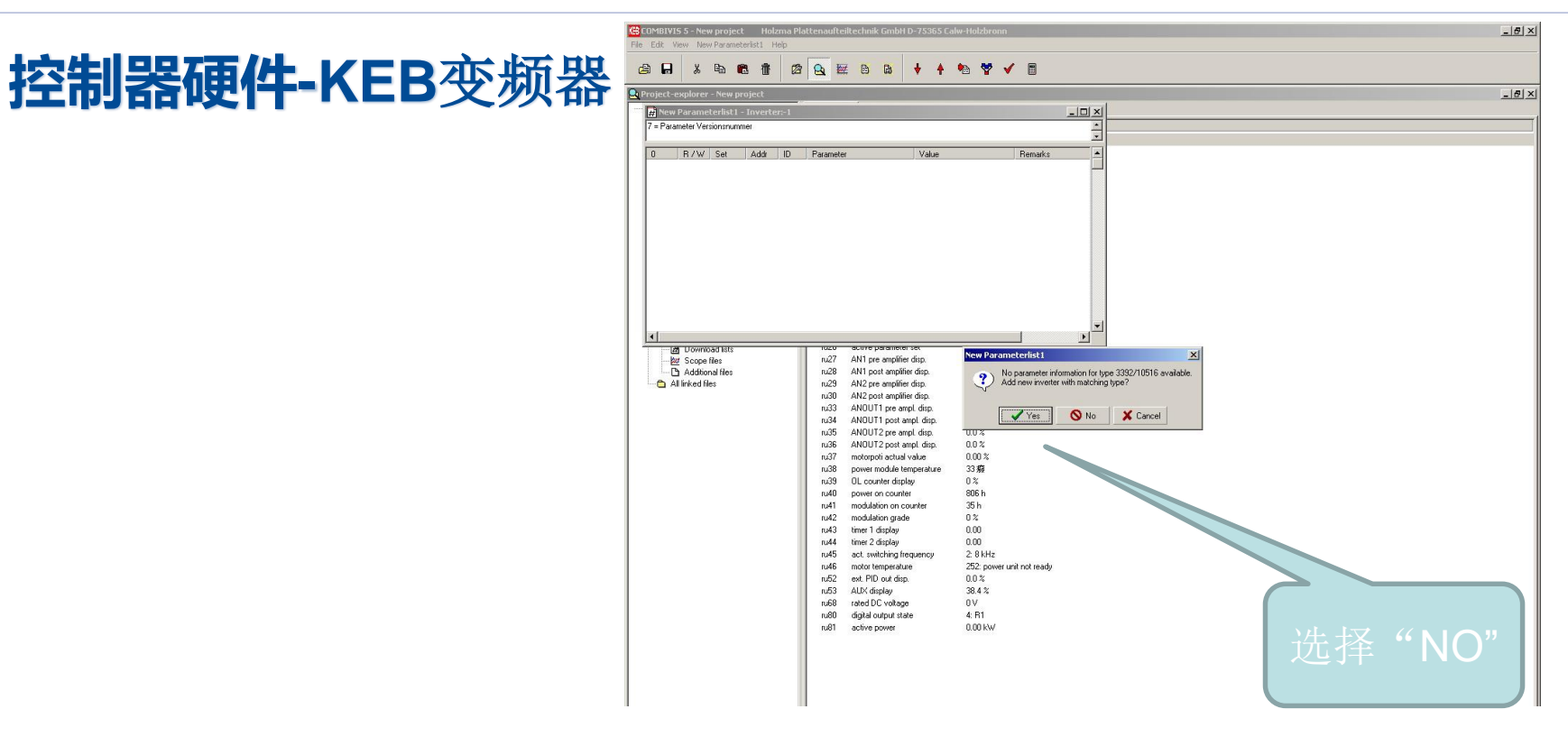

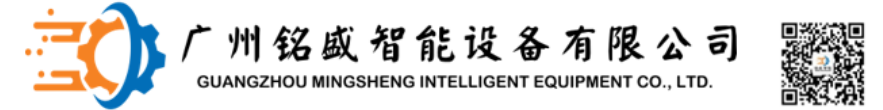

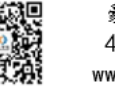

- 8 ×

# 控制器硬件-KEB变频器

| :\P           | rojects\   | Param\(                                  | i3104-n1                 | \F5.09 | _E_Sw_M1,1KW50Hz_I15,6   | Levenload to inve                              | rter                                                                                                    |                                                             |  |
|---------------|------------|------------------------------------------|--------------------------|--------|--------------------------|------------------------------------------------|----------------------------------------------------------------------------------------------------|-------------------------------------------------------------|--|
| ilt v<br>m: 1 | on TB70E   | РТ<br>6                                  |                          |        |                          |                                                |                                                                                                    |                                                             |  |
| _             | R/W        | Set                                      | Addr                     | ID     | Parameter                | Value                                          | Remarks                                                                                                    |                                                             |  |
|               | W0         | 1                                        | 0901h                    | Fr01   | copy parameter set       | -4: def. cust+sys. all sets                    | Default Parameter setzen                                                                                                    |                                                             |  |
|               | W/A        | 1                                        | 0909h                    | Fr09   | indirect set pointer     | 0                                              | Parameterpointer setzen                                                                                                    |                                                             |  |
|               | RW         | 1                                        | 0802h                    | U 905  | maximum frequency mode   | 0: F5-C / 400 Hz                               | Multigera Schnittstelle berett zt                                                                                                    |                                                             |  |
|               | BW         | 3                                        | 0902h                    | Fr02   | parameter set source     | 5: control word (sv. 43/50)                    | Parametersatzan//au #Her Profibus                                                                                                    |                                                             |  |
|               | BW         | 1                                        | 0500h                    | uF00   | rated frequency          | 50.0000 Hz                                     |                                                                                                    |                                                             |  |
|               | RW.        | 1                                        | 0501h                    | uF01   | boost                    | 5.0 %                                          |                                                                                                    |                                                             |  |
|               | BW.        | 1                                        | 0504h                    | uF04   | delta boost              | 10.0 %                                         |                                                                                                    |                                                             |  |
|               | BW         | 1                                        | 0505h                    | uF05   | delta boost time         | 1.00 s                                         |                                                                                                    |                                                             |  |
|               | RW         | 1                                        | 0510h                    | uF16   | autoboost configuration  | 3: abs.                                        | _                                                                                                    | •                                                           |  |
|               | RW.        | 1                                        | 0511h                    | uF17   | autoboost gain           | 0.15                                           |                                                                                                    |                                                             |  |
|               | RW         | 1                                        | 050Bh                    | uF11   | switching frequency      | 2:8 kHz                                        |                                                                                                    |                                                             |  |
|               | BW         | 1                                        | 050Fh                    | uF15   | hardw. curr. lim. mode   | 0: off                                         | Hardware Strombegrenzung aus                                                                                                    |                                                             |  |
|               |            |                                          |                          |        |                          |                                                |                                                                                                    |                                                             |  |
|               | RW         | 1                                        | 0506h                    | uF06   | energy saving mode       | <ol> <li>generally on+standard time</li> </ol> |                                                                                                    | $(\mathbf{Y} \neq \mathbf{V} + \mathbf{U}) \neq \mathbf{V}$ |  |
|               | DW         | ÷                                        | 02005                    | -000   |                          | 2.5-2-18( 5)                                   |                                                                                                    | TALIX                                                       |  |
|               | DW/        | 1                                        | 0300h                    | -P01   | reference source         | 3: digital % (op.o)                            |                                                                                                    |                                                             |  |
|               | HW DW      | 1                                        | 03010                    | -010   | rotation source          | 7: rererence, no LS                            |                                                                                                    |                                                             |  |
|               | DW         | 1                                        | 0304/1                   | -014   | max. reletence totward   | 70.0000 Hz                                     |                                                                                                    | 金田 田 田                                                      |  |
|               | DW/        | 1                                        | 030En                    | -D20   | abs. max. reference for  | 70.0000 H2                                     |                                                                                                    | ///// 石戸 (二)                                                |  |
|               | DW DW      | 1                                        | 03100                    | -P20   | acc. time for.           | 0.00 s                                         |                                                                                                    |                                                             |  |
|               | LI WY      |                                          | USIEN                    | 01-30  | dec. une foi.            | 0.00 \$                                        |                                                                                                    |                                                             |  |
|               | BW         | ũ.                                       | 04005                    | Pn12   | warning dOH stop, mode   | 6 warning by dig, output                       |                                                                                                    |                                                             |  |
|               | BW         | i i                                      | 0416h                    | Pn22   | LAD stop function        | D off                                          |                                                                                                    |                                                             |  |
|               | BW         | i i                                      | 042Ch                    | Pn44   | nower off mode           | 73 on+auto start volt +sin jumn                |                                                                                                    |                                                             |  |
|               | BW         | i -                                      | 0432h                    | Pn50   | power off ref. DC volt.  | 650 V                                          |                                                                                                    |                                                             |  |
|               | RW         | 1                                        | 043Ah                    | Pn58   | quick stop mode          | 4: ramp generator+apparent cur                 |                                                                                                    |                                                             |  |
|               | RW         | 1                                        | 043Ch                    | Pn60   | quick stop dec time      | 0.20 s                                         |                                                                                                    |                                                             |  |
|               |            |                                          | 0000                     |        |                          |                                                |                                                                                                    |                                                             |  |
|               | HW         | 1                                        | 0600h                    | druu   | DASM rated current       | 24 A                                           |                                                                                                    |                                                             |  |
|               | HW         | 1                                        | 0602h                    | dru2   | DASM rated voltage       | 400 V                                          |                                                                                                    |                                                             |  |
|               | HW         | 1                                        | 06010                    | drui   | DASM rated speed         | 2850 17min                                     |                                                                                                    |                                                             |  |
|               | HW DW      | 8                                        | USUSh                    | drus   | DASM rated power         | 1.10 KW                                        |                                                                                                    |                                                             |  |
|               | DW DW      | 6                                        | uc04h                    | dr04   | DASM rated cos(phi)      | 2.020 Ohm                                      |                                                                                                    |                                                             |  |
|               | riw<br>Dw/ | 8                                        | USUSh<br>OCOCI-          | drub   | DHam terminal resistance | 3.370 Unm                                      |                                                                                                    |                                                             |  |
|               | nw         | 2                                        | uouun                    | unz    | motorproc rated current  | 0.0 M                                          | Periodo de la construcción de la construcción de la |                                                             |  |
|               | BW         | 1                                        | 08015                    | di01   | select signal source     | 1: ST                                          | Renterfreinsbe vom Profibur                                                                                                    |                                                             |  |
|               | BW         | 16 - E                                   | 08026                    | di02   | digital input setting    | 1. ST                                          | Diagan mit DI1 vark metan                                                                                                    |                                                             |  |
|               | 11.45      |                                          | 00020                    | 0.02   | agrampts solving         | 1.91                                           | Disson much research littl                                                                                                    |                                                             |  |
|               | BW         | 0                                        | <b>OBOB</b> <sup>b</sup> | di11   | 11 functions             | It no function selected                        | DI1 Euriktion festwert ausschalten Releat D                                                                                                    |                                                             |  |
|               | BW         | Ч. – – – – – – – – – – – – – – – – – – – | OBOCH                    | di12   | 12 functions             | D no function selected                         | DI2 Funktion festwert ausschalten Belegt D.                                                                                                    |                                                             |  |
|               | BW         | i –                                      | OBODH                    | di13   | 13 functions             | 0: no function selected                        | DI3 Funktion festwert ausschalten                                                                                                    |                                                             |  |
|               | BW         | ŭ.                                       | OBOEh                    | di14   | 14 functions             | 0: no function selected                        | D14 Funktion festwert ausschalten                                                                                                    |                                                             |  |
|               |            | 110                                      |                          |        |                          |                                                |                                                                                                    |                                                             |  |
|               |            |                                          |                          |        |                          |                                                |                                                                                                    |                                                             |  |
|               | BW         | 1                                        | OFOOh                    | cS00   | speed control config.    | 0: off                                         |                                                                                                    |                                                             |  |
|               | BW         | 1                                        | 0F06h                    | c\$06  | KP speed                 | 250                                            |                                                                                                    |                                                             |  |
|               | BW         | 1                                        | 0F09h                    | c\$09  | KI speed                 | 100                                            |                                                                                                    |                                                             |  |
|               |            |                                          |                          |        |                          |                                                |                                                                                                    |                                                             |  |
|               | W/A        | 1                                        | 0909h                    | Fr09   | indirect set pointer     | 1                                              | **** Parameter Satz 1 ***                                                                                                    |                                                             |  |
|               | W0         | 1                                        | 0901h                    | Fr01   | copy parameter set       | 0                                              | Kopiere von Satz 0 auf auf satz 1                                                                                                    |                                                             |  |
|               |            |                                          |                          |        |                          |                                                |                                                                                                    |                                                             |  |
|               | BW.        | 1                                        | 0501h                    | uF01   | boost                    | 20.0 %                                         |                                                                                                    |                                                             |  |
|               | D1./       | 1                                        | 05006                    | UE00   | rated frequency          | 30.0000 Hz                                     |                                                                                                    |                                                             |  |
|               | in wr      |                                          | 000001                   | 0.00   | rated negatively         | 00.0000112                                     |                                                                                                    |                                                             |  |

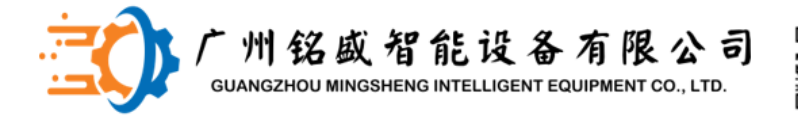

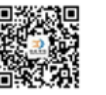

## 控制信号流程以及通讯总线-ABL220-Sercos/Ethercat+Kbus

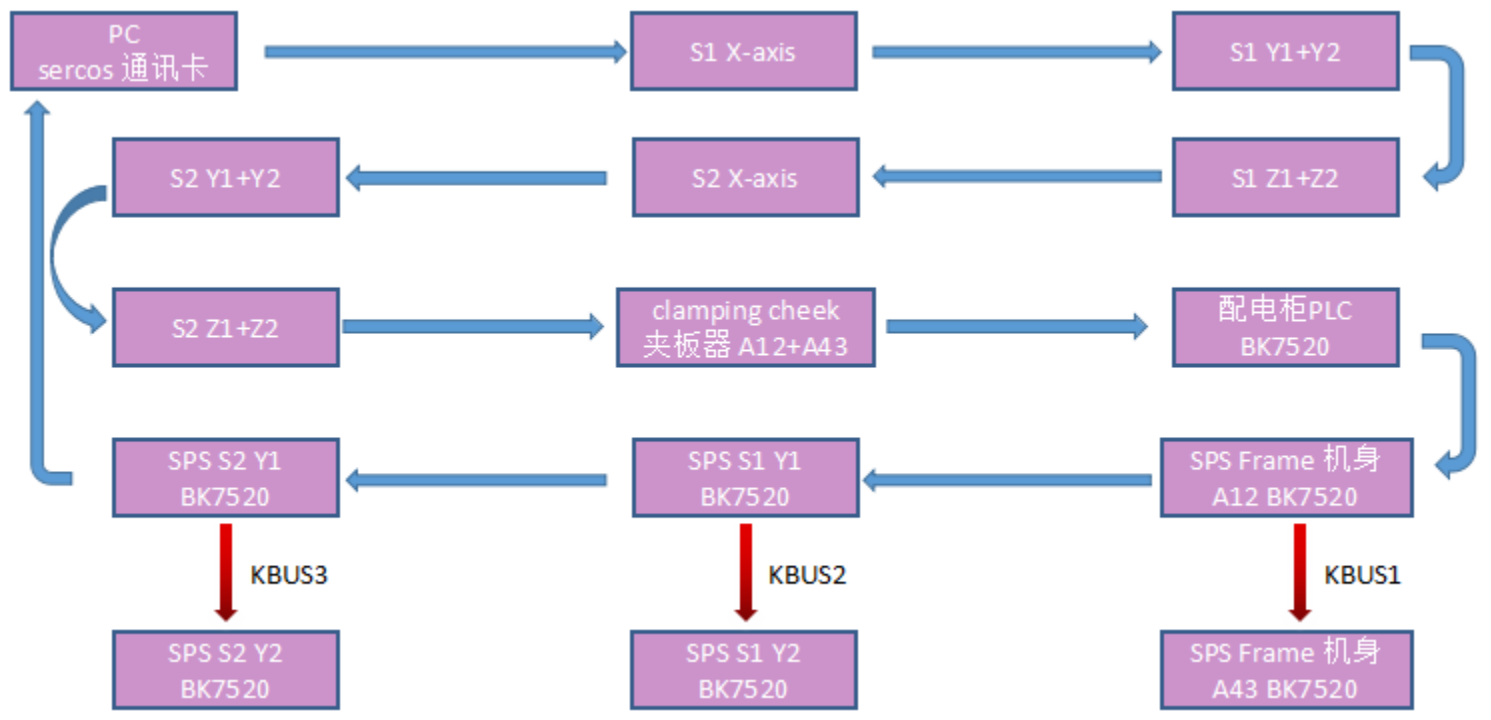

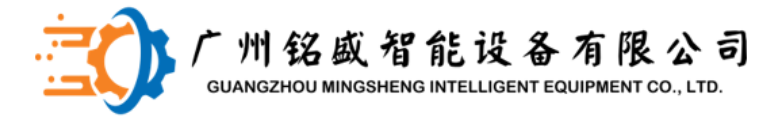

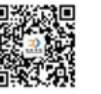

# **Ethercat**通讯

接。

# 现场总线卡安装在机器的计算机中,代替单独的CNC控制。该卡集成在TwinCAT软件中,可以最佳地访问Ethercat接口。现场总线卡和总线耦合器通过网线导线连

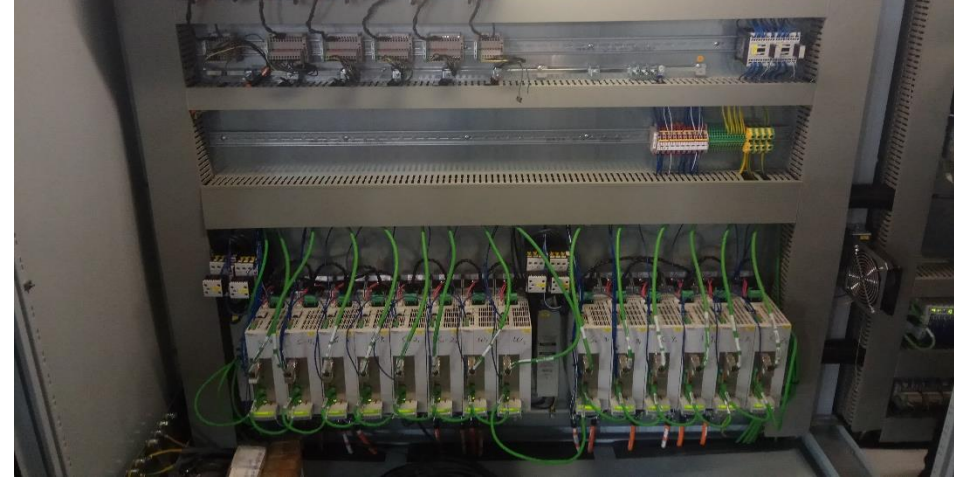

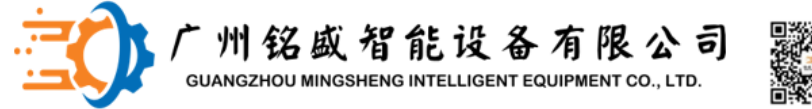

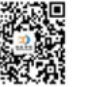

### 总线耦合器

# 总线耦合器BK7520将Ethercat总线系统与电子端子连接,可以以模块化方式扩展。一个单元由一个总线耦合器,1到64任意数量的端子和一个终端组成。

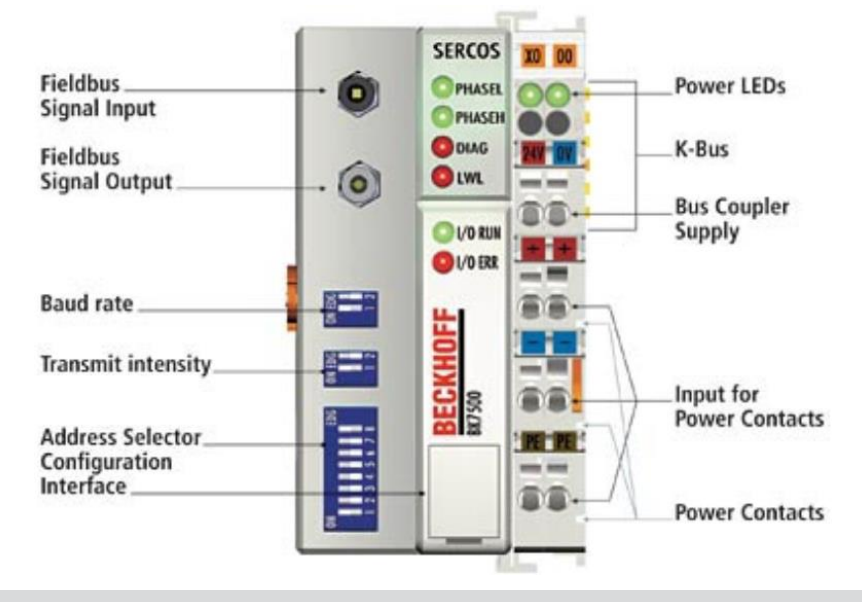

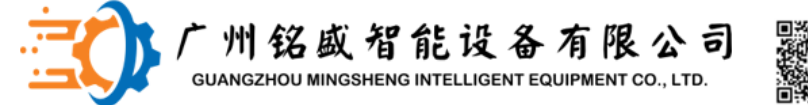

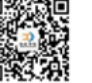

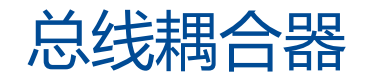

- 总线耦合器是电子端子排组的首部
- 总线耦合器识别所联接的端子并自动建立 I/O 到处理映像字节的从属连接
- 在一个总线耦合器上最多可带 64 (255) 个总线端子

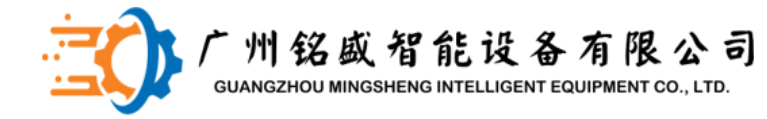

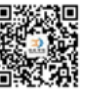

# 输入输出端子

#### 输入/输出端子位于电控柜或机器框架中

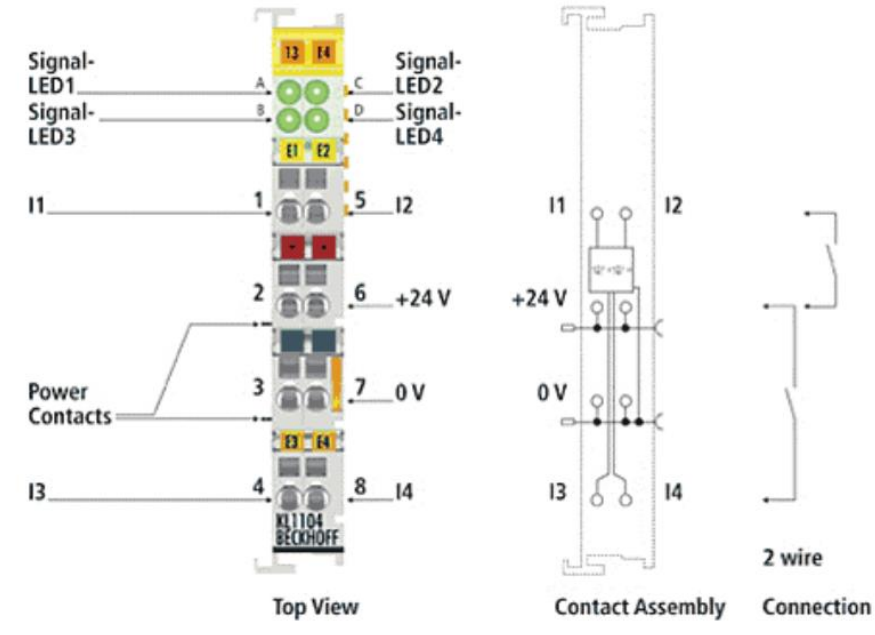

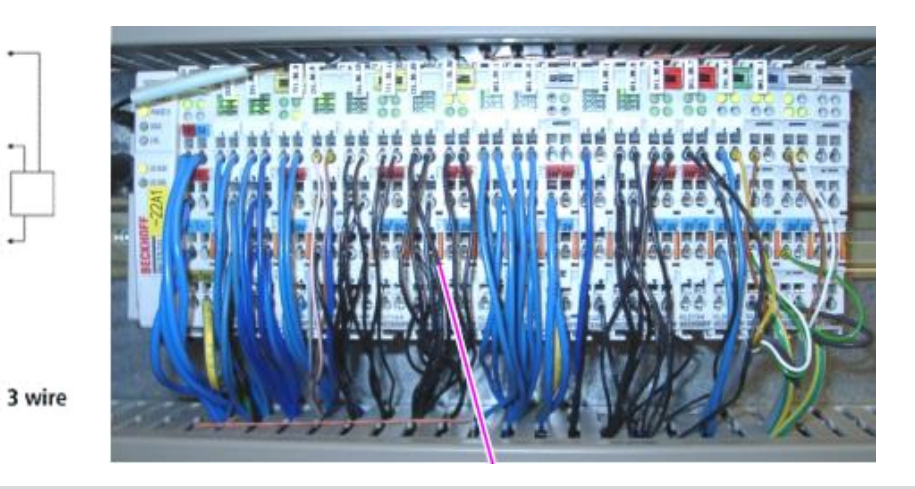

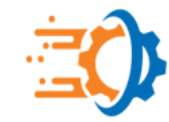

<sup>一</sup>州铭威智能设备有限公司 GUANGZHOU MINGSHENG INTELLIGENT EQUIPMENT CO., LTD.

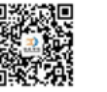

豪迈配件专家 400-801-3683 www.MS-AI.tech

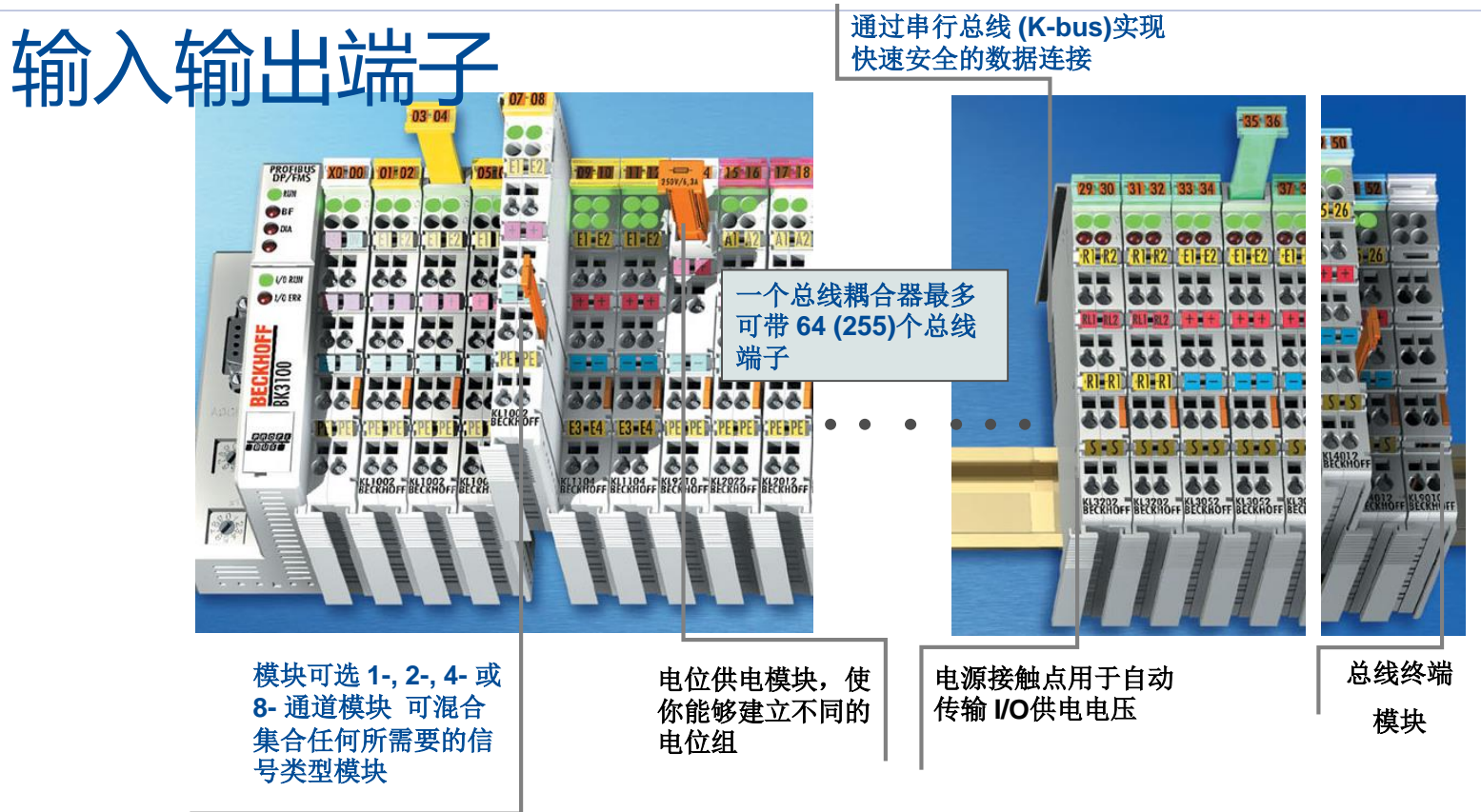

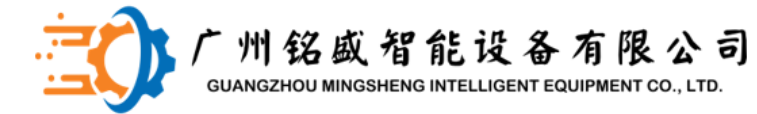

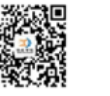

# 耦合器故障诊断 接通设备电源后,总线耦合器立即检查连接的配置。红色 LED"I/OERR"灯熄灭,表示设备无故障启动。如果 "I/OERR"LED 7.1闪烁,则表示端子区域中出现错误。 可以根据闪烁的频率和数量确定错误代码。

| 闪烁代码  |        |
|-------|--------|
| 快速闪烁  | 错误代码开始 |
| 第一次慢速 | 错误代码   |
| 第二次慢速 | 错误的位置  |

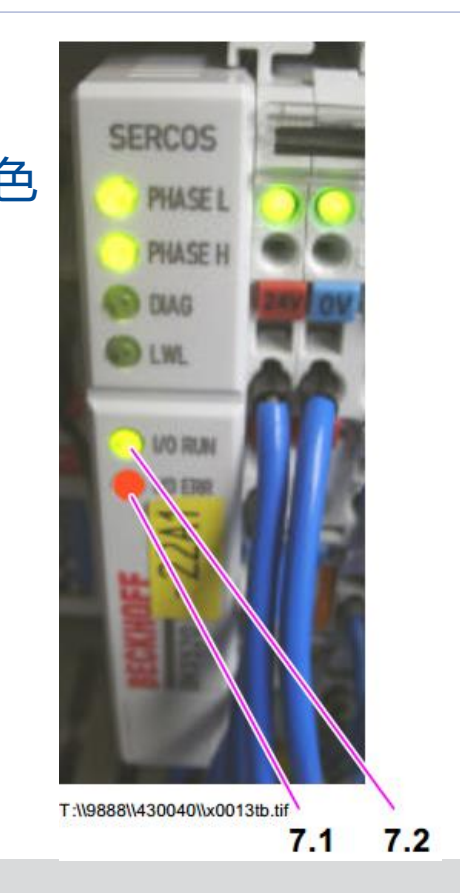

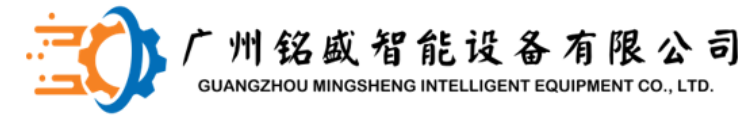

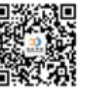

# 耦合器故障诊断

错误位置的确定

闪烁次数对应错误位置前的最后一个总线端子的位置,不包括诸如电源模块 (KL 9100) 等消极总线端子。即使已经清除故障,总线耦合器将继续闪烁错误代码,并 且其工作模式将保持在"停止"。重新启动总线耦合器的唯一方法是关闭电源,然后重 新打开。

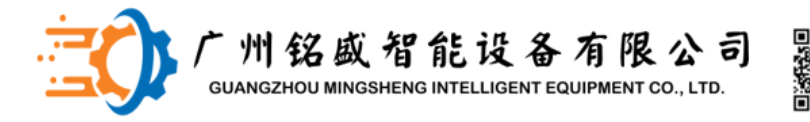

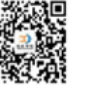

# 伺服控制系统

伺服控制系统是一种能对试验装置的机械运动按预定要求进行自动控制的 操作系统。在很多情况下,伺服系统专指被控制量(系统的输出量)是机 械位移或位移速度、加速度的反馈控制系统,其作用是使输出的机械位移(或转角) 准确地跟踪输入的位移(或转角)。伺服系统的结构组成和其他形式的反馈控制系 统没有原则上的区别。

#### 1、系统组成

伺服控制系统一般包括控制器,被控对象,执行环节,检测环节,比较环节等五部分。 比较环节

比较环节是将输入的指令信号与系统的反馈信号进行比较,以获得输出与输入间的偏差信号的环节,通常由专门的电路或计算机来实现

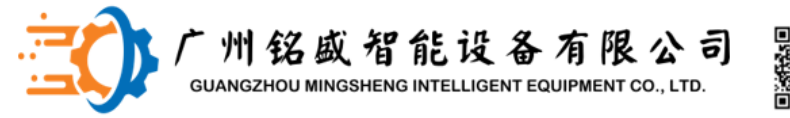

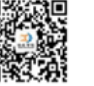

伺服控制系统

控制器

控制器通常是计算机或PID控制电路,其主要任务是对比较元件输出的偏差 信号进行变换处理,以控制执行元件按要求动作。

执行环节

执行环节的作用是按控制信号的要求,将输入的各种形式的能量转化成机械能,驱动被控对象工作.机电一体化系统中的执行元件一般指各种电机或液压,气动伺服机构等。

被控对象

机械参数量包括位移,速度,加速度,力,和力矩为被控对象。 检测环节

检测环节是指能够对输出进行测量并转换成比较环节所需要的量纲的装置,

一般包括传感器和转换电路。

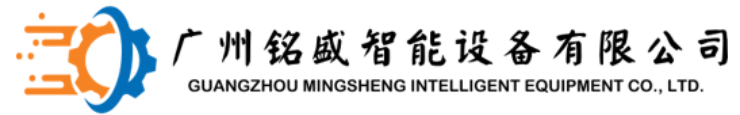

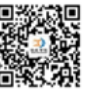

# 设备零点参数修改

零点修改

1、绝对尺寸基准点

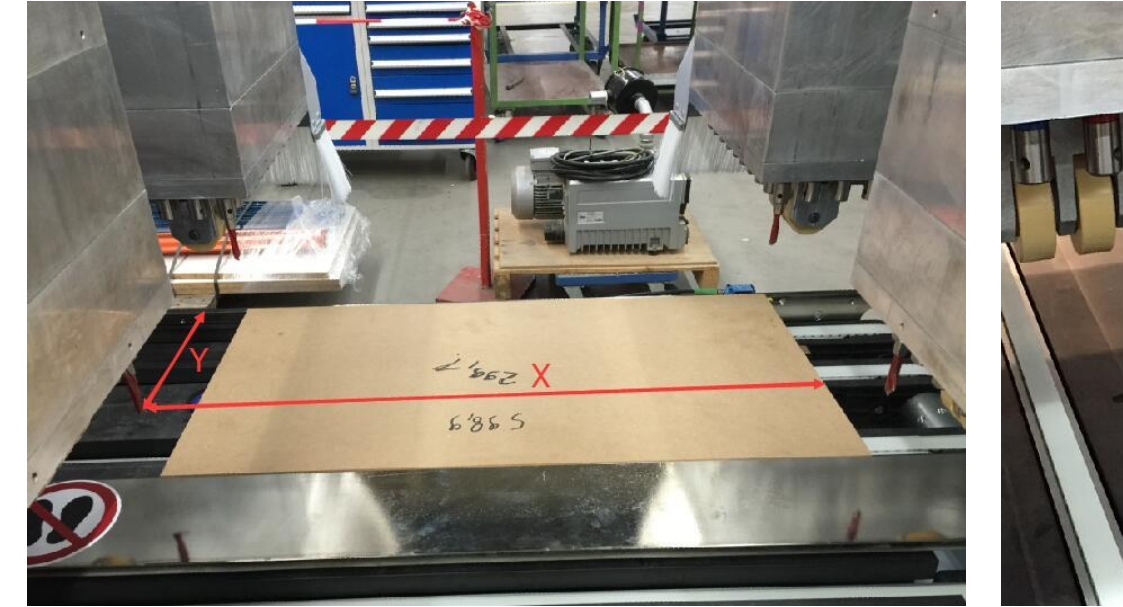

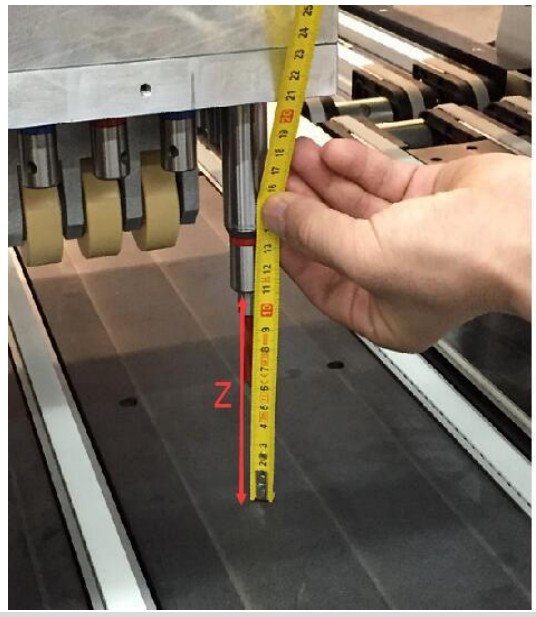

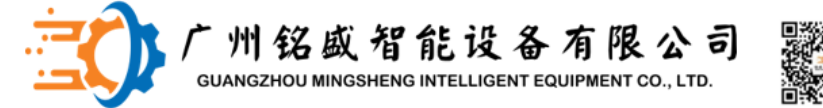

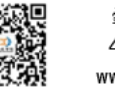

#### 设备零点参数修改

零点修改

- X1\Y1的坐标为(0,0);X1\Y2的坐标为(0,299.7)
- X2\Y2的坐标为(598.9,0); X2\Y2的坐标为(598.9,299.7)
- 该坐标值为大致位置,还需进行打孔精度校准

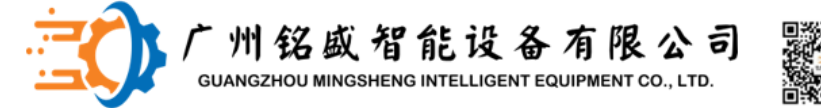

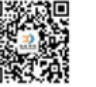

## 设备零点参数修改

零点修改

# 2、10号和60号垂直钻轴分别是A、C和B、D机头的基准钻轴

☑ 角度方向说明 ☑ 自动进给 □ 坡度方向说明 □ 指定进给 □ 自动选择钻头 ☑ 列上钻孔数目 □ 钻孔之间的距离 ☑ 通过号码选择刀具 ☑ 标准-钻孔周期 ☑ 指定启动点 X启动:0 数量:1 □ 自定义钻孔模式 □ 指定中心点 网编:32 Y启动: 0 ☑ 中间 角度:0 模式: 🕑 🗹 🕅 🛱 □快 深度: 12 自动顶盖 刀具:61 鐏 • 自动抽吸 T 🥐 🏻 1 0 ⊇确定 ∆中断 ∐帮助

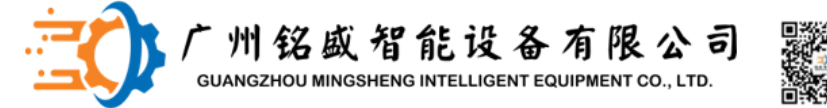

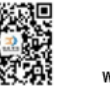

#### 设备零点参数修改

零点修改

- 3、X、Y、Z三个方向的绝对尺寸在indraworks软件内修改
- 4、水平孔偏差值修改钻组偏移值
  - T81—Y+水平钻组
  - T82—Y-水平钻组
  - T83—X+水平钻组
  - **T84—X-**水平钻组

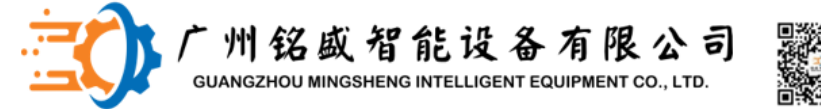

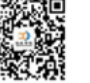

工位参数修改

4号工位校准的检查步骤:

1、4号工位的零点尺寸是相对于1号工位的一个偏移值,在校正4号工位钻 孔偏差值之前,首先要检查S1、S2龙门架在1号工位的钻孔精度。有偏差需 要修改伺服器编码器零点值。1号工位的 所有工位偏移参数均为0。 2、1号位钻孔精度调整完之后再调整 S2龙门架机头在4号位的钻孔精度。

4号工位的精度调整是调整工位偏移参数。

| T Chi | ange offset dir<br>Current | New           | Correction |
|-------|----------------------------|---------------|------------|
| X:    | 3248.83                    | 3248.83       | 0.00       |
| Y:    | 0.00                       | 0.00          | 0.00       |
| Z:    | 0.00                       | 0.00          | 0.00       |
|       | Apply                      | <u>R</u> eset | Close      |

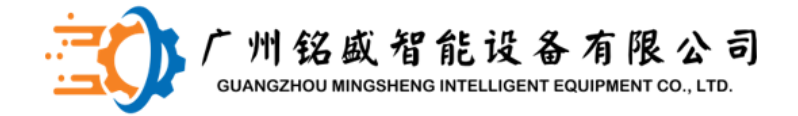

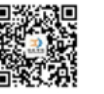

## 工位参数修改 注意:修改工位参数之前要退出MCC。

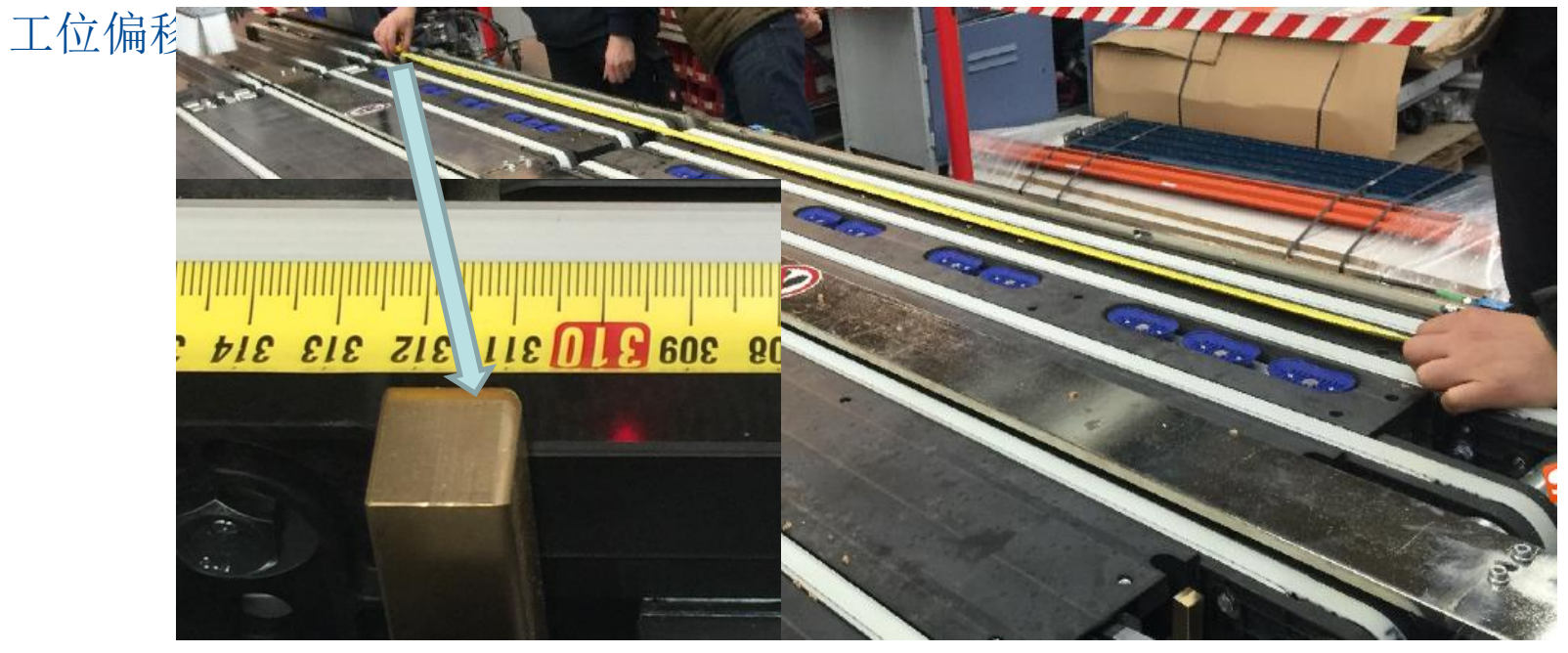

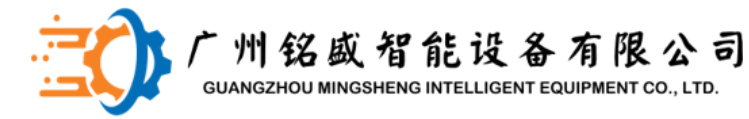

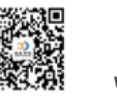

工位参数修改 PZV\_EDIT可以以图形化方式更改保存 在pzv.lis中的工位偏移参数。 当启动PZV\_EDIT时 从文件pzv.lis读取当前工位偏移数据 通过双击工位图形打开对话框:

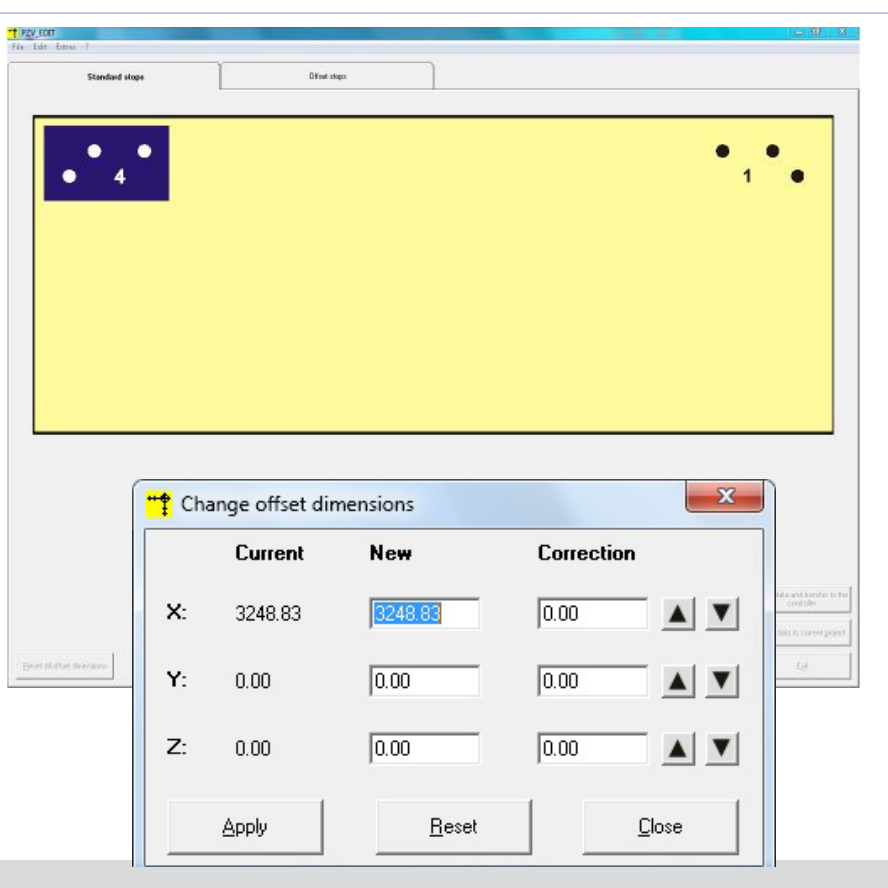

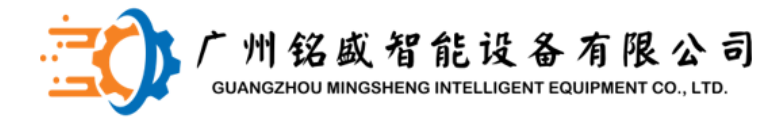

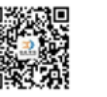

工位参数修改 对于当前所选工位"3 Current"是指该 工位当前的偏移值。 要更改偏移尺寸,可以输入新的偏移 尺寸4或校正5。 作为替代, 通过点击 箭头按钮6,偏移尺寸可以增加或减小 设定量(默认0.01mm)。 使用按钮7,可以应用(修改的)工位 偏移数据或按钮8复位为PZV EDIT在起 读取的值 单击按钮9关闭对话框

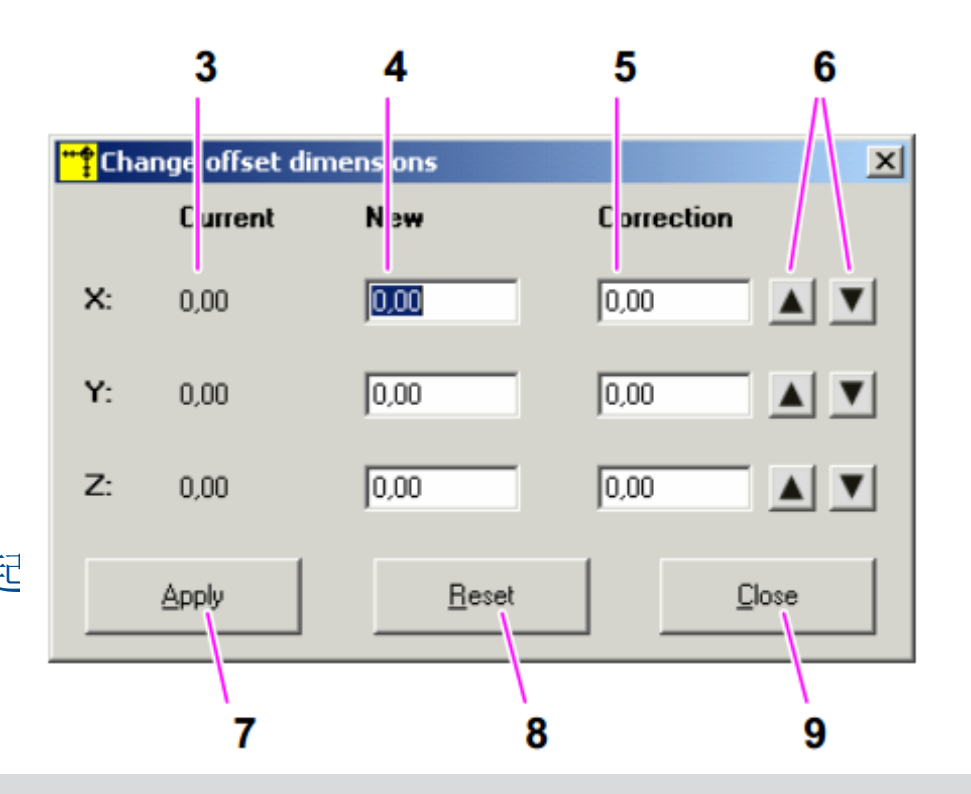

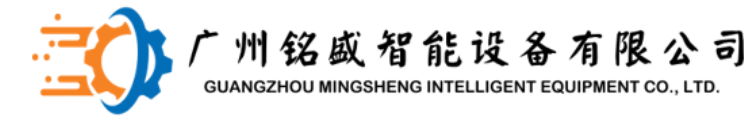

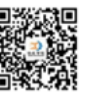

工位参数修改 使用按钮1,所有工位的工位偏移数据 可以重置为PZV EDIT在开始时读取的值 通过单击按钮2将(修改的)工位偏移 数据保存在文件pzv.lis中,然后数据 传输到控制器。这些(修改的)工位 偏移数据将应用到到MCC中。 要想更改是永久性的,使用按钮2保存 更改并确认后,必须使用按钮3在当前 项目中应用数据。否则,当机器关闭 时所有更改的数据都会丢失。 可以通过点击按钮4退出PZV EDIT。

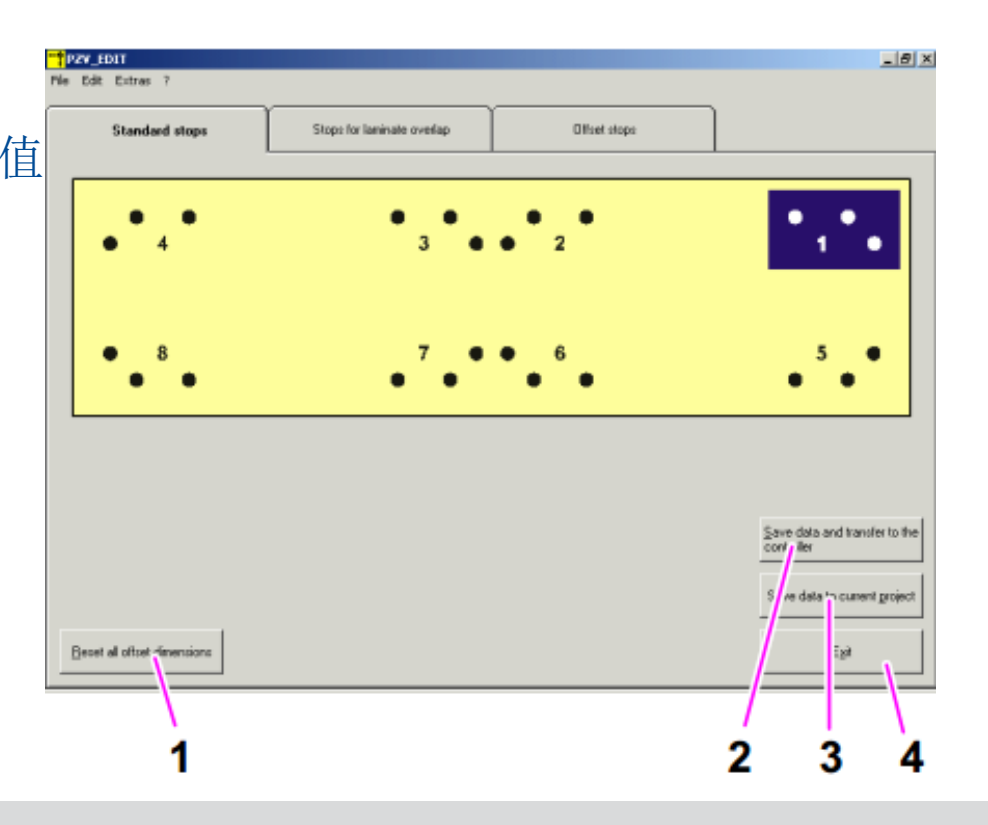

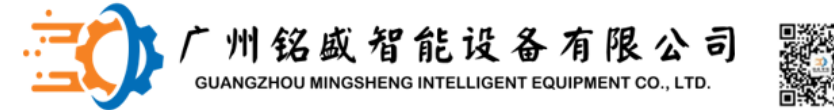

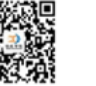

机头的防撞检测 手动向中间靠拢机头2,使其和 机头1紧靠,直至无法移动机 头,两机头外壳间应存在很小 的间隙,没有完全接触,测量 两个基准钻轴间的距离为 950mm(见图片)

| EM-Cardina dice              |                                                                                                    | and the second second se                                                                                                    |   |
|------------------------------|----------------------------------------------------------------------------------------------------|----------------------------------------------------------------------------------------------------|---|
| Configuration                | Us3AF.tmp - Matepad                                                                                             |                                                                                                    |   |
| CIX-TANK GEO                 | The Life Formal Wave High                                                                                       |                                                                                                    |   |
| Chic-Task SDA                | Provide an an include                                                                                           |                                                                                                    |   |
| CINC-Task COM                | beeners man achie                                                                                               | 0                                                                                                    |   |
| -Chic-Task GEO-Imag          | kenner saar ref richt                                                                                           | 0                                                                                                    |   |
| Sel Inpate                   | hermony rof richt                                                                                               | 1                                                                                                    | - |
| SL CARDAN                    | second homing without zero pulse                                                                                | 1                                                                                                    |   |
| Ca Achen                     | kennar fast from cam                                                                                            | 1                                                                                                    |   |
| E Ma Mm Achse Sup!           | wenner ref ohne nocken                                                                                          | 0                                                                                                    |   |
| in Si trants                 | Werner wors richtung                                                                                            | 0                                                                                                    |   |
| III- IL Outputs              | Brennar, beweg richt                                                                                            | 0.                                                                                                    |   |
| THE YY ACTOR SUDL            | Benner, ref ohne rev                                                                                            | 0                                                                                                    |   |
| In an 21 Achos Skipt         | thennor, mod recting                                                                                            | 0                                                                                                    |   |
| A Ta V2_Aume_Stol            | Beengr, Lendenz pruef                                                                                           | 0                                                                                                    |   |
| 51- 14 22 Adve 5001          | Beennur, in zus schn                                                                                            |                                                                                                    |   |
| Ache Sun                     | Wennar, out sun schn                                                                                            | # Default Getriebestufe                                                                                                    |   |
| IN THE WE AND SUP            | Rennar, def cox gent_st                                                                                         | â                                                                                                    |   |
| Adase Sin                    | Rennor, unsOffreil                                                                                              |                                                                                                    |   |
| 19- Tel V2 Achie Sapa        | Kennur feininterpolation                                                                                        | 1 # Kennung fuer absolutes segue salys                                                                                                    |   |
| E M ZI_Actes_AL              | kenngr, abs_pos_queltig                                                                                         | 0 # Durch-ogner programmaring (051) 1m                                                                                                    |   |
| HE MA IN ACTION SUP          | kenngr.durchs_prog_abs                                                                                          | u s Durche A C A Daniel and the                                                                                                    |   |
| E M Xa Achan Sub             | Kannor.durchm_prog_rel                                                                                          |                                                                                                    |   |
| in an Spindel_L              | W                                                                                                    | in underwandender Achter configuratione Arbanummer der zu underwa/                                                                                                    |   |
| 1 and spirably 2             | # ** Achskollisionsucher valing                                                                                 | 9 s to tim Minimale Distant 2018chch                                                                                                    |   |
| 12 Bay Spandel_3             | kenngr.coll_check_ax_hi                                                                                         | s Anhalten in allen Kanselen                                                                                                    |   |
| E Tet Stander_4              | mennur.coll_orraet                                                                                              | a Invertieren der Bewegungsrichtunge                                                                                                    |   |
| - Tan Kerval, 1              | kennge coll decelerate inverted                                                                                 | g [0,1um] Offset der Nulipoellidden                                                                                                    |   |
| THE KHORE                    | Kennor.coll moving nonthion offeet                                                                              | 1 # Urraname Verscegerung 10 - 4_                                                                                                    |   |
| NC - Configuration           | kenngr, coll_sero_comergency                                                                                    |                                                                                                    |   |
| HC CHIDASON                  | kenngr.coll_use                                                                                                 |                                                                                                    |   |
| HO - Cortiga and             | Magasfunktica ************************************                                                              | o s achige an mit Tantes                                                                                                    |   |
| E DO DANKER                  | Menteachor                                                                                                    | 0 s Accesting under achasper. Steach                                                                                                    |   |
| at mit stappings             | Wennight                                                                                                    | O Berger mit SkHCOD                                                                                                    |   |
|                              | Rennor mana signal achs steuch                                                                                  | O general and a second and a second and a second and a second a second a se | * |
|                              | Brennit mess signal seccos                                                                                      | annon # [0,1um] max. Ausiencung micht mit                                                                                                    |   |
|                              | Bennur, Achtzeit bit ni                                                                                         | 20000 # [um/s] Resourcementing hunter ite                                                                                                    |   |
|                              | Bennur, hub weastanter                                                                                          | SODDO # (0, turn) averaging to person 1 avera                                                                                                    |   |
|                              | Reangr. vb measen                                                                                               | 0 # Meges lopalitions                                                                                                    |   |
|                              | kenndt.meda_ottact                                                                                              |                                                                                                    |   |
|                              | [kenngr.mens neg_ranner ir ha[D] -                                                                              | mase measure and a second and a second and a                                                                                                    |   |
|                              | # siche auch Acuspan                                                                                            | aber konfigurieren latte # Logische Achsaumer der manie Vend                                                                                                    |   |
|                              | "                                                                                                    | a (0,1um) Freetiachios merimei                                                                                                    |   |
|                              | A TT COMPLEY BY BY BL                                                                                           | # 10.1um) nicht Beertlant zwiechan                                                                                                    |   |
|                              | wombur unning max diff remetable                                                                                | # (G. tum) Stwighturgeschulndigkest St.                                                                                                    |   |
|                              | Henny manuy max diff reset_tories                                                                               | f [cm//s] torreeters                                                                                                    |   |
| Cill Anschleis me da 1740    | ternor mantry offset                                                                                            |                                                                                                    |   |
| State Annothing reading that | Wennar Jantry vp_mit                                                                                            |                                                                                                    |   |
| Car Tamerolitto Atareata     | the second second second second second second second second second second second second second second second se |                                                                                                    |   |

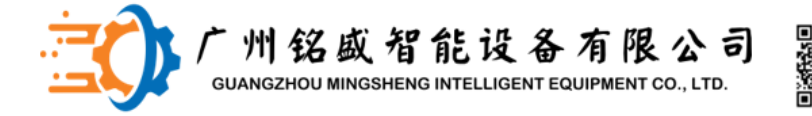

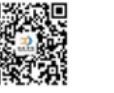

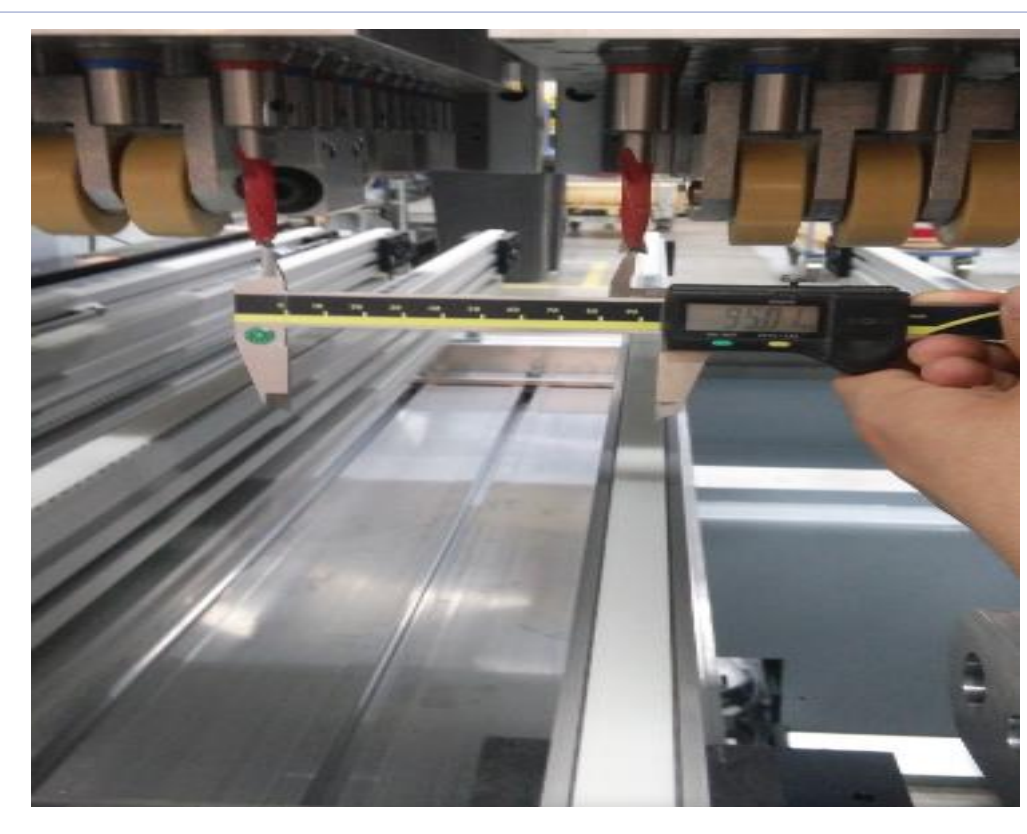

#### 机头的防撞检测

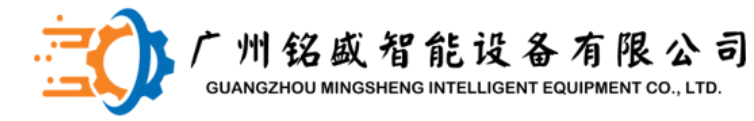

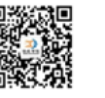

X1和X2的防撞检测 手动向中间靠拢两个X轴,直至 无法移动,两机头外壳间应 存在很小 的间隙,没有完全接触,测量 两个基准钻轴间的距离为 2740mm(见图片)

| E SYSTEM- Configuration                                                                                          | Lis384.tmp - Notepod                    |                       |                                                                                                    |
|----------------------------------------------------------------------------------------------------|-----------------------------------------|-----------------------|----------------------------------------------------------------------------------------------------|
| D. B. CK-Tek GEO                                                                                                 | the Edit Format New Yeld                |                       |                                                                                                    |
| ID THE CNC-Task SDA                                                                                              | second selectured rest                  | 0                     | a Talagasthand fuer Softwareendschalter                                                                                                    |
| ID - TO CNC-Task COM                                                                                             | tenner ave toleranz                     | 5000                  | # Toleranibant for Softwareendlage                                                                                                    |
| CNC-Tark GEO-Image                                                                                               | FRIDA SUP DOD                           | 33420000              | # [0.1um] Positive Softwareendlage                                                                                                    |
| - ST Incass                                                                                                    | kennigt som poo                         | ~5060000              | # [0.10m] wegatite service                                                                                                    |
| - Cutputs                                                                                                    | Wenner, scnl2freil                      | 0                     | the second second second second second second second second second second second second second second second s                                                                                                    |
| Action                                                                                                    | kenner.son32fre12                       | a                     | and the standard of the second state of the second state of the se |
| 13 Mar Achen Supil                                                                                               | Rennar, Ban32fre13                      | 0                     |                                                                                                    |
| Si- 🖌 Inputs                                                                                                    | Rennar. san32fre14                      | .0                    |                                                                                                    |
| 31- 1. Cutputs                                                                                                   | kenngr.nmx Vb override                  | 1,000                 |                                                                                                    |
| 19 - Y1_Arber_Sup1                                                                                               | kennor.max a override                   | 1000                  |                                                                                                    |
| (i) 🖬 21_Achse_Sopt                                                                                              | kennur.vb prozent                       | 0                     | a naroute Garriebestufe                                                                                                    |
| Achien_Sup1                                                                                                    | kenngr.getriebe stufe                   | 1                     | I permute deci reactions                                                                                                    |
| () In 22 Actus Supt                                                                                              | rennur . paar ax nr                     | 0                     |                                                                                                    |
| Di M Xn Adse Sapi                                                                                                | kenngr.anzeige                          | 1                     |                                                                                                    |
| I Actus 345                                                                                                    | kennur.paar_achse                       | 0                     |                                                                                                    |
| -III M 21_Achee_Sup2                                                                                             | kenngr.paar ref ticht                   | 0                     |                                                                                                    |
| HI M VJ_Achse_5462                                                                                               | kenngr.ref_richt                        |                       |                                                                                                    |
| III 🛏 II_Action_Sup2                                                                                             | kenngr.homing without zero_pulse        | 1                     |                                                                                                    |
| III 🖬 Xi Actue, Schl                                                                                             | kenngr.fast from cam                    | 1                     |                                                                                                    |
| HE MANAGER DADE                                                                                                  | kenngr.ref ohne nocken                  | 0                     |                                                                                                    |
| (E) 🙀 Spindel_1                                                                                                  | Rennor.vors_richtung                    | 0                     |                                                                                                    |
| (j) 🛶 Spindel 2                                                                                                  | kenngr.beweg_richt                      | 0                     |                                                                                                    |
| 181 Auf Tgandet_3                                                                                                | Renngr.ref_ohne_rev                     | 0                     |                                                                                                    |
| El de Sprint 4                                                                                                   | kenngr.mod rechng                       | 0                     |                                                                                                    |
| Can Karring 3                                                                                                    | kennge.tendens_pruef                    | 0                     |                                                                                                    |
| Change a                                                                                                    | kenngr.in_sus_schn                      |                       |                                                                                                    |
| MC - Configuration                                                                                               | kenngr.out_sus_schn                     | 0                     | A Sudault Consideration                                                                                                    |
| E ST PLC-Carryanoon                                                                                              | Renngr.def_cas_gear_st                  | 1                     | a berunt certispearars                                                                                                    |
| 10-10 M (0, 22) 12 300 10                                                                                        | kenngr, uh#08freil                      | 0                     |                                                                                                    |
| and Rendered                                                                                                    | kenngr.feinisterpolation                |                       | W Managara Sugar abac lut as Managarawatan                                                                                                    |
| in M Innata                                                                                                    | kenngr.abs_pos_gueltig                  | 1                     | W Kenning fuer absoluces segmestry/cen                                                                                                    |
| iii o Codmits                                                                                                    | kenngr.durchm_prog_abs                  | 0                     | f burghammerprogrammierung (GS1) im G90-Hode aktiv (nut fu                                                                                                    |
| In the company                                                                                                   | keange.durghm_prog_rel                  |                       | a barcomeaserbrodrammrerand (opr) im optemode acers (nor ra                                                                                                    |
| 10 Of brats                                                                                                    | E                                       |                       | and the second second second second second second second second second second second second second second second                                                                                                    |
| St. Constants                                                                                                    | h sa Vepskellistouwneperarchmid (pur ru | ueberwach wider Achse | darigarieren / "                                                                                                    |
| THE IN- Conference                                                                                               | Kennge.coll_check_ax_nc                 | anahono               | a Logiache Achandamer der zu deberwächenden Achae Incha mod                                                                                                    |
| 14 BO 100 Devices                                                                                                | Kennge.coll_offset                      |                       | a jolius antisate Piscant zwischen zwei Kolilaionsachsen                                                                                                    |
| In all Manufact                                                                                                  | kenngr.coll_dedelerate_chan             |                       | # Anhalten in allen Lahaelen                                                                                                    |
| and the second second second second second second second second second second second second second second second | kenndr.coll_moving_dit_inverced         |                       | # Invertieren der Bewegungerichtungen                                                                                                    |
| Carrier and Specific and second                                                                                  | sensor.coll_tero_position_orrest        |                       | s [0.11ms] Offset der Nullpositionen                                                                                                    |
|                                                                                                    | Naradi .coll das a energency            | *                     | a arresame Astrondaland to-s max ras emerdanchi                                                                                                    |
| A STATISTICS IN THE REAL OF                                                                                      |                                         |                       | and the second second second second second second second second second second second second second second second                                                                                                    |
| Manufile                                                                                                    | RessEunction                            | - 0                   |                                                                                                    |
| Anothing mean 13 both                                                                                            | Second inessector                       | I                     | A Mense an mensent beteiligt                                                                                                    |

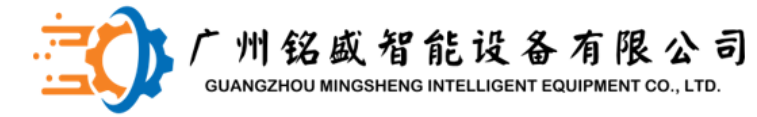

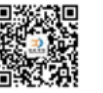

#### 机头的矫正检查

#### 一、机头与X轴的垂直度校准

1.把百分表吸到机头上面,直角尺摆放到台面上,沿X轴来回移动机头,用百分 表打直角尺的长边,保证长边与X轴平行,这样保证了直角尺另一边与X轴的垂直度

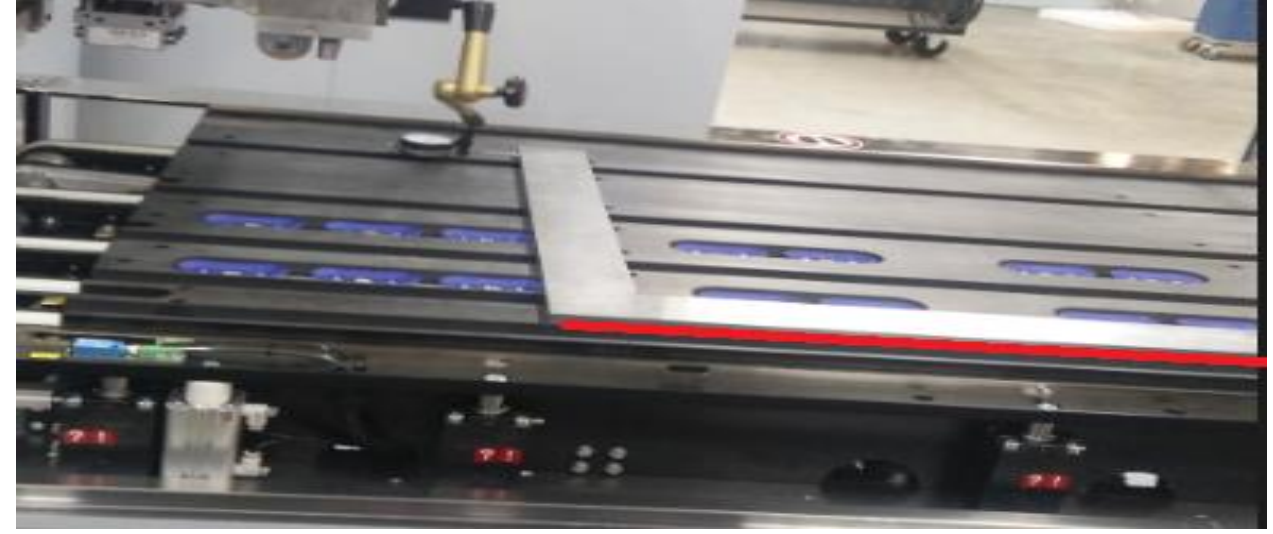

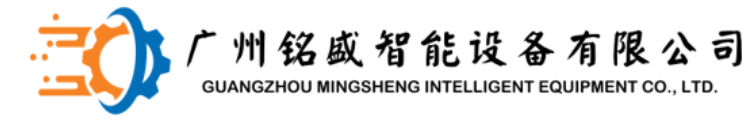

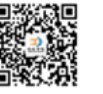

#### 机头的矫正检查

# 2.把百分表固定到机头上,沿Y方向移动机头,百分表打到直角尺的另一边,通过调整龙门架在X方向的固定螺丝来保证龙门架与X轴的垂直度,调整时用固定工件首先固定住,MASTER或SLAVE马达一侧,通过微动另一侧讲行调整

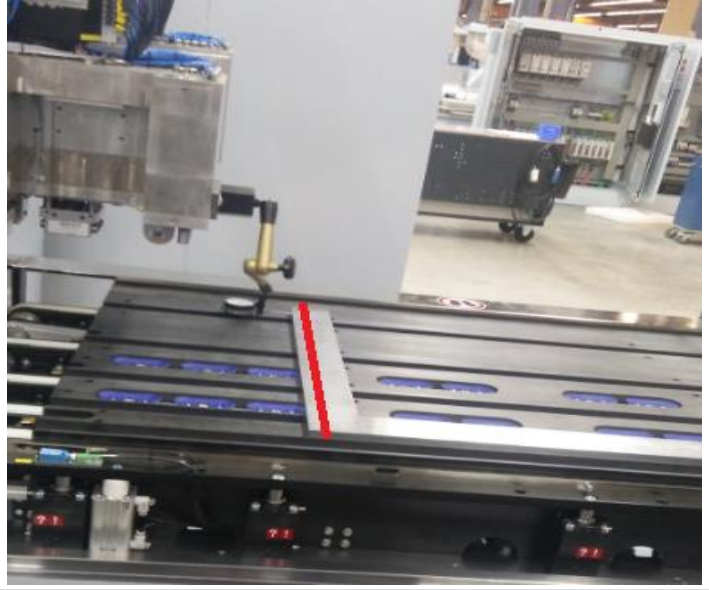

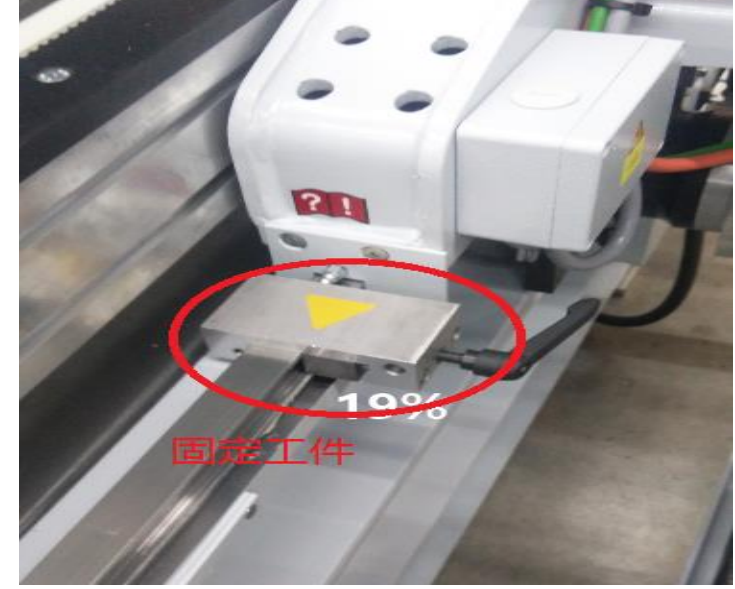

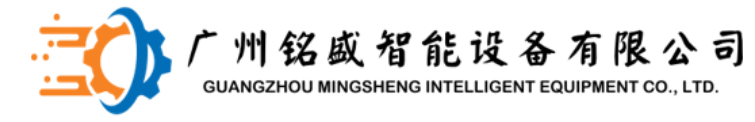

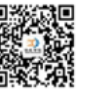

#### 二、钻盒的X、Y、Z方向的校准

1.用百分表打钻盒的下表面,沿X方向手动移动机头,测量出误差,并标注。这样可以得出钻盒Z方向的偏移度。

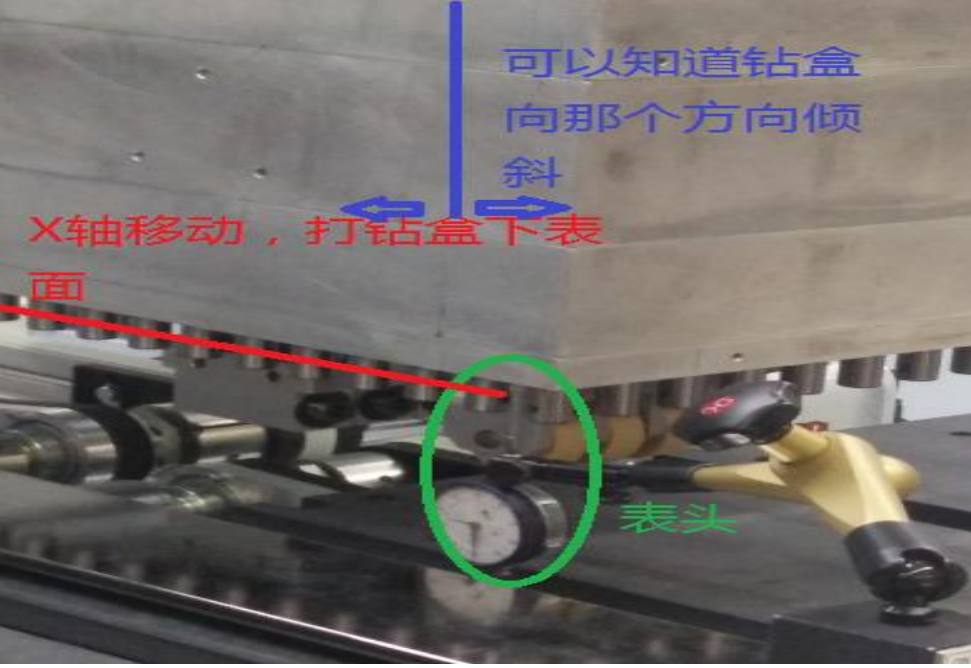

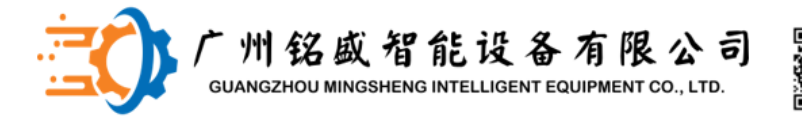

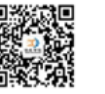

#### 二、钻盒的X、Y、Z方向的校准

0

2.手动降下两个钻盒的钻轴,用百分表沿Y方向进行测量一排钻轴之间的误差,以及 两个钻盒之间的误差,以一个为0点进行标注

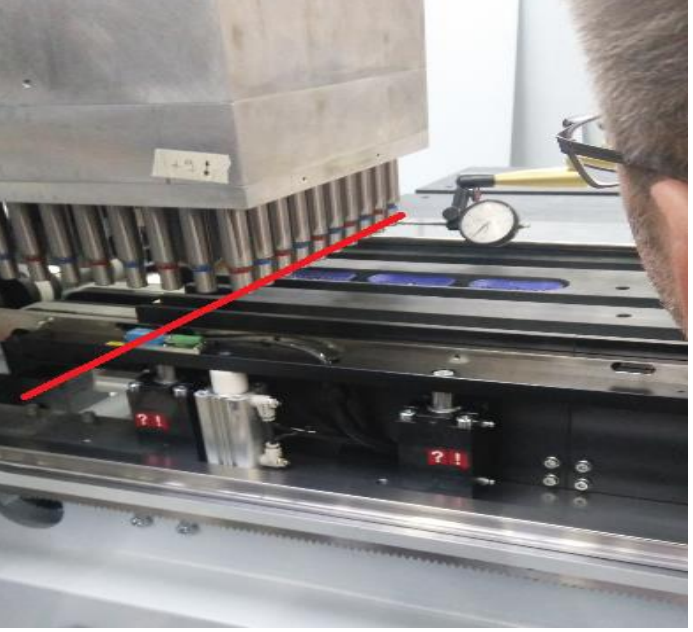

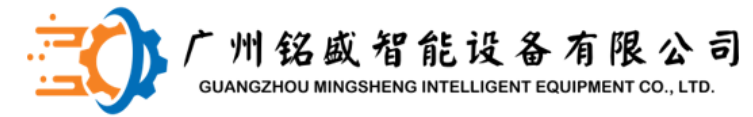

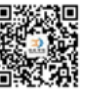

#### 二、钻盒的X、Y、Z方向的校准

3.再沿X方向测量钻轴,进行验证Y方向钻轴的偏移度

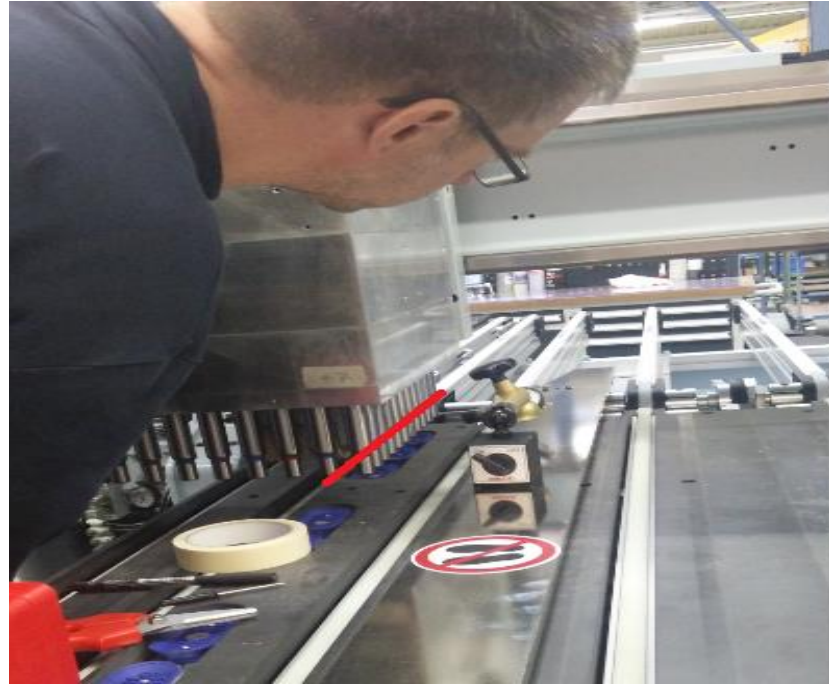

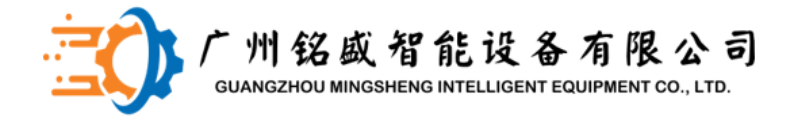

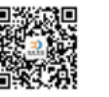

# 三、根据测量误差添加塞尺 3.1.通过测量钻盒下表面的误差,进行水平添加塞尺 如沿X方向,上下误差在0.1mm, 钻盒与固定铝板下侧要进行填充

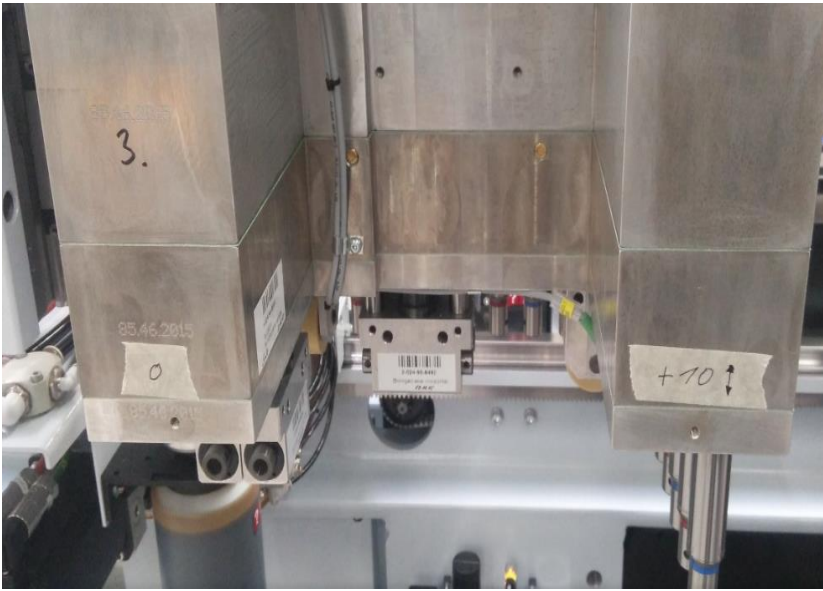

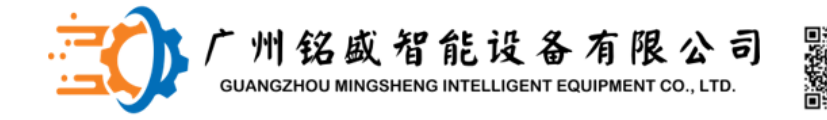

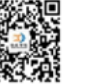

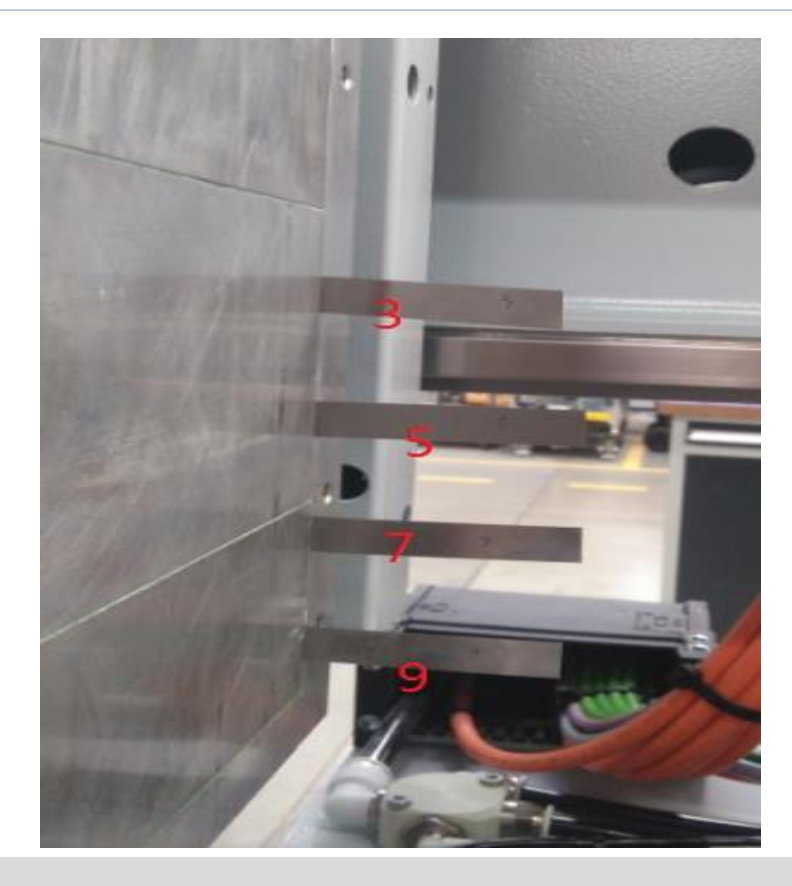

#### 三、根据测量误差添加塞尺

#### 从下向上由大到小一直垫上去

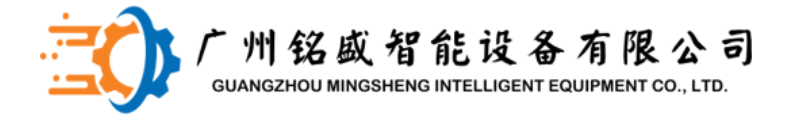

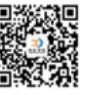

#### 三、根据测量误差添加塞尺

#### 注:添加塞尺要注意两个机头的一致性,首先要校正最高的机头沿X方向的垂直度; 最高是指钻轴降下时,沿Y方向测量得出的最高

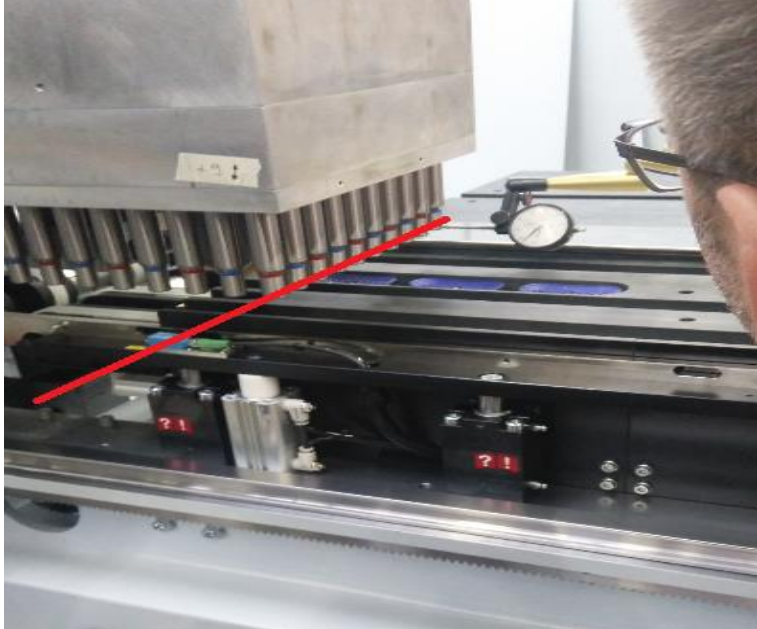
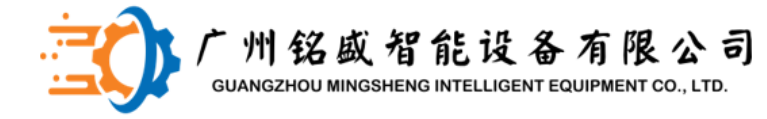

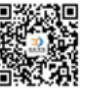

# 三、根据测量误差添加塞尺 2.通过沿Y方向测量钻轴得出的值, 垂直添加塞尺 +7 21

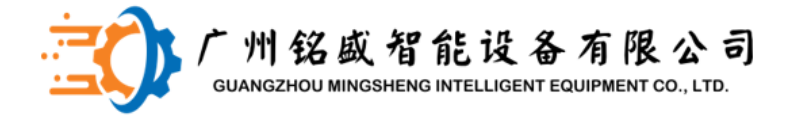

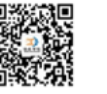

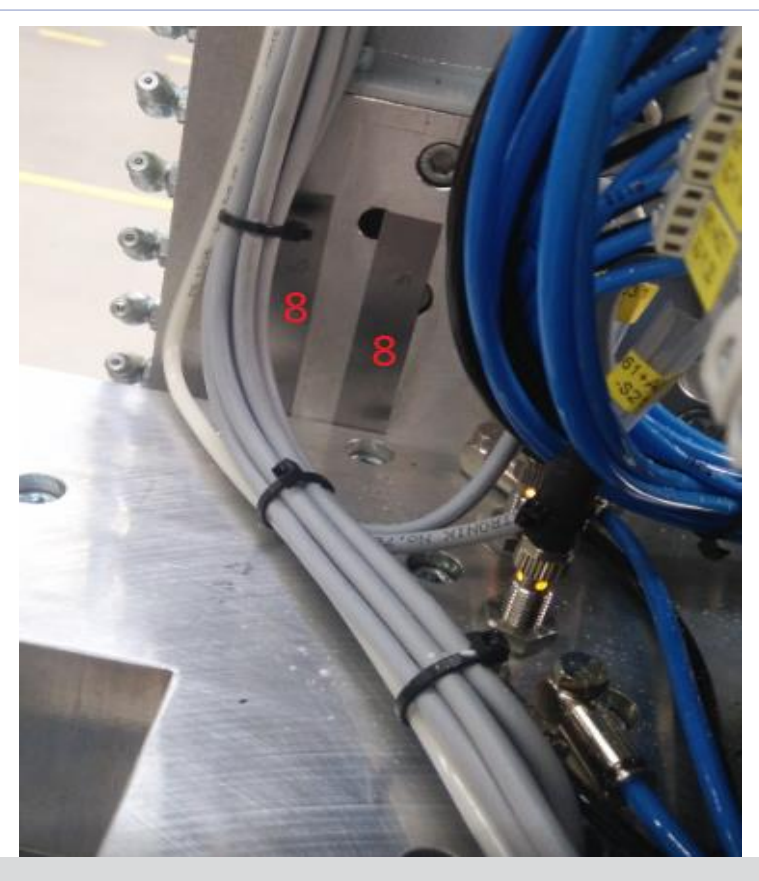

## 三、根据测量误差添加塞尺2. 塞尺的厚度与赛的位置相关

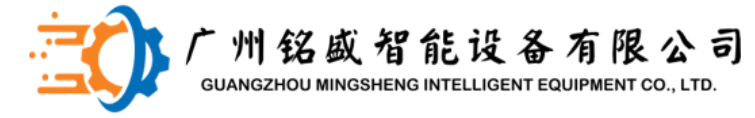

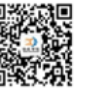

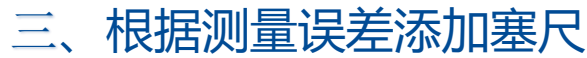

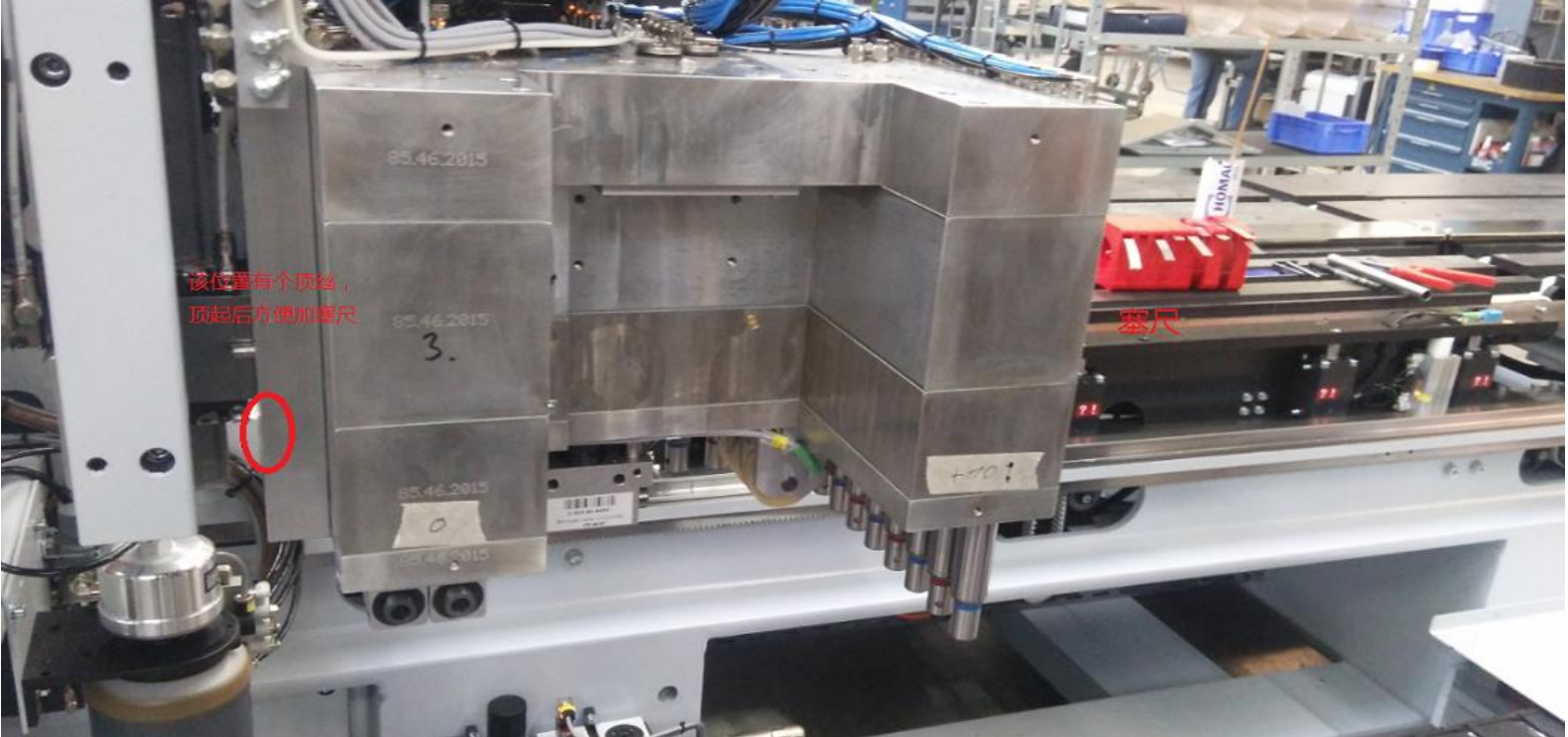

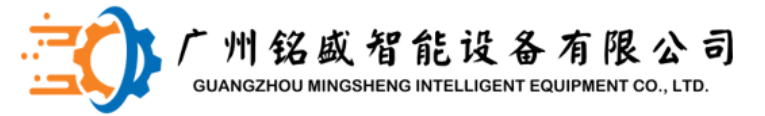

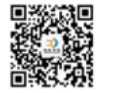

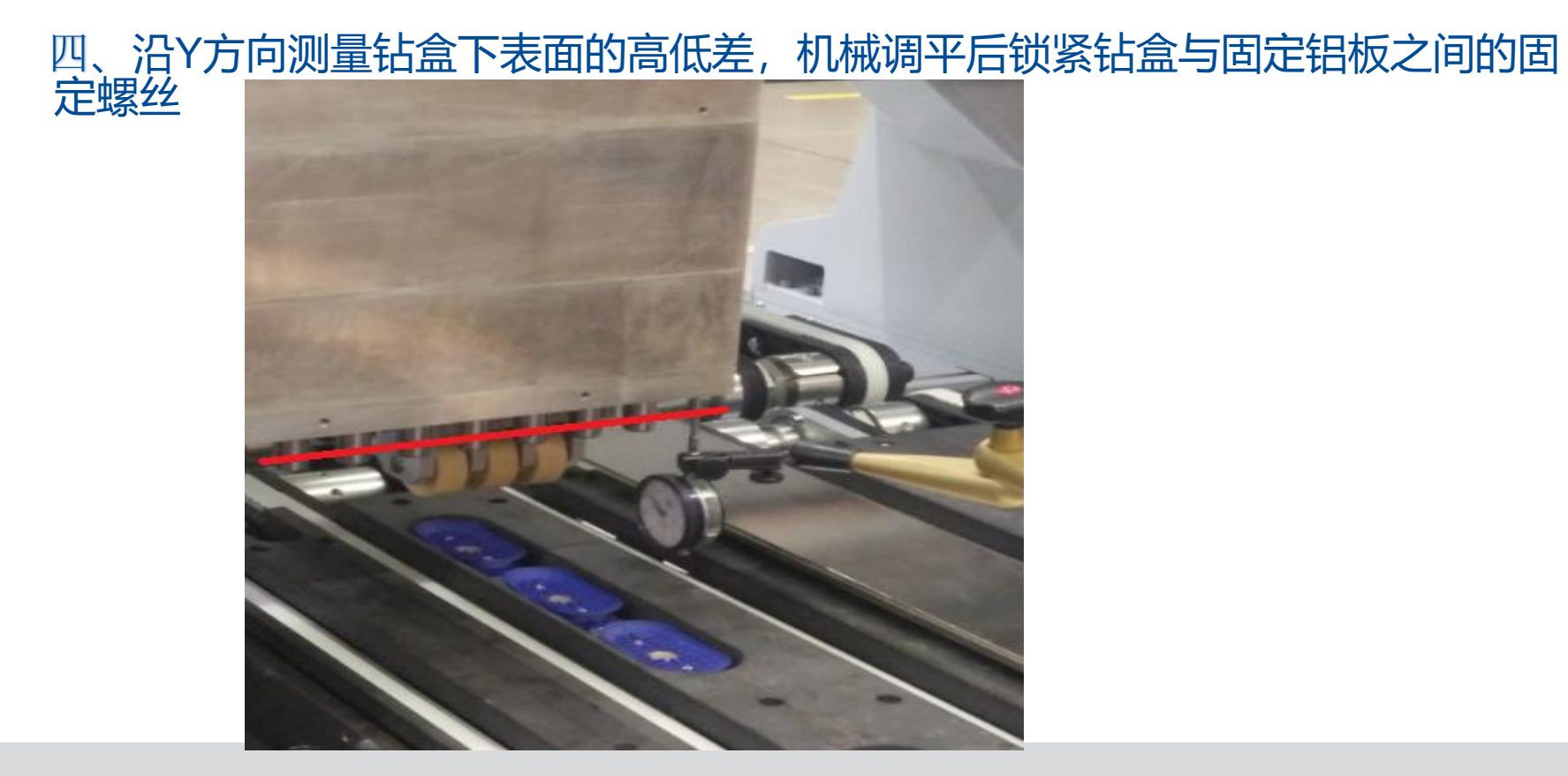

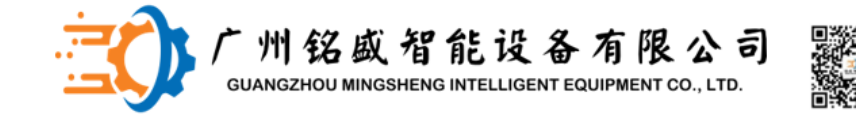

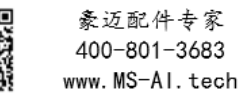

#### 五、水平钻、开槽锯的校准

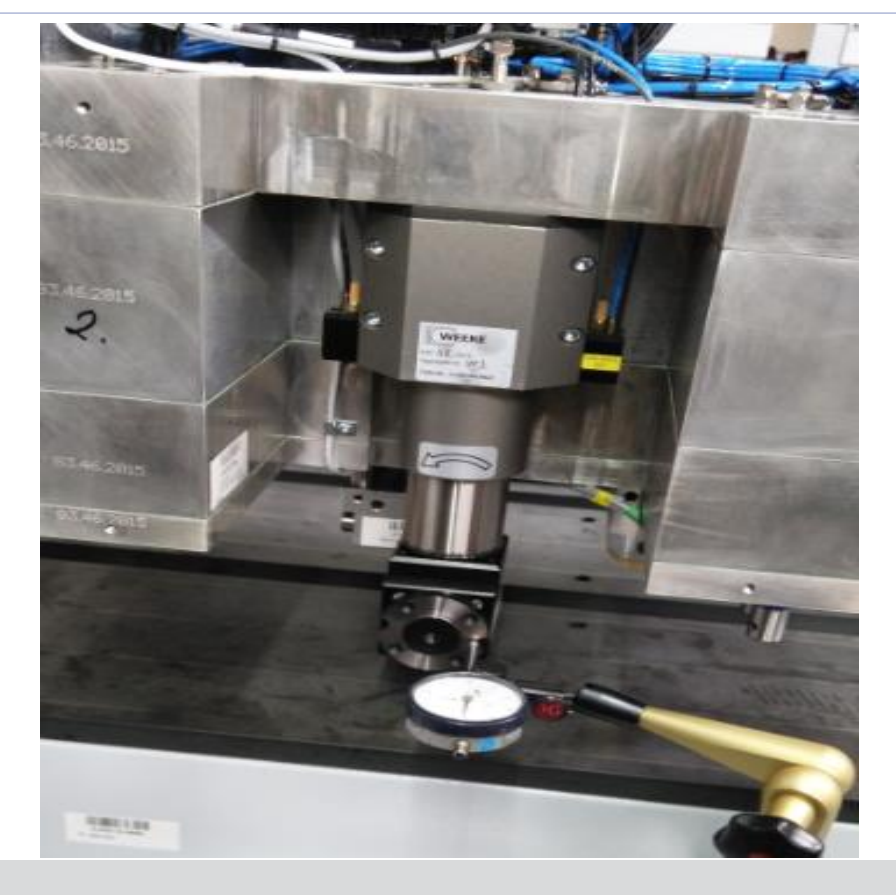

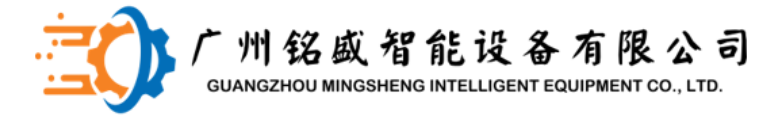

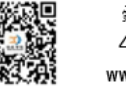

#### 五、水平钻、开槽锯的校准

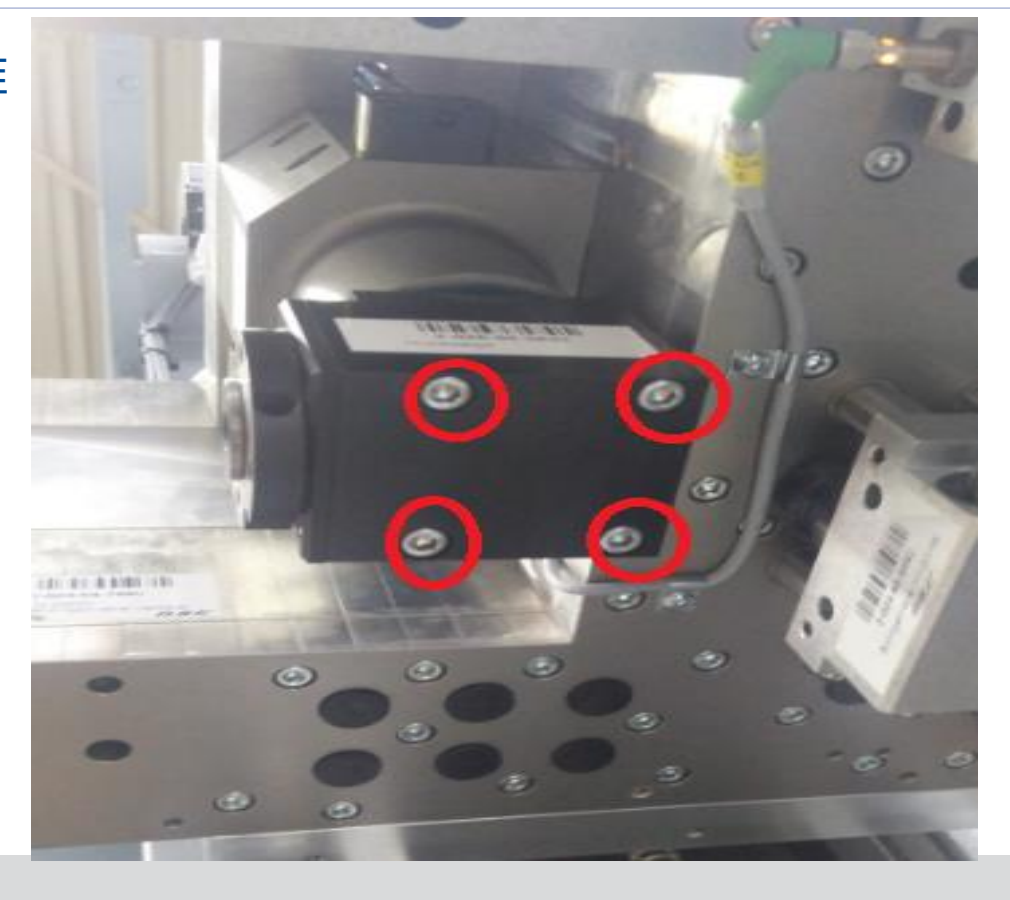

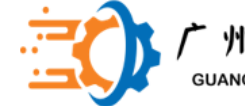

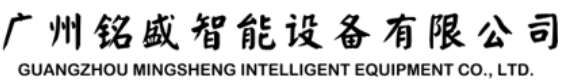

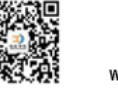

#### 五、水平钻、开槽锯的校准 2.X方向水平钻的水平调整 依次打各个钻轴的最高点,使其保持一致, 如有偏差需加垫塞尺

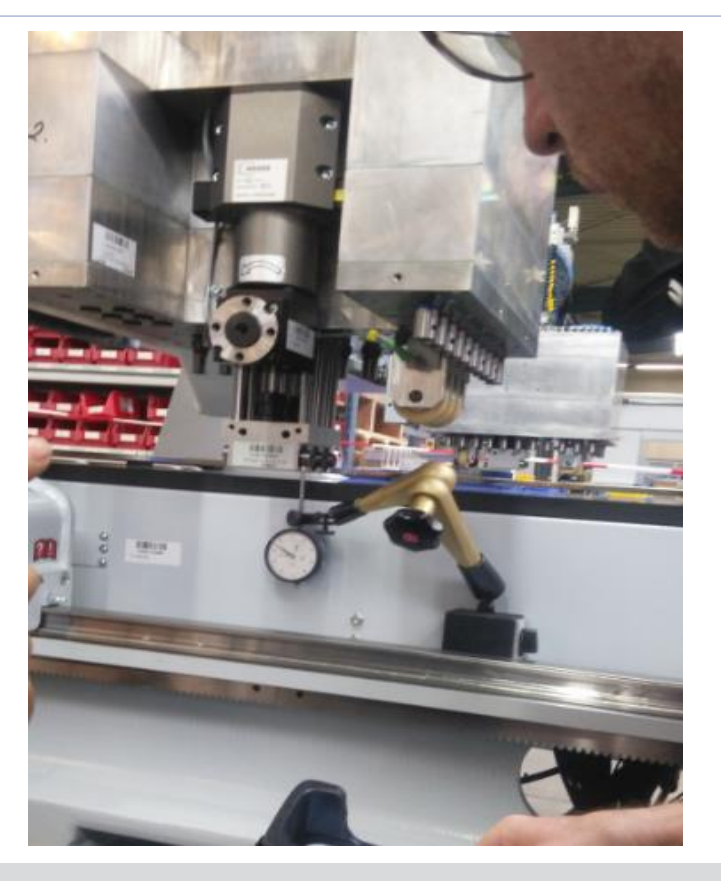

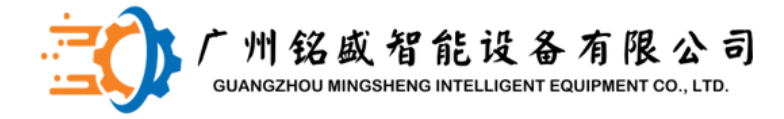

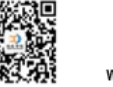

#### 五、水平钻、开槽锯的校准

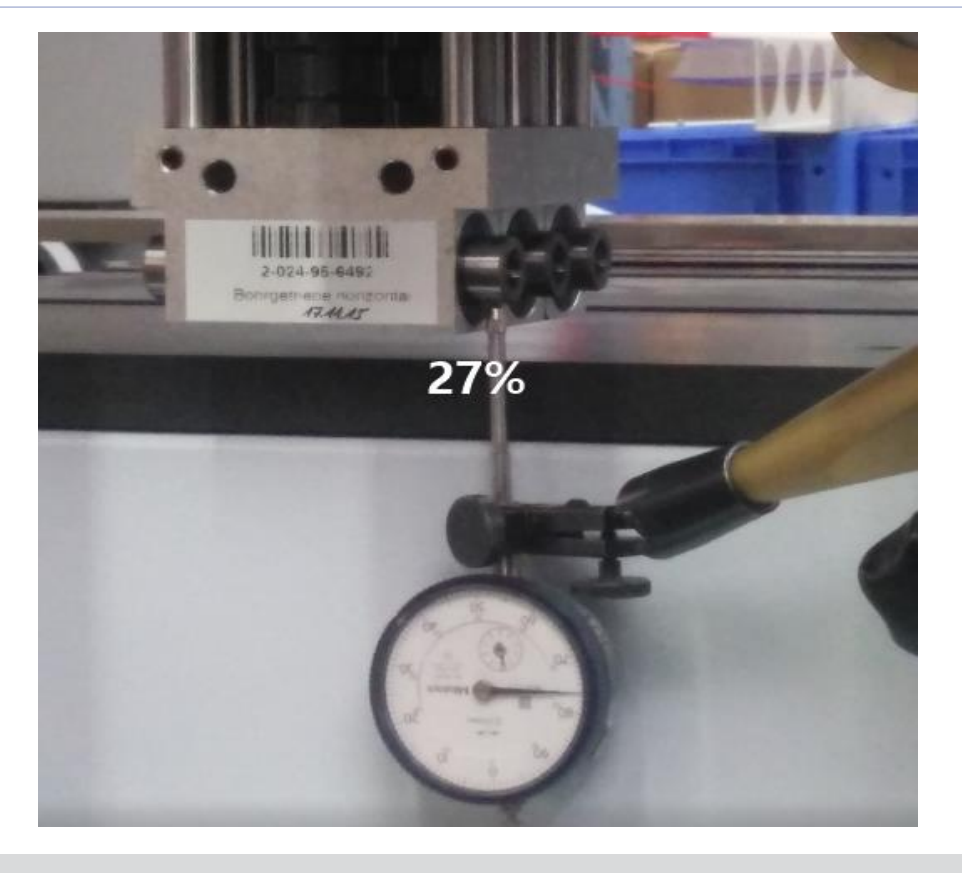

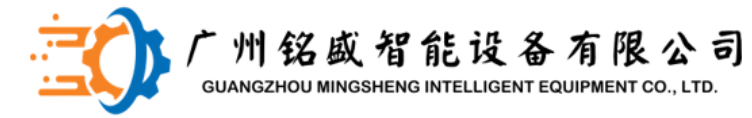

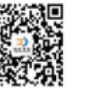

五、水平钻、开槽锯的校准 X方向水平钻沿X方向的水平检测 分别打各个钻轴X+\X-的最高点 ,检查其一致性,如有偏差可以 用六角扳手进行扳下校准

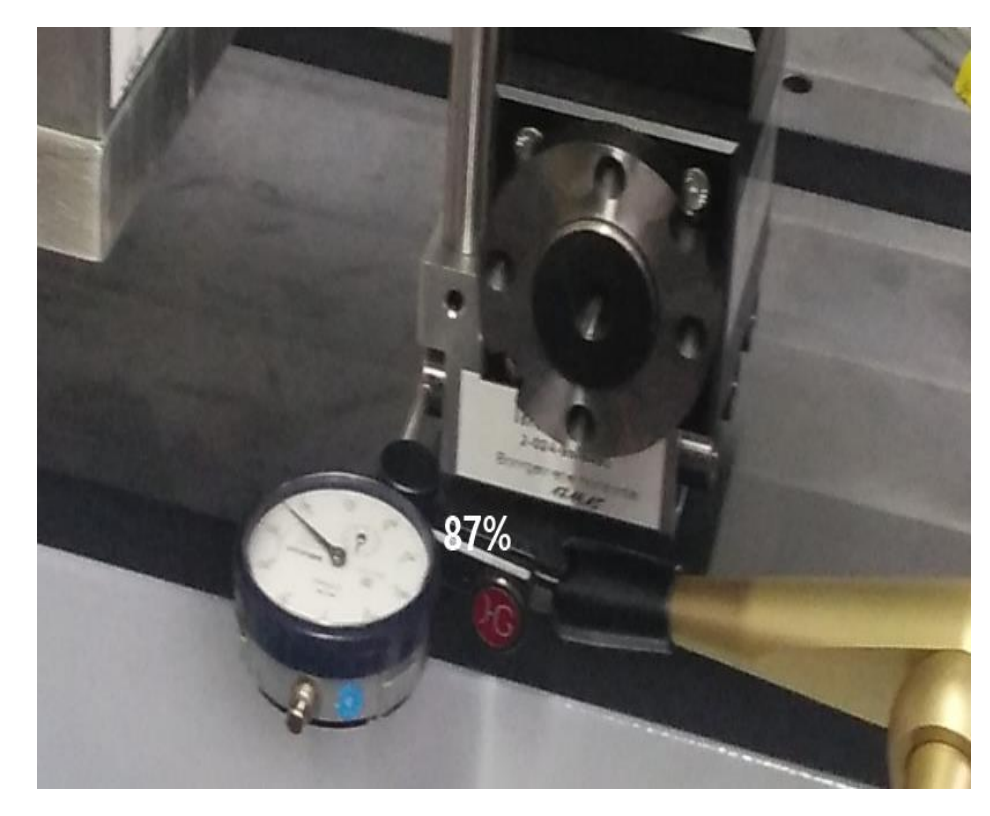

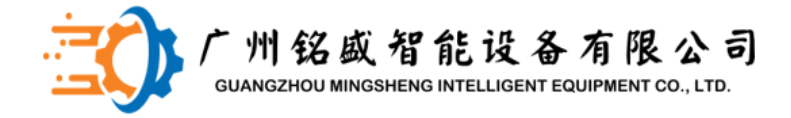

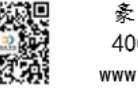

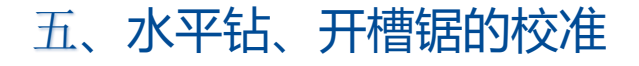

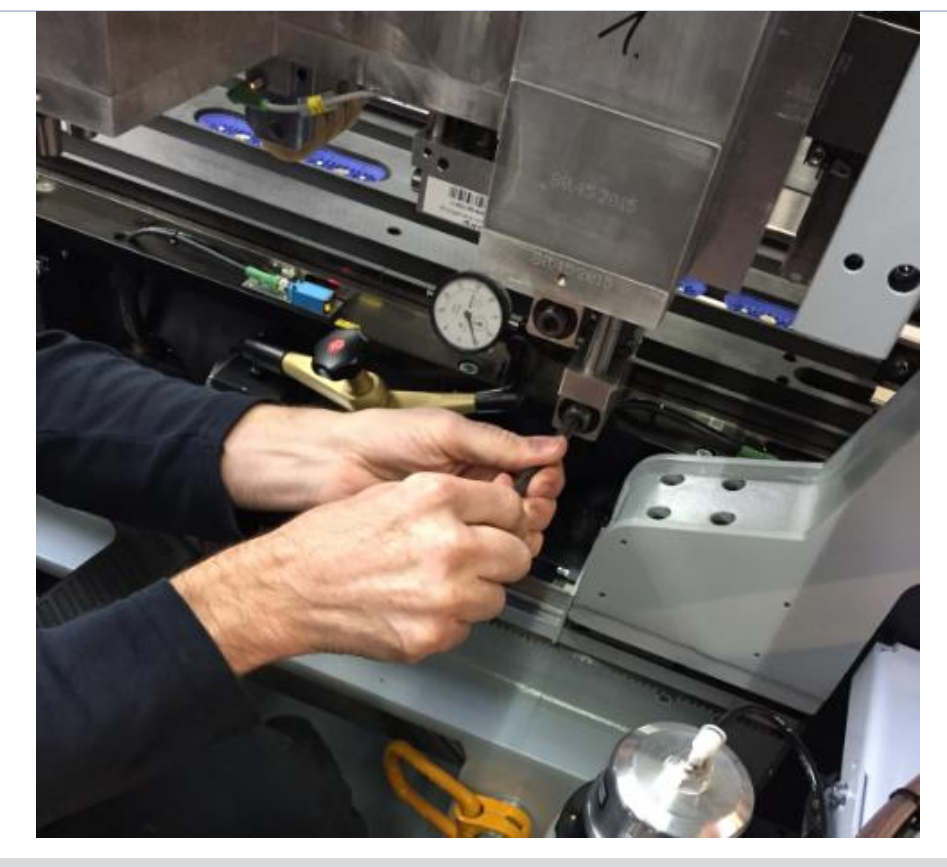

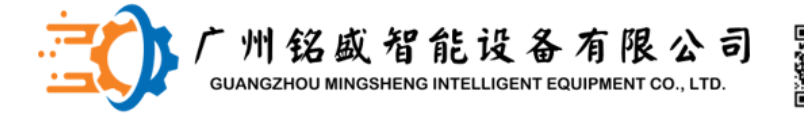

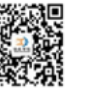

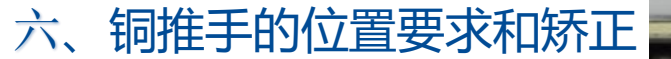

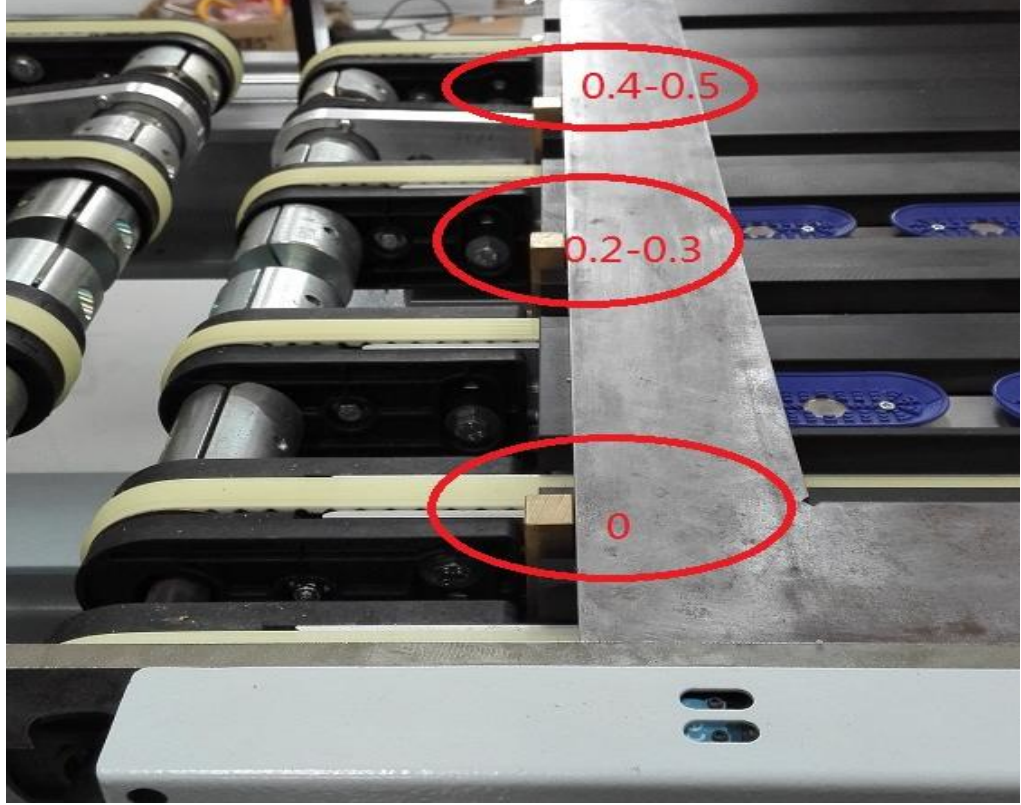

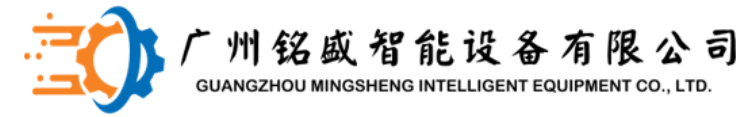

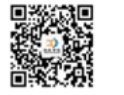

#### 六、铜推手的位置要求和矫正

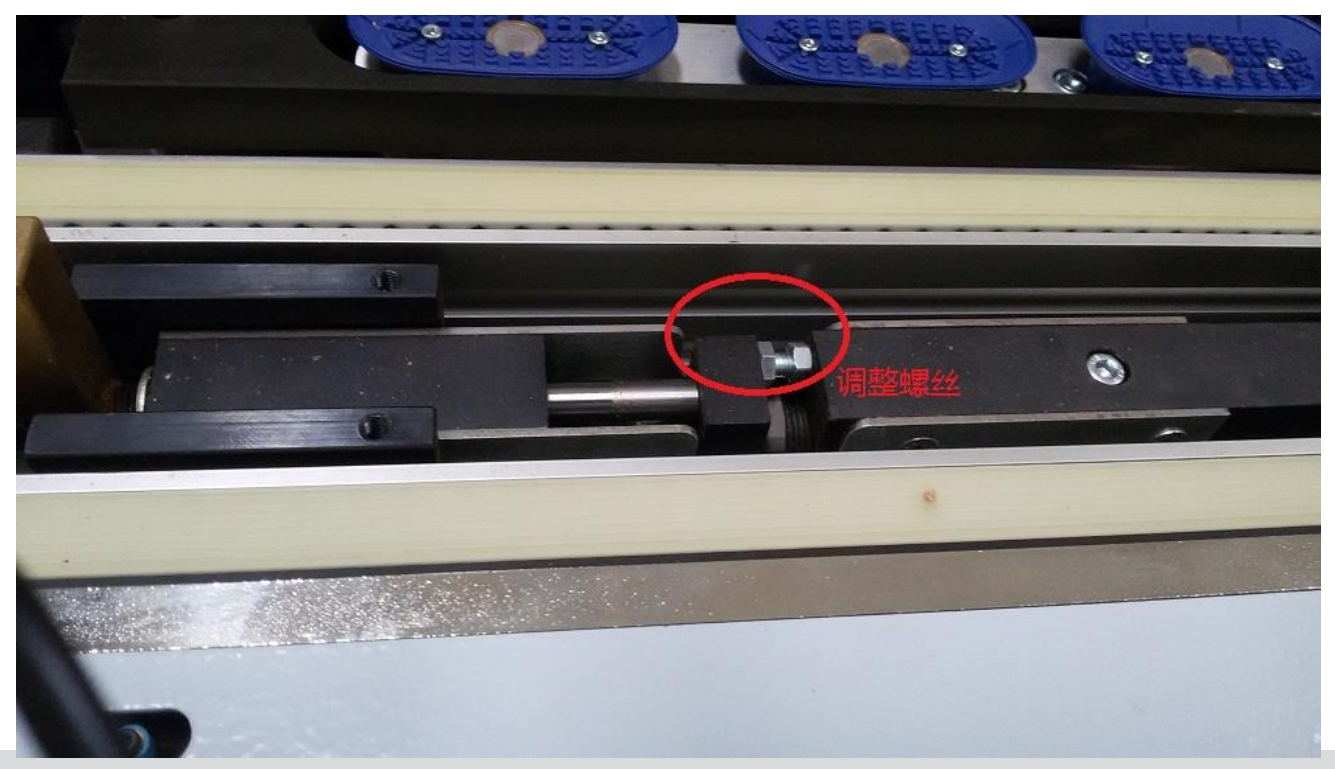

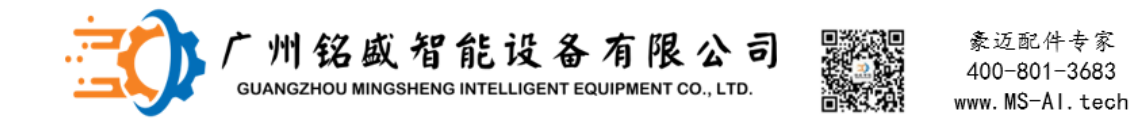

#### Twincat

- TwinCAT 系统服务是在本机上作为Windows NT的一个服务来运行的.所以 在Windows用户登陆之前,就首先启动TwinCat服务.
- TwinCat服务会在桌面右下方的后台运行任务条上显示其活动符号,符号的颜色指示出TwinCat系统的状态.

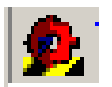

TwinCAT 服务停止,实时核不工作 TwinCAT 模式切换中

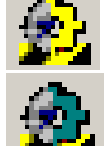

TwinCAT 运行模式,即PLC已上电

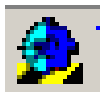

TwinCAT 配置模式,即PLC未上电

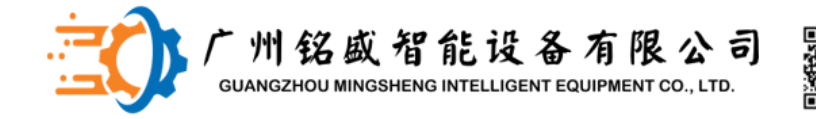

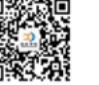

#### Twincat

1、使用twincat system manger查看输入输出模块实时信号状态

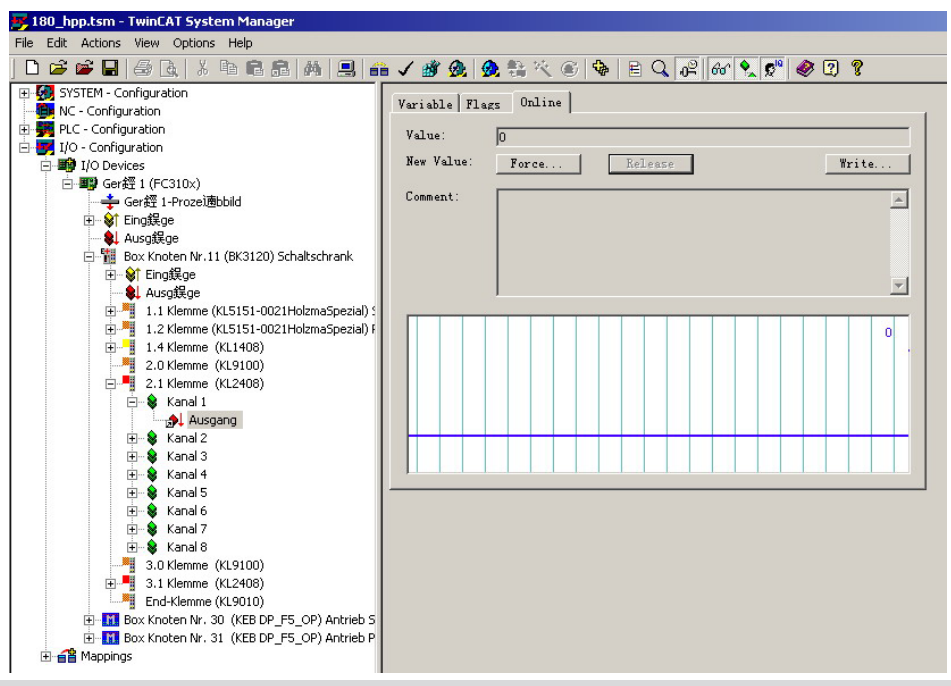

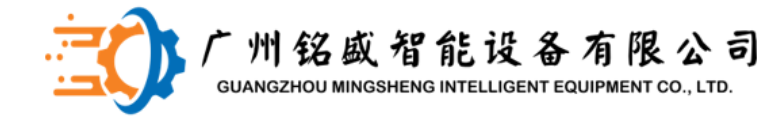

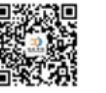

#### Twincat 2、强制信号 📑 180\_hpp.tsm - TwinCAT Syste<u>m Manager</u> File Edit Actions View Options Help - 🗅 😂 🚰 🖶 👃 🐘 📾 📾 🛤 黒 🏛 🖌 🦓 🏨 🌺 🎋 🖉 🗞 🖹 🖓 🔐 🔗 😨 🎖 F - G SYSTEM - Configuration Variable Flags Online NC - Configuration 🗄 🜉 PLC - Configuration Value: ln. E I/O - Configuration New Value: E I/O Devices Force... Write ... 🖻 🎒 Ger經 1 (FC310x) Comment: 📥 Ger經 1-Prozei適bbild F & Eina a & Ausa銲ge Box Knoten Nr.11 (BK3120) Schaltschrank -🔰 Ausg鋘ge 1.1 Klemme (KL5151-0021HolzmaSpezial) 🕂 📲 1.2 Klemme (KL5151-0021HolzmaSpezial) F 1.4 Klemme (KL1408) 2.0 Klemme (KL9100) 2.1 Klemme (KL2408) 🗄 象 Kanal 1 Ausgang +- 😫 Kanal 2 🕂 ಿ Kanal 3 🛨 象 Kanal 4 Set Value Dialog × 🗄 😫 Kanal 5 🗄 😫 Kanal 6 Dec: OK 🗄 😫 Kanal 7 0x00 Hex: Cancel 🕂 😫 Kanal 8 3.0 Klemme (KL9100) Float In ± - 3.1 Klemme (KL2408) End-Klemme (KL9010) 0 1 Bool: E Box Knoten Nr. 30 (KEB DP\_F5\_OP) Antrieb S Binary: 00 E Box Knoten Nr. 31 (KEB DP F5 OP) Antrieb P H Appings Bit Size: • 1 C 8 C 16 C 32 C 64 C ?

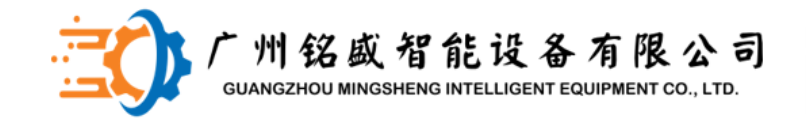

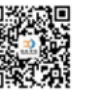

#### Twincat

3、屏蔽某个轴/通讯单元

| 1 🖬 | 保存修改 |
|-----|------|
| 2   | 生成映射 |
| 3 🗸 | 检查配置 |

激活配置

| M 0 250 11 0691 500 V00.                                                                                                    | sm - TwinCAT System Manac                                                                            | aer -                                                                                       |                                 |
|----------------------------------------------------------------------------------------------------|----------------------------------------------------------------------------------------------------|---------------------------------------------------------------------------------------------|---------------------------------|
| File Edit Actions View Options                                                                                                    | Help                                                                                                 |                                                                                             |                                 |
| 🗅 🗃 📽 🖬 🎒 🗟 🕺                                                                                                    | 668 M 🗷 🙃 🗸                                                                                          | / 💣 👧 🧟 🗞 🔨 🛞 🛸 🖹 Q                                                                         | 02 66 🍢 🕵 🗶 🞗                   |
| <ul> <li>SYSTEM - Configuration</li> <li>Real-Time Settings</li> <li>Additional Tasks</li> <li>Route Settings</li> <li>CNC - Configuration</li> <li>NC - Configuration</li> <li>NC - Configuration</li> <li>I/O - Configuration</li> <li>I/O - Configuration</li> <li>I/O Devices</li> <li>Device 1-Image</li> <li>Coutputs</li> <li>X Achse</li> <li>Y Achse</li> <li>Z Achse</li> </ul> | General SERI<br>Name:<br>Type:<br>Comment:                                                           | COS Drive Startup Inputs Outputs ADS C_Achse_KEB_Stellachse Generic Drive (SERCOS) Disabled | Online                          |
| <ul> <li>● ➡ C_Achse_KEB_Ste</li> <li>● 醋 EA Schaltschrank</li> <li>● 醋 EA Support (BK75</li> <li>● 醋 Mappings</li> </ul>                                                                                                    |                                                                                                    |                                                                                             |                                 |
|                                                                                                    | <u>Copy</u> Ctrl+C <u>Ctrl+Ctrl+V</u> <u>Ctrl+V</u> <u>Ctrl+V</u> <u>Paste</u> with Links Alt+Ctrl+V |                                                                                             |                                 |
| Ready                                                                                                    | × Disabled                                                                                           | Local (192                                                                                  | .100.64.101.1.1) Config Mode // |

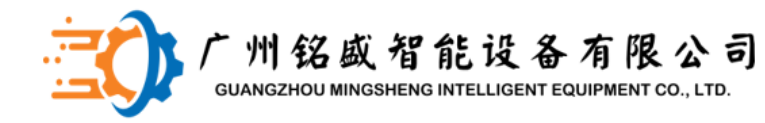

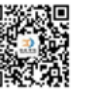

#### **Twincat**

4、设置软极限

Kenngr.swe\_pos

正极限

Kenngr.swe\_neg

负极限

Download...

|                                                 | 燕   🔜   🏦 🗸 💣 👧   👧 🎨 🦄 (             | 🖹 🗣 🖹 🔍 🖓     | l 🚳 🔧 🕵 🧶 😰  |
|-------------------------------------------------|---------------------------------------|---------------|--------------|
| 9 SYSTEM - Configuration<br>CNC - Configuration | General Configuration Parameter Input | Output Online |              |
| H CNC-Task SDA                                  | Name                                  | Value         | Comment 🔺    |
| E CNC-Task COM                                  | #                                     |               |              |
| CNC-Tack GEO-ProzeBabbild                       | kenngr.nocken_laenge                  | 0             |              |
| Cive Task deo Trozeladbild                      | kenngr.hub_messtaster                 | 20000         |              |
| Cingange                                        | kenngr.vb_messen                      | 20000         |              |
| Ausgange                                        | kenngr.mess_offset                    | 100           |              |
| 🖃 🚍 Achsen                                      | kenngr.messachse                      | 1             |              |
| E Achse                                         | kenngr.mess_signal_achs_steuer        | 1             |              |
| 🖅 😂 Eingänge                                    | kenngr.mess_signal_taster             | 0             |              |
| 🕀 能 Ausgänge                                    | kenngr.kasto_achse                    | 0             |              |
| H H Y Achse                                     | # kenngr.bool_frei1                   | 0             |              |
|                                                 | kenngr.mess_signal_sercos             | 0             |              |
|                                                 | kenngr.virtuel_rad                    | 0             |              |
|                                                 | kenngr.swe_toleranz                   | 5000          |              |
|                                                 | kenngr.swe_pos                        | 36750001      | # U Tum IPo  |
| i <b>⊒</b> ≇ Kanal_1                            | kenngr.swe_neg                        | -3730000      | # U. 1um (Ne |
| NC - Configuration                              | kenngr.sgn32fred                      | U             | _            |
| PLC - Configuration                             | kenngr.sgn32freiz                     | U             | -            |
| I/O - Configuration                             |                                       |               |              |
| I Devices                                       | Import Export N                       | otepad App    | pend Insert  |
|                                                 |                                       |               |              |

修改完参数,按Download将修改的参数发送到控制器

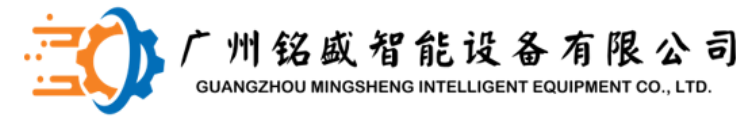

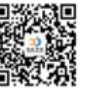

### 尺寸检测装置调试

#### woodcommander内参数集

| • 🙀 •    |        | 缺省    | 数值    |  |  |  |  |
|----------|--------|-------|-------|--|--|--|--|
|          |        | 可信度检查 |       |  |  |  |  |
| 一允许的长度偏差 | 0,1 mm | 100   | 100   |  |  |  |  |
| 允许的最小长度  | 0,1 mm | 2450  | 2450  |  |  |  |  |
| 允许的最大长度  | 0,1 mm | 30100 | 30100 |  |  |  |  |
| 长度测量偏差   | 0,1 mm | 00000 | 00000 |  |  |  |  |
| 长度测量系数   | 0,1 mm | 32000 | 23920 |  |  |  |  |
| …允许偏差宽度  | 0,1 mm | 050   | 050   |  |  |  |  |
| 一允许的最小宽度 | 0,1 mm | 1150  | 1150  |  |  |  |  |
| 一允许的最大宽度 | 0,1 mm | 8100  | 8100  |  |  |  |  |
| 一宽度测量偏差  | 0,1 mm | 00000 | 00480 |  |  |  |  |
| 宽度测量系数   | 0,1 mm | 10000 | 08540 |  |  |  |  |

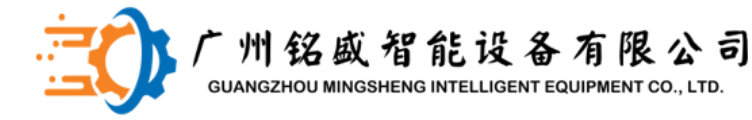

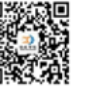

#### 尺寸检测装置调试

以宽度测量为例,首先你要选取一块窄的 和一块最宽的工件,分别将测量装置上显 示的数值,输入到测量传感器内。将数值 大那个值输入到测量装置4-20参数的4里 面,将数值小的那个参数输入到4-20参数 的20里面,并且把这两个数值的差输入到 宽度测量系数,然后通过PLC control 来检测测量的准确性,如果有偏差,就设 置宽度测量偏差来校正偏差。

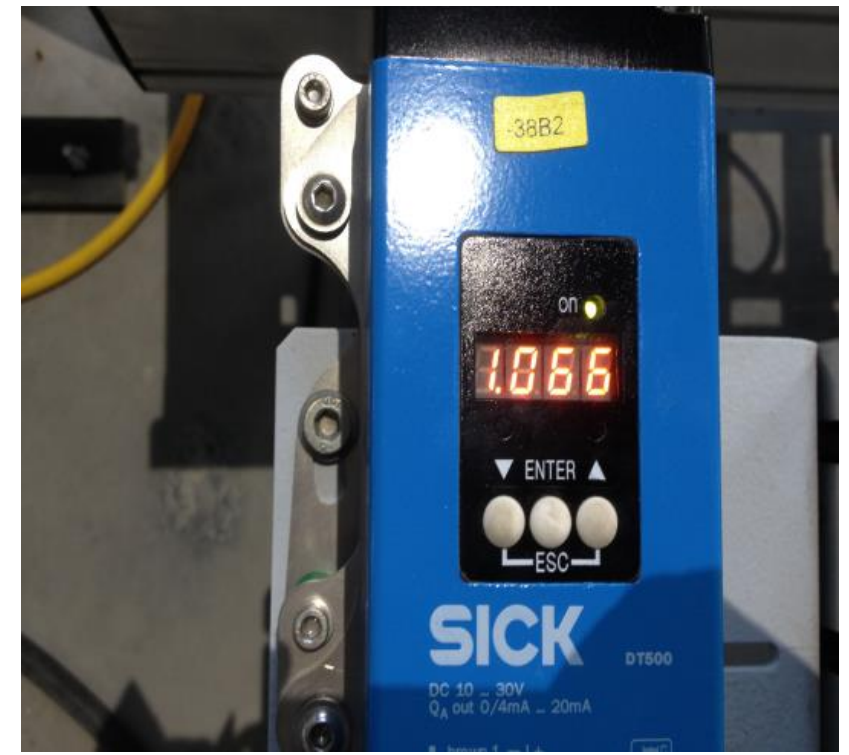

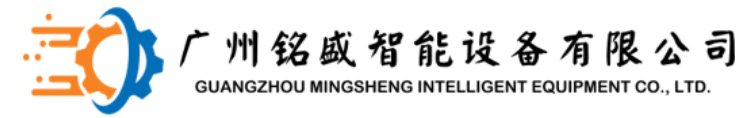

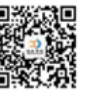

#### 尺寸检测装置调试

**激光测距传感器参数输入方法** 按住中间按钮"ENTER"持续几秒钟,显示 屏会出现"4-20"→ENTER→4(闪动)→ ENTER→闪动动的参数值▲◆▼ +ENTER 修改数值

→ENTER→20(闪动)→ENTER→ 闪动的参数值**企** +ENTER"修改数值

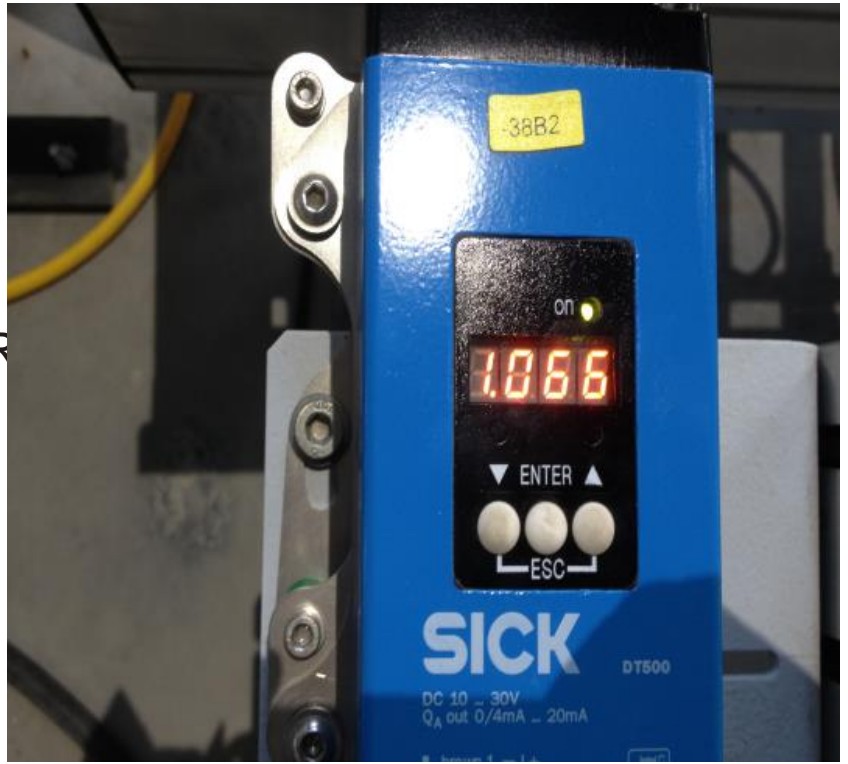

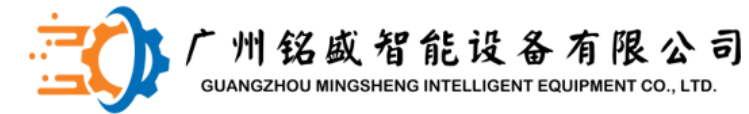

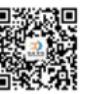

### 尺寸检测装置调试

#### PLC control检查测量的尺寸

打开PLC control→visualizations→

 $vis\_441\_0001\_00 \rightarrow$ 

vis\_441\_PLAUSIBILITYCHECK\_0008\_(

图片红色区域显示测量的板件长宽值

|                                                                                                    | ann.                                                                                                    | THE OTHER DESIGNATION.                                                                                                    | Witness and      |           |                                                                                                    |           |        |                        |
|----------------------------------------------------------------------------------------------------|----------------------------------------------------------------------------------------------------|----------------------------------------------------------------------------------------------------|------------------|-----------|----------------------------------------------------------------------------------------------------|-----------|--------|------------------------|
|                                                                                                    | VED, (MM, 7404), (D                                                                                                    | COLUMN AND DESCRIPTION                                                                                                    |                  | -         | -                                                                                                    |           |        |                        |
|                                                                                                    | DECTOR NUMBER OF THE OWNER OF THE OWNER OWNER OWNER OWNER OWNER OWNER OWNER OWNER OWNER OWNER OWNER OWNER OWNER OWNER OWNER OWNER OWNER OWNER OWNER OWNER OWNER OWNER OWNER OWNER OWNER OWNER OWNER OWNER OWNER OWNER OWNE                                                                                                    | No. of Concession, Name                                                                                                    | Plaint           | ALC: N    | Kontruße Lätigel                                                                                                    | DradalDic | te .   |                        |
|                                                                                                    | NO. HO MORTHNETHIN MOD OF                                                                                                    | and the second division of the                                                                                                    |                  | Ante      | on Front                                                                                                    | Dian T    | 16     | Trans and              |
|                                                                                                    | 45, m/ 100, m                                                                                                    |                                                                                                    |                  | 1000      | gallegad.                                                                                                    | 1.100 A   |        | CORP. No. Cont.        |
|                                                                                                    |                                                                                                    | 1 1 1 1 1 1 1 1 1 1 1 1 1 1 1 1 1 1 1 1                                                                                                    | 1 4              | I and     | 1 04 of                                                                                                    | Ceter %   |        | Dame To                |
|                                                                                                    | ACCULT AND AN                                                                                                    | e southe fo                                                                                                    | 100.00           |           | 1 2010                                                                                                    | E-Bor (C) | 9.11   | Education of the local |
|                                                                                                    | WHI HIZ THE W                                                                                                    | Breite f                                                                                                    | 1.1.7            | and a     | - 07. ed                                                                                                    |           |        | COLUMN TRACT           |
|                                                                                                    | MUTCHILM                                                                                                    | distantion of the later of                                                                                                    |                  | 199       | - 10 M                                                                                                    |           |        |                        |
| Max         Max         Max <td></td> <td>Dicke #</td> <td>1 1 100</td> <td>m1 ·</td> <td>- 04 ml</td> <td></td> <td></td> <td>Let 11</td>                                                                                                    |                                                                                                    | Dicke #                                                                                                    | 1 1 100          | m1 ·      | - 04 ml                                                                                                    |           |        | Let 11                 |
| Mark B         Mark B         Director B         Director B         Mark B         Director B         Mark B         Director B         Director B                                                                                                    | Fa_317_0007_00                                                                                                    | The second second second second second second second second second second second second second second second se                                                                                                    | COLUMN A         |           | Contraction of the local division of the local division of the loc |           |        | KA2-84                 |
| Communication         Communication         Communic                                                                                                    | MACHINE M                                                                                                    | Ideath & Long                                                                                                    | 1-Seal           | THE .     | Submarks MI T and                                                                                                    | -         |        |                        |
| The form         The form                                                                                                    | Sen un ren m                                                                                                    | Dillion 1 and                                                                                                    | In a             | -         | Parmente por 1 let                                                                                                    | 1141 DOI: | LAS    | And the second second  |
| DBC1341 200 ps         DBC1341 200 ps         DBC1341                                                                                                    | 1.79 mit m                                                                                                    | THOM I AND                                                                                                    | 790              |           | Ineder 1 %d                                                                                                    | 1745      | The l  | 1 - se 1 %d            |
| HARK CHUY         No.0         No.0                                                                                                    | AL 28 INCLASS AND IN                                                                                                    | 1 Mar 3 8-                                                                                                    | 1902             | A-1       | EPeder 2 %d                                                                                                    | 24        | 194    | Delto 2 hat            |
| Nonconstructures (n.g., p. )         Image: State (State (Sta                                                                                                    | AL 2N HEHEE OUR IN                                                                                                    | I New A TA                                                                                                    | 345              | 1         | Create 2. %d                                                                                                    | - MI      | 1945   | Linoise D. S.d.        |
|                                                                                                    | AN WOODSCOUTESENTIAMENENT DOC IN                                                                                                    | 19200-5-54                                                                                                    |                  |           | Crudo A S.O.                                                                                                    | "hd       | 194    | DADIO - 4 That         |
| JMR_0     JMR_0                                                                                                    | MOR. BA                                                                                                    | Lillion & S.C.                                                                                                    | and in           |           | Erete 6 2.4                                                                                                    | 261       | 94     | Licon 5 ltd            |
|                                                                                                    | AL TAKE OF                                                                                                    | ELSEDO.                                                                                                    | Bd.              | 6.0       | Elevater / Aut                                                                                                    | BC-1      | 194    | CHONE TO THE           |
| Home         Home         Home <td>A THE W</td> <td>LECT- add</td> <td>Wed 1</td> <td>1.4</td> <td>Death 6 %</td> <td>0.4</td> <td>1943</td> <td>Choko F Bat</td>                                                                                                    | A THE W                                                                                                    | LECT- add                                                                                                    | Wed 1            | 1.4       | Death 6 %                                                                                                    | 0.4       | 1943   | Choko F Bat            |
|                                                                                                    | Contraction of the second states of                                                                                                    | Life w md                                                                                                    | Pad 1            | Gr I      | Eleren 9.360                                                                                                    | 44        | 14.4   | Circles II Bod         |
| Convert         Convert         Convert <t< td=""><td>A PARTIN CONTRACTOR OF A PARTING AND A PARTING AND A PARTI</td><td>tillas to ad</td><td>Phot 1</td><td>Left .</td><td>Denate 10 KA</td><td>19.4</td><td>190</td><td>Lincow 9 md</td></t<> | A PARTIN CONTRACTOR OF A PARTING AND A PARTING AND A PARTI | tillas to ad                                                                                                    | Phot 1           | Left .    | Denate 10 KA                                                                                                    | 19.4      | 190    | Lincow 9 md            |
|                                                                                                    | 1/244 10                                                                                                    | 1.8-1011-3.0                                                                                                    | PLA I            | Let 1     | Firefor 11 But                                                                                                    | 146.4     | 1200   | Cashoo Lib. Buck       |
| 20%         #         Mail         Mail         Mai                                                                                                    | CONTRACT OF CONTRACT OF CONTRACT.                                                                                                    | 18:# 12 %d                                                                                                    | Ted 1            | Lif       | Ham I. Bet                                                                                                    | 9.4       | 19.4   | C Ortho 17 m.d         |
|                                                                                                    | 77/4                                                                                                    | LEROS CE %d                                                                                                    | nd t             | 6d.       | Thens 13 Set                                                                                                    | 5.4       | 100    | 1 Octob 13 780         |
| ABER, JR.         LUB, pp. 15, Not.         Not.         Not                                                                                                    | n.m                                                                                                    | Lifeau 14 Web                                                                                                    | Red of the       | 64        | Ebons 14 %d                                                                                                    | Not.      | 3.1    | Darmon T.J. Hurt       |
| NACE, M         NACE, M         NACE, M <t< td=""><td>DER IM</td><td>LillEone 15 Text</td><td>3.0 1</td><td>64</td><td>Treats the Art</td><td>Veri</td><td>1914</td><td>Darso 15 But</td></t<>                                                                                                    | DER IM                                                                                                    | LillEone 15 Text                                                                                                    | 3.0 1            | 64        | Treats the Art                                                                                                    | Veri      | 1914   | Darso 15 But           |
| ARL // MALE ARE ARL ARL ARL ARL ARL ARL ARL ARL ARL ARL                                                                                                    | (386) 10                                                                                                    | LERGE 10 %d                                                                                                    | nd. I            |           | Brents 16 %d                                                                                                    | Sec.      | Tet    | Carbon Hill That       |
|                                                                                                    | el cocci su                                                                                                    | 1.80 pe 17 %d                                                                                                    | Tid 1            |           | Brone 17 %d                                                                                                    | Sel       | 1 Sect | Darbo 17 Tel           |
|                                                                                                    |                                                                                                    | Lifton 15 %d                                                                                                    | That 1           | ld l      | Brose 10 Not                                                                                                    | 9.0       | Bull   | Date 15 Set            |
| CONSIDER SAULARY     CONSIDER SAULARY     CONS                                                                                                    | AD AD ADDITIT ON OF                                                                                                    | E\$\$00.70 %d                                                                                                    | 3d: [7           | bd (      | Trate 19 164                                                                                                    | 96.0      | 30     | Dide 12 %d             |
| NUMBER<br>NO. 20<br>NO. 20                                                                                                    | Add BE THE BOART HIRT IN                                                                                                    | 1.80,00-20 %d                                                                                                    | 964 13           | 63        | Electer 20, 054                                                                                                    | 1940      |        | Dichor 20 Ted          |
| 3*       All, Bit       All, Bit       All, Bit       All, Bit       All, Bit       All, Bit       All, Bit       All, Bit       All, Bit       All, Bit       All, Bit       All, Bit       All, Bit       All, Bit       All, Bit       All, Bit       Bit       Bit <t< td=""><td>Danzandriation</td><td></td><td>12</td><td>1</td><td></td><td></td><td></td><td>a construction and</td></t<>                                                                                                    | Danzandriation                                                                                                    |                                                                                                    | 12               | 1         |                                                                                                    |           |        | a construction and     |
| ана, ан<br>ана, ан<br>ана, ан<br>ана, ан<br>ана, ан<br>ана, ан<br>ана, ан<br>ана, ан<br>ана, ан<br>ана, ан<br>ана, ан<br>ана, ан<br>ана, ан<br>ана, ан<br>ана, ан<br>ана, ан<br>ана, ан<br>ана, ан<br>ана, ан<br>ана, ан<br>ана, ан<br>ана, ан<br>ан<br>ан<br>ан<br>ан<br>ан<br>ан<br>ан<br>ан<br>ан                                                                                                    | ANT, W                                                                                                    |                                                                                                    |                  |           |                                                                                                    |           |        |                        |
| Alle, Se         1         1         1         1         1         1         1         1         1         1         1         1         1         1         1         1         1         1         1         1         1         1         1         1         1         1         1         1         1         1         1         1         1         1         1         1         1         1         1         1         1         1         1         1         1         1         1         1         1         1         1         1         1         1         1         1         1         1         1         1         1         1         1         1         1         1         1         1         1         1         1         1         1         1         1         1         1         1         1         1         1         1         1         1         1         1         1         1         1         1         1         1         1         1         1         1         1         1         1         1         1         1         1         1         1         1<                                                                                                    | (Ann an                                                                                                    |                                                                                                    |                  |           |                                                                                                    |           |        |                        |
| NO. 16     Market State State Stat                                                                                                    | MARC MI                                                                                                    | 1 Constanting of the second                                                                                                    |                  |           |                                                                                                    |           |        |                        |
| AD     AD     <                                                                                                    | -0000 ME                                                                                                    | Conception of Conception of the local division of the local divisi | THE APPEND       |           |                                                                                                    |           |        |                        |
| Administration and D<br>Administration and D<br>B<br>B<br>B<br>B<br>B<br>B<br>B<br>B<br>B<br>B<br>B<br>B<br>B                                                                                                    | ALE_10                                                                                                    | Availat Coasts Print                                                                                                    | 10Earnor         |           | AND AND CLICP                                                                                                    |           |        |                        |
|                                                                                                    | CAUSING FICHED CODE OF                                                                                                    | Laston Littery versi                                                                                                    | NUMBER OF STREET | (S.Br) Pe | Toma Line                                                                                                    |           |        |                        |
| NA AND AND AND AND AND AND AND AND AND A                                                                                                    |                                                                                                    |                                                                                                    | NUM ALL YOU      | 1130.00   | L Paper Chapter, 2 key                                                                                                    |           |        |                        |
|                                                                                                    |                                                                                                    | International Constant States                                                                                                    |                  |           |                                                                                                    |           |        |                        |
|                                                                                                    | ACCEPTION                                                                                                    | STATISTICS INCOME.                                                                                                    |                  |           |                                                                                                    |           |        |                        |
|                                                                                                    |                                                                                                    | A REAL CONTRACTOR                                                                                                    |                  |           |                                                                                                    |           |        |                        |

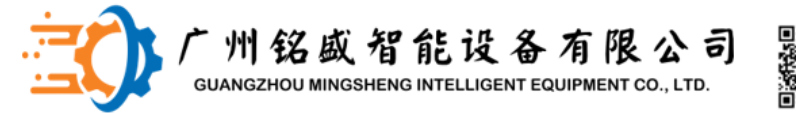

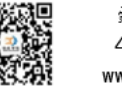

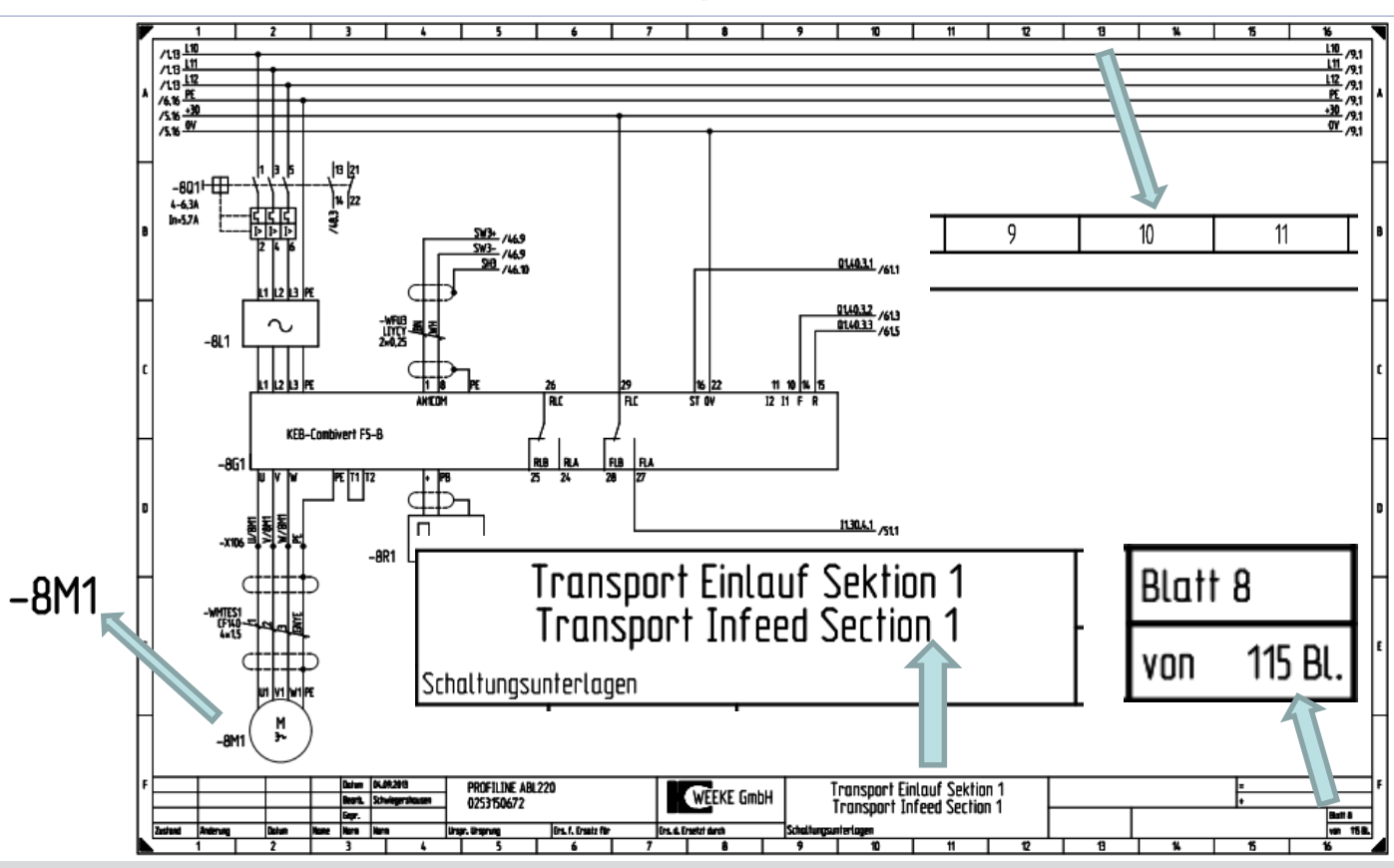

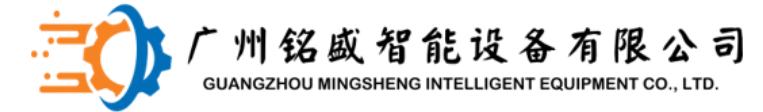

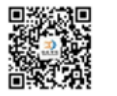

#### 设备维护保养

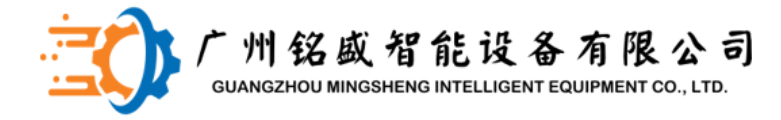

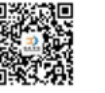

### 设备应用

#### 

| and the second second se |                                                                                                    |                                     |
|----------------------------------------------------------------------------------------------------|----------------------------------------------------------------------------------------------------|-------------------------------------|
| Folders                                                                                                    | MDI_I.nc - Notepad                                                                                                    |                                     |
| Folders                                                                                                    | MDL_inc-Notepad         F# Edit Format Wew Hetp         (* Bohrerwechsel-Programm *)         NS005 P113=1 L P1 (globale Parameter aus P1 einlesen)         NS010 TO M16         N8015 #MC3 ON         (MASCHINENKORD)         N8020 G1 F20000 "PARK 21" "PARK 22" "PARK 23" (Z-Achsen park         N8025 G1 F20000 X=V.ASWE.X+1000 Y1=V.ASWE.Y1+10 Y2=V.A.+         N8030 #MCS OFF         N8031 #FLUSH WAIT         N8032 #SIGNAL SYN [ID14 CH2]         N8034 #WAIT [ID13 CH2]         N8036 (N20 (Werkzeug ab)         N8045 M2 | INATENSYSTEM<br>ceni<br>-SWE. 72-10 |

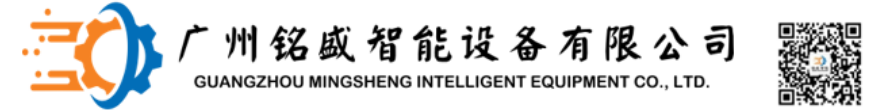

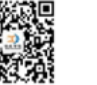

#### 设备应用

2、板件放错处理(长宽相差5mm以上设备报警/PLC control 内修改)

①Y向尺寸大于X方向尺寸: 夹板器夹板时检测尺寸误差, 报警停机。处理: 打开安 全门,将板件掉向放置至靠挡位置,关闭安全门,按故障清除按钮,(不是重置键), 程序可继续运行。

②Y向尺寸小于X方向尺寸:夹板器夹板时检测尺寸误差,报警停机。处理:打开软 键界面,点击打开夹板器按钮,打开夹板。打开安全门,将板件掉向放置至靠挡位置, 关闭安全门,按故障清除按钮,(不是重置键),程序可继续运

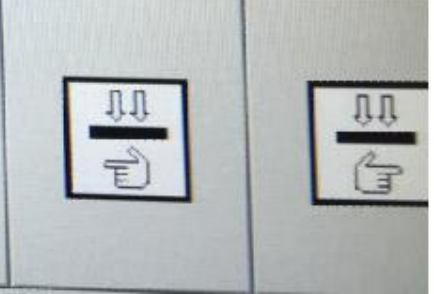

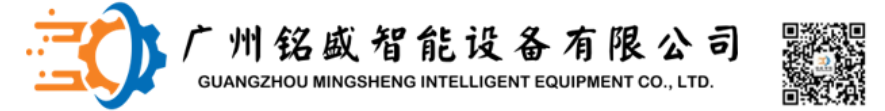

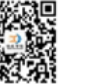

#### 设备应用

2、板件放错处理(长宽相差5mm以上设备报警/PLC control 内修改)

③水平编程尺寸错误,加工水平孔时设备报警停机。

处理:打开软键界面,点击Enter按钮,放出1、4工位的两块板件,而不影响其他板 件和加工程序。

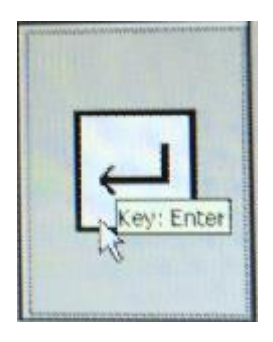

此时按键黄色闪动

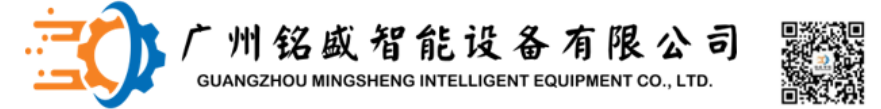

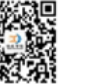

#### 设备应用

2、板件放错处理(长宽相差5mm以上设备报警/PLC control 内修改) ④故障时,按运出工件按钮,运出设备内所有工件,中断所有程序。

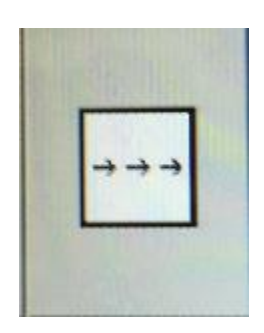

传送带连续运行

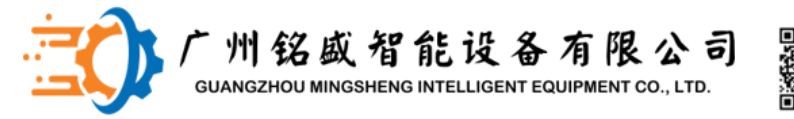

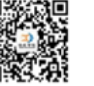

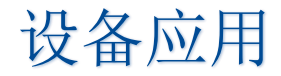

3、水平钻组加工极限

设备加工板件厚度范围为12~60mm。水平钻组自板件上表面计算最大的加工距离为39mm。超 过该数值就会出现垂直钻组碰撞板件。

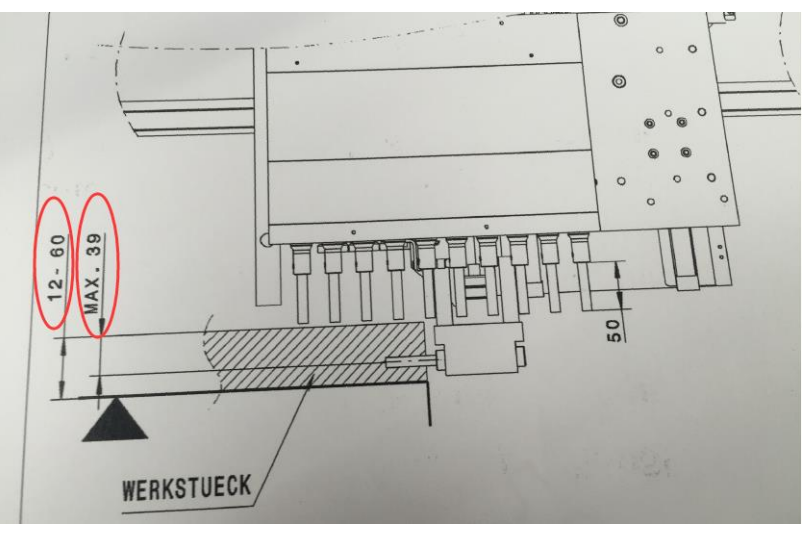

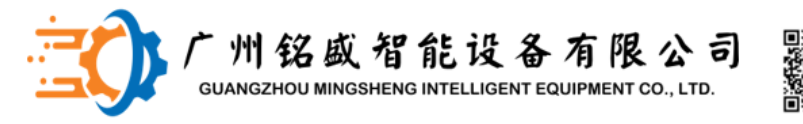

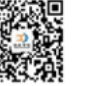

#### 设备维修——感应开关检查,感应距离设定

1)进出料装置感应开关感应强度设定。

感应开关安装位置距离皮带平面至少要20mm的距离。调整时,使用两块板件,下面一块使用 厚度19mm的,避开感应开关。上面一块遮挡感应开关。使用工具按住感应开关上的按钮,直 至感应的指示灯闪动,松开按钮,调节完毕。

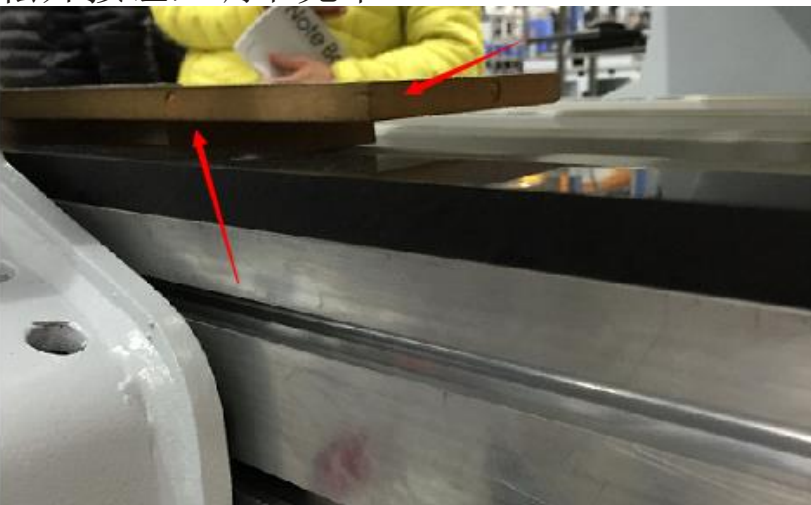

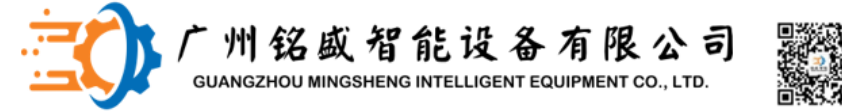

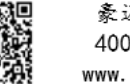

#### 设备维修——感应开关检查,感应距离设定

#### 2) 台面感应开关感应强度设定

使用黑色塑料块进行调试,塑料块距离零点靠挡50mm,使用工具按住感应开关按钮,直至 感应指示灯闪亮,松开按钮,调节完成。

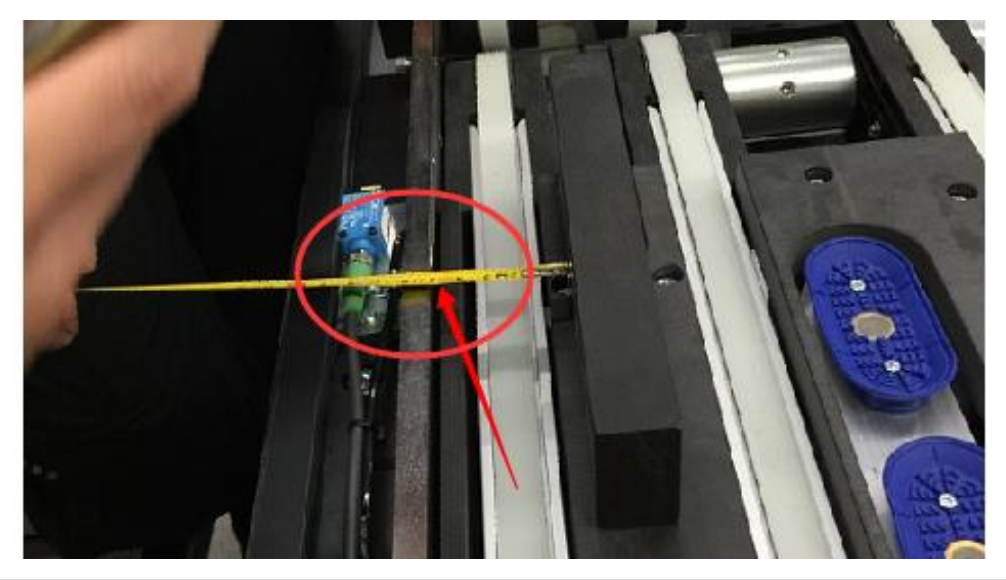

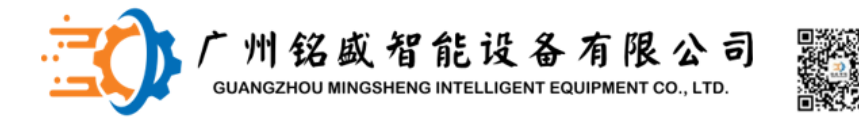

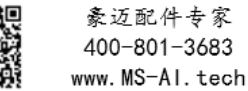

#### 设备维修——感应开关检查,感应距离设定 取一块边部平齐的板件,垂直放置台面上方,用0.1mm塞尺检查台面平整度。

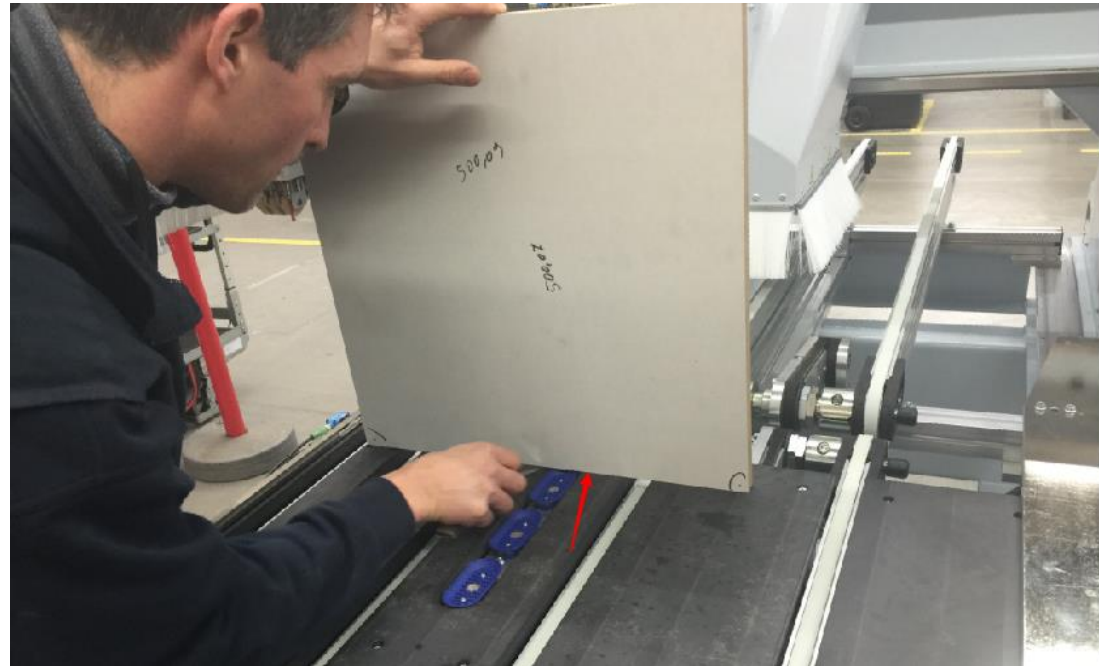

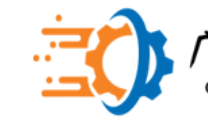

州铭威智能设备有限公司 IANGZHOU MINGSHENG INTELLIGENT EQUIPMENT CO., LTD.

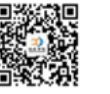

豪迈配件专家 400-801-3683 www.MS-Al.tech

#### 设备维修—<u>X轴齿条安装</u>

以中间一段齿条为基准,往设备两端安装。 安装第一段齿条时,先将固定螺丝预紧, 然后轻轻敲击齿条,将其贴紧内侧加工 面。然后拧紧紧固螺丝。

安装第二段齿条时,用一段辅助齿条3连 接1和2,用F夹子加紧固定,预紧齿条2, 松开F夹子。用百分表检查两端齿条外侧 面是否在同一平面,并调整。将齿条3置 于1、2连接处,轻轻晃动调整齿条3,感 觉1、2之间是否平整,不平整,在加工 面加调整垫片调节。

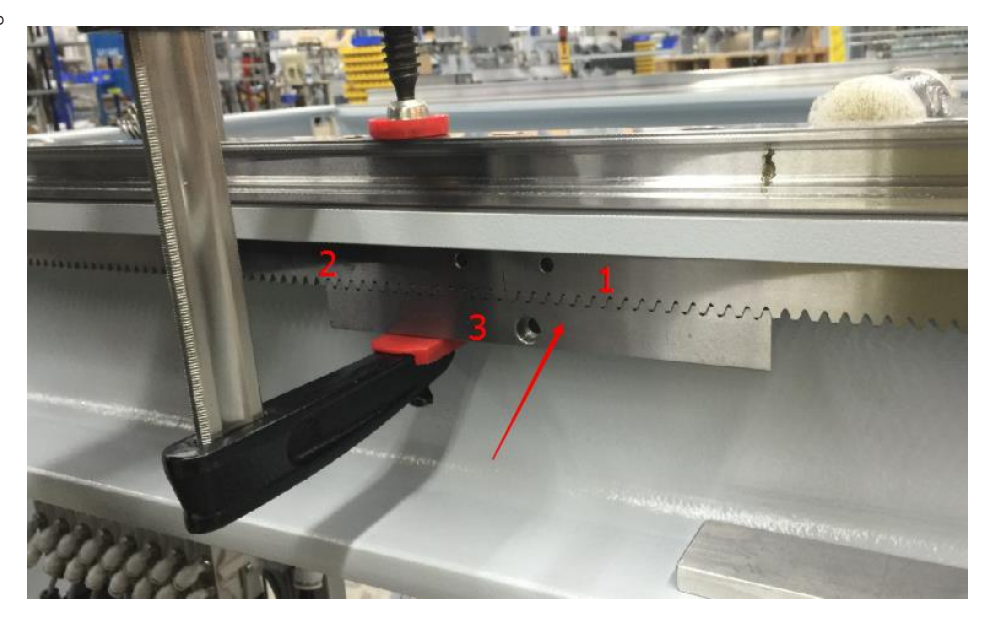

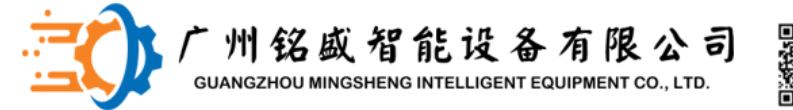

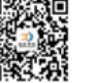

#### 设备常见问题

#### 1、输送装置A02: 工件输送过程中发生故障:

<sup>₩</sup>Montagelinie\M60\固定技术 R ABL 220\操控计算机M60\_PC1\TwinCAT\- M60\_PC1\_MU 输送装置 A02: 工件输送过程中发生故障 时间:17.08.2017 16:02:59:748 代码:32

故障分析:Limit switch E7/8输入信号在PLC程序里有计时器记录,板件运输时输入信号持续时间超过程序预定时间导致报警。

问题原因及处理:

- 1)压缩空气内水汽严重:改善压缩空气质量
- 2) 除尘效果不理想:改善除尘
- 3) 输送皮带联轴节松动:紧固联轴节

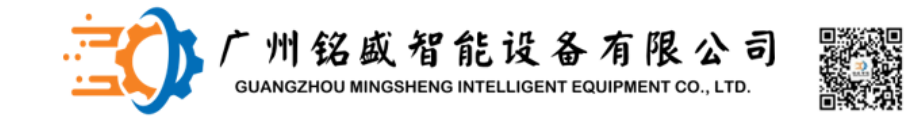

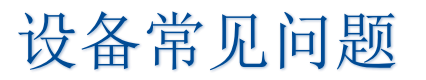

- 2、输送装置A01:工件输送过程中发生故障:问题原因及处理:
- 1)停止前机进料软键被选中:软键界面取消停止前进进料。
- 2) 进料台速度与进料过渡段皮带速度不匹配:进料过渡段速度要大于等于进料皮带速度。